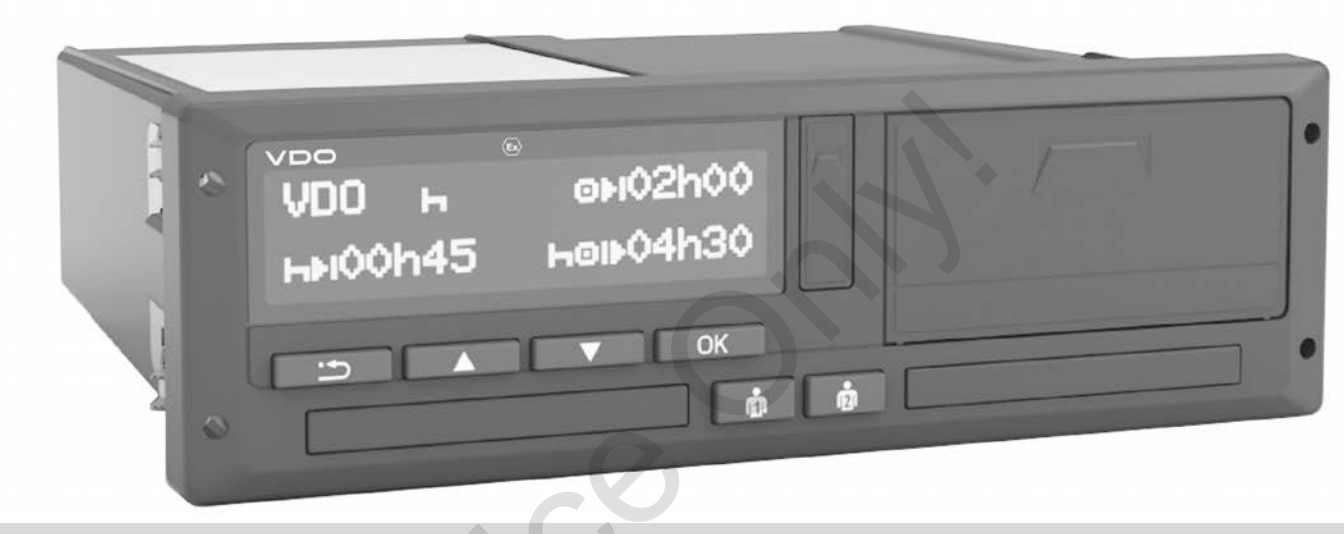

www.fleet.vdo.com

# Digitaalne sõidumeerik – DTCO<sup>®</sup> 4.0

Kasutusjuhend ettevõtjale & juhile

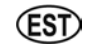

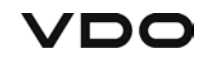

## Impressum

#### Kirjeldatud toode

- Digitaalne sõidumeerik DTCO 1381 Versioon 4.0 (ka DTCO 4.0)
- Variant: ACC (Ex-variant)

## Tootja

Continental Automotive GmbH P.O. Box 1640 78006 Villingen-Schwenningen Germany www.fleet.vdo.com

#### Algupärase kasutusjuhendi tõlge

© 11.2018 Continental Automotive GmbH

Käesolev väljaanne on autoriõigusega kaitstud. Sellest tulenevad õigused jäävad firmale Continental Automotive GmbH.

Järeltrükk, tõlkimine ja paljundamine on ilma tootja kirjaliku loata keelatud.

See on Continental Automotive GmbH originaaldokument.

F

#### Sisukord

## Sisukord

|   | Impr  | ressum                                                                                                    |   |
|---|-------|----------------------------------------------------------------------------------------------------|---|
| 1 | Selle | e dokumendi kohta9 3                                                                                               | 3 |
|   | 1.1   | Andmekaitse                                                                                                    |   |
|   | 1.2   | Nimetused 10                                                                                                    |   |
|   | 1.3   | Käesoleva dokumendi funktsioon 10                                                                                  |   |
|   | 1.4   | Sihtgrupp         11           1.4.1         Säilitamine         11           1.4.2         Kontaktisik         11 |   |
|   | 1.5   | Sümbolid ja signaalsõnad 11                                                                                        |   |
|   | 1.6   | Reeglid 12                                                                                                    |   |
|   | 1.7   | Menüükujutis 12                                                                                                    |   |
|   | 1.8   | Täiendav teave                                                                                                    |   |
| 2 | Teie  | ohutuse huvides15                                                                                                  |   |
|   | 2.1   | Põhilised ohutusjuhised                                                                                            |   |
|   | 2.2   | Seaduslikud tingimused                                                                                             |   |

|      | 2.2.2<br>2.2.3           | Kõrvalekalded seaduslikest tingimustest<br>Ettevõtja kohustused         | 18<br>18       |
|------|--------------------------|-------------------------------------------------------------------------|----------------|
| 2.3  | Sihtots                  | tarbeline kasutamine                                                    | 18             |
| Seac | lme kirj                 | eldus                                                                   | 21             |
| 3.1  | Näidu-                   | ja juhtimiselemendid                                                    | 21             |
| 3.2  | Omadu                    | used                                                                    | 21             |
| 3.3  | Näidu-<br>3.3.1<br>3.3.2 | ja juhtelementide üksikasjad<br>Ekraan (1)<br>Menüüklahvid (2)          | 21<br>22<br>22 |
|      | 3.3.3                    | Kaardipesa 1 (3)                                                        | 22             |
|      | 3.3.4<br>335             | Juhi 1 kombineeritud klahv (4)                                          | 22             |
|      | 3.3.6                    | Kaardipesa 2 (6)                                                        | 22             |
|      | 3.3.7                    | Rebimisserv (7)                                                         | 22             |
|      | 3.3.8<br>3.3.9           | Esiliides (9)                                                           | 22             |
| 3.4  | Olulise                  | d seadistused (ülevaade)                                                | 23             |
| 3.5  | Kaugju                   | htimine                                                                 | 23             |
| 3.6  | Ootere<br>3.6.1          | žiim (ekraan)<br>Ooterežiimist väljumine                                | 23<br>24       |
| 3.7  | ADR-va<br>3.7.1<br>3.7.2 | ariant (Ex-variant)<br>Erilised ohutusjuhised<br>Kasutamise iseärasused | 24<br>24<br>25 |
| 3.8  | Töörež                   | iimid (ülevaade)                                                        | 25             |
|      |                          |                                                                         |                |

#### Sisukord

|   | 3.9             | Sõidum<br>3.9.1 | neerikukaardid (ülevaade)<br>Juhikaart    | 26<br>. 27   |
|---|-----------------|-----------------|-------------------------------------------|--------------|
|   |                 | 3.9.2           | Ettevõttekaart                            | . 27         |
|   |                 | 3.9.3           | Kontrollkaart                             | . 28         |
|   |                 | 3.9.4<br>3.9.5  | Ligipääsuõigused sõidumeerikukaartidele . | . ∠o<br>. 28 |
|   | 3.10            | Salves          | tatud andmed                              | 29           |
|   |                 | 3.10.1          | Juhikaart                                 | . 30         |
|   |                 | 3.10.2          | Ettevõttekaart                            | . 30         |
|   |                 | 3.10.3          | Massmaiu (seaumes)                        | . 30         |
|   | 3.11 Ajavööndid |                 |                                           |              |
|   | 3.12            | Piktogr         | ammid (ülevaade)                          | 32           |
|   | 3.13            | Riikide         | tunnuskoodid                              | 35           |
|   |                 | 3.13.1          | Hispaania regioonid                       | . 37         |
|   | 3.14            | Automa          | aatsed tegevused sisse- / väljalülitamist |              |
|   |                 | (eelsea         | adistus)                                  | 38           |
| 4 | Käsi            | tsemine         | e (üldine)                                | . 41         |
|   | 4.1             | Näidud          |                                           | 41           |
|   |                 | 4.1.1           | Näit pärast süüte sisselülitamist         | . 41         |
|   |                 | 4.1.2           | Näidud sõidu ajal                         | . 41         |
|   |                 | 4.1.3           |                                           | . 42         |
|   |                 | 4.1.4           | ivait parast suute vaijalulitamist        | . 42         |
|   | 4.2             | Menüü           | des liikumine                             | 42           |
|   |                 | 4.2.1           | Menüüd seisva sõiduki korral              | . 42         |

| 6<br>7                     | 4.3  | Kaardi<br>4.3.1                            | sisestamine<br>Keel                                                                                                    | 42<br>44                   |
|----------------------------|------|--------------------------------------------|----------------------------------------------------------------------------------------------------|----------------------------|
| 7                          | 4.4  | Kaardi                                     | väljavõtmine                                                                                                    | 44                         |
| 3                          | 4.5  | Kaartid                                    | e käsitsemine                                                                                                    | 45                         |
| 8<br>9<br>0<br>0<br>0<br>1 | 4.6  | Andme<br>4.6.1<br>4.6.2<br>4.6.3<br>4.6.4  | te allalaadimine<br>Juhi- või ettevõttekaardilt<br>Andmete identifitseerimine<br>Massmälust laadimine<br>Kaugjuhtimisega allalaadimine<br>(valikuline)          | 46<br>46<br>47<br>47<br>47 |
| 2 5                        | Käsi | tsemine                                    | ə juhi poolt                                                                                                    | 49                         |
| 5                          | 5.1  | Juhikaa                                    | ardi funktsioonid                                                                                                    | 49                         |
| 7<br>3<br>1                | 5.2  | Vahetu<br>5.2.1<br>5.2.2<br>5.2.3<br>5.2.4 | se algus – juhikaardi sisestamine<br>1. Kaardi sisestamine<br>2. Tegevuse seadistamine<br>Riigi sisestus (käsitsi sisestamine)<br>Sisestusprotseduuri katkestus | 49<br>49<br>52<br>52<br>53 |
| 1<br>1<br>2<br>2           | 5.3  | Tegevu<br>5.3.1<br>5.3.2<br>5.3.3<br>5.3.4 | uste seadistamine<br>Võimalikud tegevused<br>Tegevuse vahetamine<br>Automaatne seadistamine<br>Tegevuste käsikirjaline registreerimine                          | 53<br>53<br>54<br>54<br>55 |
| 2                          | 5.4  | Vahetu                                     | se lõpp – juhikaardi väljavõtmine                                                                                                    | 55                         |
| 2                          | 5.5  | Käsitsi                                    | sisestused (registreerimine / sissekanne)                                                                                                    | 57                         |

|   |      | 5.5.1<br>5.5.2<br>5.5.3<br>5.5.4     | Kaardinõue käsitsi sisestamise ajal<br>Tegevuse Puhkeaeg sissekandmine<br>Tegevuste jätkamine<br>Tegevuste jätkamine ja tegevuste teiste<br>tegevuste ettetoomine | 58<br>59<br>60<br>61 |   |
|---|------|--------------------------------------|----------------------------------------------------------------------------------------------------|----------------------|---|
|   | 5.6  | Juhi- / 5<br>5.6.1<br>5.6.2<br>5.6.3 | sõidukivahetus<br>Juhtum 1 – meeskonnatöö<br>Juhtum 2 – vahetuse lõpp<br>Juhtum 3 – segatöö                                                                       | 61<br>62<br>62<br>62 |   |
|   | 5.7  | Juhikaa<br>5.7.1<br>5.7.2            | ardi esmakordne sisestamine<br>Andmete kasutamine<br>Sisselogimise käik                                                                                           | 62<br>63<br>63       |   |
| 6 | Käsi | tsemine                              | e ettevõtja poolt                                                                                                    | 65                   | 8 |
|   | 6.1  | Ettevõt                              | tekaardi funktsioonid                                                                                                    | 65                   |   |
|   | 6.2  | Peame                                | nüü töörežiimis Ettevõte                                                                                                    | 65                   |   |
|   | 6.3  | Sisselo                              | gimine – ettevõttekaardi sisestamine                                                                                                    | 66                   |   |
|   | 6.4  | Liikmes                              | sriigi ja numbrimärgi sisestamine                                                                                                    | 67                   |   |
|   | 6.5  | Ettevõt                              | tekaardi väljavõtmine                                                                                                    | 69                   |   |
| 7 | Meni | üüd                                  |                                                                                                    | 72                   |   |
|   | 7.1  | Esimer<br>7.1.1<br>7.1.2<br>7.1.3    | ne menüütasand – standardväärtused<br>Näit seisva sõiduki korral<br>Juhikaardi aegade kuvamine<br>Keele seadistamine                                              | 72<br>72<br>73<br>73 |   |
|   |      |                                      |                                                                                                    |                      |   |

|       | 7.1.4                                                                                              | VDO Counter (valikuline)                                                                                                    | 74                                                             |
|-------|----------------------------------------------------------------------------------------------------|----------------------------------------------------------------------------------------------------|----------------------------------------------------------------|
| 7.2   | Teine r<br>7.2.1<br>7.2.2<br>7.2.3<br>7.2.4<br>7.2.5<br>7.2.6<br>7.2.7<br>7.2.8<br>7.2.9<br>7.2.10 | nenüütasand – peamenüü<br>Peamenüü (ülevaade)<br>Peamenüüs navigeerimine<br>Menüüligipääsu blokeering<br>Peamenüüst väljumine<br>Menüüpunkt Juhi 1 / juhi 2 väljatrükk<br>Menüüpunkt Sõiduki väljatrükk<br>Menüüpunkt Sõiduki sisestus<br>Menüüpunkt Sõiduki sisestus<br>Menüüpunkt Näit juht 1 / juht 2<br>Menüüpunkt Sõiduki näit | 80<br>80<br>81<br>83<br>83<br>83<br>83<br>84<br>90<br>92<br>93 |
| Teate | əd                                                                                                 |                                                                                                    | 96                                                             |
| 8.1   | Teadet<br>8.1.1<br>8.1.2                                                                           | e tähendus<br>Teadete tunnused<br>Teadete kinnitamine                                                                                                    | 96<br>96<br>97                                                 |
| 8.2   | Erilised<br>8.2.1<br>8.2.2<br>8.2.3                                                                | l teated<br>Tootmise tase<br>OUT (kehtivusalast lahkumine)<br>Parvlaev / rongisõit                                                                                                    | 97<br>97<br>98<br>98                                           |
| 8.3   | Võimal                                                                                             | ike sündmuste ülevaade                                                                                                    | 99                                                             |
| 8.4   | Võimal                                                                                             | ike vigade ülevaade                                                                                                    | 102                                                            |
| 8.5   | Juhtimi<br>8.5.1                                                                                   | saja hoiatused<br>VDO Counteri näit (valikuline)                                                                                                    | 104<br>104                                                     |
| 8.6   | Võimal                                                                                             | ike käsitsusjuhiste ülevaade                                                                                                    | 105                                                            |
|       | 7.2<br><b>Teate</b><br>8.1<br>8.2<br>8.3<br>8.4<br>8.5<br>8.6                                      | 7.1.4<br>7.2 Teine r<br>7.2.1<br>7.2.2<br>7.2.3<br>7.2.4<br>7.2.5<br>7.2.6<br>7.2.7<br>7.2.8<br>7.2.9<br>7.2.10<br><b>Teated</b><br>8.1 Teadet<br>8.1.1<br>8.1.2<br>8.2 Eriliseo<br>8.2.1<br>8.2.2<br>8.2.3<br>8.3 Võimal<br>8.4 Võimal<br>8.5 Juhtimi<br>8.5.1                                                                     | <ul> <li>7.1.4 VDO Counter (valikuline)</li></ul>              |

#### Sisukord

|   |      | 8.6.1                                                                                                    | Käsitsusjuhis teabena                                                                                                    | 10                                                                               | )8                                                      |
|---|------|----------------------------------------------------------------------------------------------------|----------------------------------------------------------------------------------------------------|----------------------------------------------------------------------------------|---------------------------------------------------------|
| 9 | Trük | kimine                                                                                                    |                                                                                                    | 11                                                                               | 1                                                       |
|   | 9.1  | Juhised                                                                                                    | d trükkimiseks                                                                                                    | 11                                                                               | 1                                                       |
|   | 9.2  | Trüki k                                                                                                    | äivitamine                                                                                                    | 11                                                                               | 1                                                       |
|   | 9.3  | Trükkir                                                                                                    | nise katkestamine                                                                                                    | 11                                                                               | 1                                                       |
|   | 9.4  | Printeri<br>9.4.1<br>9.4.2                                                                                                    | i paberi asendamine<br>Paberi lõpp<br>Paberirulli asendamine                                                                                                    | 11<br>11<br>11                                                                   | 2<br> 2<br> 2                                           |
|   | 9.5  | Paberiu                                                                                                    | ummistuse kõrvaldamine                                                                                                    | 11                                                                               | 13                                                      |
|   | 9.6  | Väljatri                                                                                                    | ükkide säilitamine                                                                                                    | 11                                                                               | 3                                                       |
|   | 9.7  | Väljatrú<br>9.7.1<br>9.7.2<br>9.7.3<br>9.7.4<br>9.7.5<br>9.7.6<br>9.7.7<br>9.7.8<br>9.7.9<br>9.7.10<br>9.7.11<br>9.7.12<br>9.7.13 | ikid (näited)<br>Juhikaardi päevaväljatrükk<br>Juhikaardi sündmused / vead<br>Sõiduki päevaväljatrükk<br>Sõiduki sündmused / vead<br>Ülekiirused<br>Tehnilised andmed<br>Juhi tegevused<br>v-diagramm<br>Status D1/D2-diagramm (valikuline)<br>Kiirusprofiilid (valikuline)<br>Pöörlemissagedusprofiilid (valikuline)<br>Sisestatud sõidumeerikukaardid<br>Väljatrükk kohaliku aja järgi | 11<br>11<br>11<br>11<br>11<br>11<br>11<br>11<br>12<br>12<br>12<br>12<br>12<br>12 | 4<br>5<br>6<br>7<br>8<br>9<br>9<br>20<br>20<br>20<br>21 |
|   |      | 9.7.12<br>9.7.13                                                                                                    | Sisestatud sõidumeerikukaardid<br>Väljatrükk kohaliku aja järgi                                                                                                    |                                                                                  | 12<br>12                                                |

| 5           |    | 9.8  | Selgitu:<br>9.8.1          | s väljatrükkide kohta<br>Legend andmeplokkide juurde                                                 | 121<br>121        |
|-------------|----|------|----------------------------|----------------------------------------------------------------------------------------------------|-------------------|
|             |    | 9.9  | Lausen<br>9.9.1<br>9.9.2   | nd sündmuste või vigade korral<br>Lausendi otstarbe kodeerimine<br>Kodeerimine lähemaks kirjelduseks | 129<br>130<br>131 |
|             | 10 | Hool | dus ja k                   | kontrollikohustus                                                                                    | 133               |
| )<br>       |    | 10.1 | Puhast<br>10.1.1<br>10.1.2 | amine<br>DTCO 4.0 puhastamine<br>Sõidumeerikukaardi puhastamine                                      | 133<br>133<br>133 |
|             |    | 10.2 | Kontrol                    | likohustus                                                                                           | 133               |
|             | 11 | Viga | de kõrv                    | aldamine                                                                                             | 136               |
|             |    | 11.1 | Andme                      | te salvestamine töökoja poolt                                                                        | 136               |
|             |    | 11.2 | Üle- / a<br>11.2.1         | lapinge<br>Voolukatkestus                                                                            | 136<br>136        |
| ,<br>}<br>} |    | 11.3 | Kaardi<br>11.3.1<br>11.3.2 | side viga<br>Printerisahtel rikkis<br>Sõidumeerikukaardi automaatne                                  | 137<br>137        |
| )           |    |      |                            | väljastamine                                                                                         | 137               |
| ) .         | 12 | Tehn | ilised a                   | ndmed                                                                                                | 140               |
| )           |    | 12.1 | DTCO                       | 4.0                                                                                                  | 140               |
|             |    | 12.2 | Paberir                    | ull                                                                                                  | 141               |
|             | 13 | Lisa |                            |                                                                                                    | 143               |

|    | 13.1                 | Vastav                                                     | Vastavusdeklaratsioon 1                                                                                                    |                                               |  |  |
|----|----------------------|------------------------------------------------------------|----------------------------------------------------------------------------------------------------|-----------------------------------------------|--|--|
|    | 13.2                 | Tegevu                                                     | Tegevuste tõendamine (väljavõte) 1                                                                                                    |                                               |  |  |
|    | 13.3                 | Valikuli<br>13.3.1<br>13.3.2<br>13.3.3<br>13.3.4<br>13.3.5 | sed tarvikud<br>DLKPro Download Key<br>DLKPro TIS-Compact<br>DTCO® Smart Link<br>DLD® Short Range II ja<br>DLD® Wide Range II<br>Puhastuskaardid ja puhastuslapid | 145<br>145<br>145<br>145<br>145<br>146<br>146 |  |  |
| 14 | Muuo<br>14.1<br>Märk | datuste<br>Versioo<br>sõnalo                               | <b>ülevaade</b><br>oni ülevaade                                                                                                    | <b>148</b><br>148<br><b>149</b>               |  |  |

## Selle dokumendi kohta

Andmekaitse

Nimetused

Käesoleva dokumendi funktsioon

Sihtgrupp

Sümbolid ja signaalsõnad

Reeglid

Menüükujutis

Täiendav teave

## Selle dokumendi kohta

## Andmekaitse

Määruses (EL) 165/2014 ning rakendusmääruse aktuaalses redaktsioonis (EL) 2016/799 seatakse DTCO 4.0 andmekaitsele ulatuslikke nõudeid. DTCO 4.0 täidab lisaks sellele nõuded vastavalt andmekaitse põhimäärusele (EL) 2016/679 selle aktuaalselt kehtivas redaktsioonis.

Eelkõige puudutab see:

- Juhi nõusolek isikupõhiste ITSandmete töötlemiseks
- Juhi nõusolek isikupõhiste VDOandmete töötlemiseks

Kui juhikaart sisestatakse esimest korda DTCO 4.0 sisse järgneb manuaalsele sissekandele sõidumeerikus päring, kas juht nõustub oma isikupõhiste andmete töötlemisega.

#### MÄRKUS

Lisateavet andmekaitse, eelkõige andmete kogumise ja andmete kasutamise mahu kohta, saate oma tööandjalt ja/või tellijalt. Palun arvestage, et Continental Automotive GmbH on ainult tellimuste täitja teie tööandja/tellija poolt antud korralduste järgi.

## MÄRKUS

Palun arvestage, et antud nõustumise saab igal ajal tühistada. Teie nõusoleku alusel kuni tühistamiseni toimunud andmetöötlust see ei puuduta.

- ➔ Isikupõhiste ITS-andmete
- seadistuste muutmine [> 89]

→ Isikupõhiste VDO-andmete seadistuste muutmine [> 89]

## MÄRKUS

Andmed salvestatakse sõidumeerikusse ja kirjutatakse süsteemist tingitult maksimaalse andmehulga saavutamisel alates käige vanematest kirjetest üksteise järel üle – mitte varem kui ühe aasta pärast.

Välised seadmed, mis ühenduvad sõidumeerikuga, saavad pääseda alljärgnevalt kirjeldatud andmetele ligi, kui juht on nõustunud salvestamisega.

## MÄRKUS

Reaalaja andmeid saab olenemata juhi nõusolekust igal ajal sõiduki võrgus lugeda. Kui ei peaks olema mõnda muud andmekaitse kontsepti, tohivad need andmed lahkuda sõiduki võrgust ainult siis, kui juht on andnud selleks oma nõusoleku.

#### Isikupõhised ITS-andmed

Isikupõhiste ITS-andmete (ITS: Intelligentne Transpordisüsteem) hulka kuuluvad näiteks:

- · Juhi ees- ja perekonnanimi
- Juhikaardi number
- Sünnikuupäev

→ Vahetuse algus – juhikaardi sisestamine [> 49]

Isikupõhised VDO-andmed

Sealjuures on tegemist isikupõhiste lisaandmetega, mis ei ole rakendusmääruses (EL) 2016/799 lisa 13 defineeritud ja mis väljastatakse reaalajas.

Salvestatakse järgmised isikupõhised lisaandmed, kui on olemas juhi nõusolek:

- D1 / D2 olekusisendid
- Mootori pöörlemissagedusprofiilid
- Kiirusprofiilid
- 4 Hz-kiirusesignaal

## MÄRKUS

4 Hz-kiirusesignaaliga salvestatakse sõidumeerikusse täispidurdused. Salvestatakse alati ainult viimane sündmus.

→ Sisselogimine – ettevõttekaardi sisestamine [> 66]

## MÄRKUS

Lisateavet andmete kogumise kohta saate oma tööandjalt.

## Nimetused

Käesolevas kasutusjuhendis kehtivad järgmised nimetused:

- DTCO 1381 Versioon 4.0 nimetatakse DTCO 4.0.
- Kaetud liidest DTCO 4.0 esiküljel kasutatakse nii andmete allalaadimiseks kui ka parametreerimiseks. Seda nimetatakse esiliideseks.
- AETR-kokkulepe (Accord Européen sur les Transports Routiers) määrab kindlaks juhtimis- ja puhkeajad piiriületavas transpordiliikluses. See on sellega ka käesoleva juhendi osa.
- Segatöö selle all mõeldakse analoogsete ja digitaalsete sõidumeerikutega sõidukite segakasutust.
- Meeskonnatöö selle all mõeldakse sõitmist 2 juhiga.
- Massmälu on andmemälu seadmes.
- **Out** (Out of Scope) tähistab käesolevas juhendis püsivat väljumist määruse kehtivusalast.

## Käesoleva dokumendi funktsioon

Käesolev dokument on kasutusjuhend ja kirjeldab **D**igitaalse **S**õid**u**meeriku DTCO 4.0 nõuetekohast ja vastavalt määrusele (EL) 165/2014 ettenähtud käsitsemist.

Kasutusjuhend peab teid aitama täita DTCO 4.0 seotud seadusega kehtestatud nõuded.

Käesolev dokument kehtib DTCO 4.0 kohta. See ei kehti vanemate seadmegeneratsioonide kohta.

## Sihtgrupp

Käesolev kasutusjuhend on mõeldud juhile ja ettevõtjale.

Lugege juhend tähelepanelikult läbi ja tehke seade endale selgeks.

## ► Säilitamine

Säilitage käesolevat juhendit oma sõidukis alati kättesaadavas kohas.

#### Kontaktisik

Küsimuste ja soovide korral pöörduge palun oma volitatud töökoja või oma teeninduspartneri poole.

## Sümbolid ja signaalsõnad

## A PLAHVATUSOHT

Viide PLAHVATUSOHT tähistab vahetut ähvardavat ohtu plahvatuse tõttu.

Eiramisel ähvardavad raskeimad vigastused või surm.

## A HOIATUS

Viide HOIATUS tähistab **võimalikku** ähvardavat ohtu.

Eiramisel ähvardavad rasked vigastused või surm.

## 

Viide ETTEVAATUST tähistab kerge vigastuse ohtu.

Eiramisel võivad tagajärjeks olla kerged vigastused.

## A TÄHELEPANU

Viide TÄHELEPANU sisaldab olulist teavet, et vältida andmekadu, takistada seadme kahjustumist või järgida seadusega kehtestatud nõudeid.

## MÄRKUS

MÄRKUS annab teile nõuandeid või teavet, mis võivad eiramisel põhjustada vigu.

## Reeglid

1. Avage...

Nummerdatud on toimingud, kui mitu operatsiooni tuleb teostada teatud kindlas järjestuses.

• Valige...

Nummerdamata on operatsioonid, millele ei järgne kas järgmist toimingut või kui operatsioonid on valikulised.

a. Ekraanide järjestus... Kui ekraanid näitavad teatud toimingu osaoperatsioonide järjestust, siis tähistatakse need tähtedega tähestikulises järjestuses.

## Menüükujutis

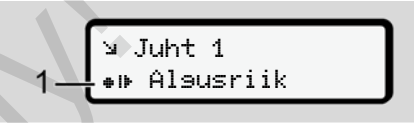

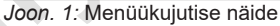

Vilkuvad read või märgid menüünäidus on kujutatud *kursiivis* (1).

#### Definitsioonid

Juht 1= lsik, kes juhib hetkel sõidukit või hakkab seda juhtima. Juht 2= lsik, kes ei juhi sõidukit.

## Täiendav teave

- Lühijuhend
- Juhi lühijuhend on ette nähtud kiire ülevaate saamiseks olulistest käitustoimingutest.

## ► Teave internetis

Aadressil www.fleet.vdo.com leiate internetist:

- Lisateavet DTCO 4.0 kohta
- Teavet Third Party License kohta
- Käesolev kasutusjuhend on PDFformaadis
- · Kontaktaadressid
- Nõuded välistele GNSS-antennidele, mida tuleb käitada DTCO 4.0 abil

## Teie ohutuse huvides

Põhilised ohutusjuhised Seaduslikud tingimused Sihtotstarbeline kasutamine

## Teie ohutuse huvides

Põhilised ohutusjuhised

## A HOIATUS

# Tähelepanu hajumine seadme teadete tõttu

Kui sõidu ajal kuvatakse teateid ekraanile või kaart väljastatakse automaatselt, esineb tähelepanu hajumise oht.

 Ärge laske enda tähelepanu seetõttu kõrvale juhtida, vaid suunake oma tähelepanu täielikult liiklusele.

## **A** TÄHELEPANU

# Laske teostada DTCO 4.0 koolitused

Vastavalt määrusele (EL) 165/2014 on liiklusettevõtted kohustatud, koolitama oma juhte digitaalse sõidumeeriku käsitsemise alal ja tõendama koolitust.

Selle tegemata jätmisel ähvardavad hoiatustrahvid ja laiendatud vastutus kahjujuhtumi korral.

• Laske oma juhte regulaarselt koolitada.

## A TÄHELEPANU

## DTCO 4.0 kahjustuste vältimine

DTCO 4.0 kahjustuste vältimiseks järgige alljärgnevaid punkte:

- DTCO 4.0 on paigaldatud ja plommitud volitatud isikute poolt. Ärge tehke DTCO 4.0-l ja ühendusjuhtmetel muudatusi.
- Sisestage kaardipessa eranditult ainult vastavaid sõidumeerikukaarte.
- Kasutage eranditult ainult kasutada lubatud ja tootja poolt soovitavaid kasutusloa märgiga paberirulle (originaalset VDO-printeripaberit).
  - → Printeri paberi asendamine [▶ 112]
- Ärge vajutage klahvielemente teravaservaliste või teravate esemetega.

## 

## Vigastusoht kaardipesal

© Continental Automotive GmbH

Teie ja teised isikud võivad end avatud kaardipesal vigastada.

 Avage kaardipesa ainult sõidumeerikukaardi sisestamiseks või väljavõtmiseks.

## A TÄHELEPANU

#### Mitte kahjustada plomme ja pitserit

DTCO 4.0 ei ole vastasel juhul kooskõlastusele vastavas olekus ja andmed ei ole enam usaldusväärsed.

## **A** TÄHELEPANU

## Ärge manipuleerige andmeid

Sõidumeeriku salvestiste ning sõidumeerikukaartide ja väljatrükitud dokumentide võltsimine, varjamine või hävitamine on keelatud.

## 

## Ärge manipuleerige DTCO 4.0

Kes teeb sõidumeerikule või signaalijuhtmetele muudatusi, mõjutab sõidumeerikul registreerimist ja salvestamist, eelkõige pettuse eesmärgil, see rikub seaduslikke eeskirju.

## ► DTCO 4.0 ADR (Ex-variant)

Kogu teave (iseärasused käsitsemisel ja olulised ohutusjuhised) Ex-variandi ADR kohta on parema ülevaate huvides kokku koondatud ühte ainukesse peatükki.

## A PLAHVATUSOHT

#### Plahvatusoht jääkpingete ja lahtiste liideste tõttu

Plahvatusohtlikes piirkondades kujutab DTCO 4.0 klahvide vajutamine, kaartide sisestamine, printeripesa avamine või esiliidese avamine plahvatusohtu.

- Järgige ohtlike veoste transpordi ja käsitsemise plahvatusohtlikus keskkonnas transportimise ja käsitsemise instruktsioone.
- → ADR-variant (Ex-variant) [> 24]

## Seaduslikud tingimused

## A TÄHELEPANU

#### Teiste riikide seaduslikud tingimused

Üksikute riikide seadusega kehtestatud nõudeid ei ole käesolevas kasutusjuhendis ära toodud ja neid tuleb järgida täiendavalt.

Sõidumeerikute kasutamine on reguleeritud järgmiste määruste ja direktiivide järgi:

- Määrus (EL) 165/2014
- Määrus (EÜ) 561/2006
- Direktiiv 2006/22/EÜ

Kehtib vastavalt aktuaalne redaktsioon.

Nende määruste teel seab Euroopa Parlament juhile, aga ka sõiduki valdajale (ettevõtjale) terve rea kohustusi ja vastutusi. Lisaks sellele tuleb järgida ka vastavalt kehtivaid siseriiklikke seadusi.

Ilma nõudeta täielikkusele või õiguslikule seadusejõule saab esile tõsta järgmisi põhipunkte:

#### Juhi kohustused

- Juht peab hoolitsema juhikaardi ja sõidumeeriku nõuetekohase kasutamise eest.
- Käitumine sõidumeeriku väärtalitluse korral:
  - Juht peab eraldi lehele või väljatrüki tagaküljele üles märkima sõidumeeriku poolt mitte enam laitmatult salvestatud või väljatrükitud andmed tegevuste kohta.

→ Tegevuste käsikirjaline registreerimine [> 55]

 Juhul, kui ettevõtte asukohta ei ole võimalik ühe nädala jooksul tagasi pöörduda, siis tuleb sõidumeeriku remont teostada teele jäävas volitatud töökojas.

- Kaasaolevad dokumendid segatöös (salvestuslehtede ja digitaalsete sõidumeerikutega sõidukite kasutamine):
  - Juhikaart
  - Päevaväljatrükid
  - Salvestuslehed
  - − Käsikirjalised märkmed
     → Juhi- / sõidukivahetus [> 61]
- Kaasasolevad dokumendid haigus- ja puhkepuhkusel, kui käsitsi sisestamine sõidumeerikul ei olnud võimalik.
- Vastavalt Euroopa Komisjoni direktiivile 2006/22/EÜ peab juht tõendama möödunud 28 päeva kohta järgmised asjaolud:
  - Ajavahemik, mille jooksul juht viibis haiguspuhkusel.
  - Ajavahemik, mille jooksul juht viibis puhkusel.
  - Sõidu ajavahemik, mis teostati väljaspool määruse (EÜ 561/2006 või AETR rakendusala.

## MÄRKUS

Blanketi trükkimiseks leiate internetist aadressilt:

#### ec.europa.eu

 Juhikaardi kadumise, varguse, kahjustuse või väärtalitluse korral peab juht koostama sõidu alguses ja lõpus päevaväljatrüki ja varustama selle isiklike andmetega. Vajadusel tuleb valmisolekuaegu ja muid tööaegu käsikirjaliselt täiendada.

→ Tegevuste käsikirjaline registreerimine [> 55]

- Juhikaardi kahjustuse või väärtalitluse korral: Andke juhikaartasjaomasele ametkonnale üle või teatage nõuetekohaselt kadumisest. Tellige seitsme kalendripäeva jooksul asenduskaart.
- Ilma juhikaardita tohib sõitu jätkata 15 kalendripäeva ajavahemiku jooksul, kui see on vajalik sõiduki tagasipöördumiseks ettevõtte asukohta.

- Kui juhikaardi asendab välismaise liikmesriigi ametkond: Teatage asjaomasele ametkonnale viivitamatult põhjendus.
  - Pärast juhikaardi kehtivuse lõppemist peab juht seda veel vähemalt
     28 kalendripäeva sõidukis kaasas hoidma (sõidupersonali määrus Saksamaal).

# ► Kõrvalekalded seaduslikest tingimustest

Isikute, sõiduki või veose ohutuse tagamiseks võivad olla vajalikud kõrvalekalded kehtivatest seaduslikest tingimustest.

Sellistel juhtudel peab juht hiljemalt sobivasse peatuskohta jõudmisel märkima käsikirjaliselt kõrvalekalde liigi ja põhjuse. Näiteks:

- Salvestuslehel
- Väljatrükil DTCO 4.0-st
- Tööaja plaanil

## Ettevõtja kohustused

DTCO 4.0 kalibreerimist ja remonti tohib teostada eranditult ainult volitatud töökoda.

- ➔ Kontrollikohustus [▶ 133]
- Ettevõttekaardi esmakordsel sisestamisel palub DTCO 4.0 sisestada järgmised sõiduki andmed:
  - Liikmesriik
  - − Riiklik numbrimärk.
     → Liikmesriigi ja numbrimärgi sisestamine [ 67]
- Pärast sõiduki transiiti: Laske volitatud töökojal DTCO 4.0-sse kirjutada järgmised kalibreerimise andmed:
  - Liikmesriik
  - Riiklik numbrimärk
- Logige sõiduki kasutamise alguses/ lõpus ettevõte DTCO 4.0 peal sisse või uuesti välja.
  - → Sisselogimine ettevõttekaardi sisestamine [▶ 66]

- Veenduge, et sõidukis on olemas piisavalt kasutada lubatud printeri paberirulle.
- Jälgige sõidumeeriku laitmatut talitlust, nt ettevõttekaardi sisestamise teel.
- Järgige seadusega kehtestatud intervalle, mis on ette nähtud sõidumeeriku kontrollimiseks: Kontrollimine vähemalt iga kahe aasta järel.
- Laadige andmed DTCO 4.0 massmälust ja juhikaartidelt regulaarselt alla ning salvestage andmed vastavalt seaduslikele tingimustele.
- Jälgige, et juhid kasutaksid sõidumeerikuid nõuetekohaselt. Kontrollige regulaarselt sõidu- ja puhkeaegu ning juhtida tähelepanu võimalikele kõrvalekalletele.

## Sihtotstarbeline kasutamine

Digitaalne sõidumeerik DTCO 4.0 on salvestusseade kiiruse, läbitud kilomeetrite ja juhtimis- / puhkeaegade kontrollimiseks ning registreerimiseks.

Käesolev dokument kirjeldab digitaalse sõidumeeriku DTCO 4.0 käsitsemist.

Sellelt sõidumeerikult töödeldud andmed abistavad teid igapäevaste ülesannete juures:

- Need aitavad teil, juhil, mh järgida sotsiaalseid eeskirju liikluses.
- Need aitavad teil, ettevõtjal hoida pilku peal juhi ja sõiduki kasutamise kohta (sobivate töötlus-programmide abil).

DTCO 4.0 ADR-variandi kohta kehtib, et seda tohib käitada ainult vastavalt ATEXi direktiivi 2014/34/EL nõuetele.

## MÄRKUS

DTCO 4.0 võib kasutada maksimaalselt 15 aastat, seejärel kaotab sertifikaat oma kehtivuse.

Kui sertifikaat on aegunud, tuleb sõidumeerik asendada.

## Seadme kirjeldus

Näidu- ja juhtimiselemendid

Omadused

Näidu- ja juhtelementide üksikasjad

Olulised seadistused (ülevaade)

Kaugjuhtimine

**Ooterežiim (ekraan)** 

**ADR-variant (Ex-variant)** 

Töörežiimid (ülevaade)

Sõidumeerikukaardid (ülevaade)

Salvestatud andmed

Ajavööndid

Piktogrammid (ülevaade)

Riikide tunnuskoodid

Automaatsed tegevused sisse- / väljalülitamist (eelseadistus)

## Seadme kirjeldus

## Näidu- ja juhtimiselemendid

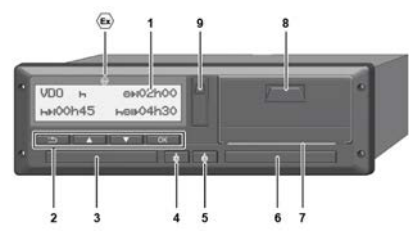

Joon. 2: DTCO 4.0 eestvaade

- (1) Ekraan
- (2) Menüüklahvid
- (3) Kaardipesa 1 koos kattega
- (4) Juhi 1 kombineeritud klahv
- (5) Juhi 2 kombineeritud klahv
- (6) Kaardipesa 2 koos kattega
- (7) Printeri rebimisserv
- (8) Printerisahtel
- (9) Esiliides
- ADR-variandi tähis (Ex-variant valikuline)

DTCO 4.0 saab valikuliste tarvikutega kaugjuhtida.

## Omadused

Digitaalne sõidumeerik DTCO 4.0 koos oma süsteemikomponentidega on sõidumeeriku või kontrollseadme sõidukiplokk ja vastab tehnilistele spetsifikatsioonidele vastavalt määrusele (EL) 165/2014 ning rakendusmäärusele (EL) 2016/799 lisa I C aktuaalselt kehtivas redaktsioonis.

DTCO 4.0 registreerib pidevalt juhi- ja sõidukipõhiseid andmeid.

Vead komponendis, seadmes või käsitsemisel kuvatakse ekraanile ja salvestatakse koheselt pärast nende esinemist.

ADR-variandis vastab DTCO 4.0 ATEXdirektiivile 2014/34/EL ja ADRi kokkuleppele, osa 9.

## Näidu- ja juhtelementide üksikasjad

Ekraan (1)

Kontrastsust ja heledust ekraanil ei saa muuta.

Hämardamist (pärast süüte väljalülitamist) saab töökojas muuta.

→ Menüükujutis [▶ 12]

## Menüüklahvid (2)

Kasutage andmete sisestamiseks, kuvamiseks või väljatrükkimiseks järgmisi klahve:

Vajutage klahvi soovitud suunas mitu korda: Lehitsemine läbi menüütasandi soovitud funktsiooni juurde.

> Klahvi vajutatult hoidmine: Automaatne edasi lehitsemine.

Klahvi lühike vajutamine: Funktsiooni / valiku kinnitamine.

- Klahvi lühike vajutamine: Tagasipöördumine viimase sisestusvälja juurde, riigi sisestuse katkestamine või sammhaaval menüütasanditest väljumine.
- ► Kaardipesa 1 (3)

Juht 1, kes hakkab sõidukit juhtima, sisestab oma juhikaardi kaardipessa 1.

→ Vahetuse algus – juhikaardi sisestamine [ 49]

- Juhi 1 kombineeritud klahv (4)
- Klahvi lühike vajutamine: Tegevuse vahetamine.
  - ➔ Tegevuste seadistamine [> 53]

Klahvi vajutatult hoidmine: (min. 2 sekundit): Kaardipesa avamine.

- Juhi 2 kombineeritud klahv (5)
- Klahvi lühike vajutamine: Tegevuse vahetamine.
   → Tegevuste seadistamine [> 53]
   Klahvi vajutatult hoidmine: (min. 2 sekundit): Kaardipesa avamine.
- ► Kaardipesa 2 (6)

Juht 2, kes hetkel sõidukit juhtima ei hakka, sisestab oma juhikaardi kaardipessa 2 (meeskonnatöö).

- → Vahetuse algus juhikaardi sisestamine [> 49]
- Rebimisserv (7)

Rebimisserval saate printeri paberväljatrüki ära rebida.

Printerisahtel (8)

Printerisahtel paberirulli paigaldamiseks.

→ Printeri paberi asendamine [▶ 112]

## ► Esiliides (9)

Esiliidese kaudu toimub andmete allalaadimine ja parametreerimine (töökoda).

Esiliides asub katte all.

Ligipääsuõigused selle liidese funktsioonidele olenevad sisestatud sõidumeerikukaardist.

→ Ligipääsuõigused sõidumeerikukaartidele [▶ 28]

## Olulised seadistused (ülevaade)

DTCO 4.0 olulised seadistused on näiteks:

 Riikliku numbrimärgi ja Riikliku numbrimärgi ja registreerimisriigi sisestamine (kui see ei ole juba töökoja poolt tehtud)

→ Liikmesriigi ja numbrimärgi sisestamine [> 67]

- Tegevusevahetus kui süüde väljas
   Automaatsed tegevused sisse- / väljalülitamist (eelseadistus) [§ 38]
- Kiirus- ja pöörlemissagedusprofiilide salvestamine

→ Kiirusprofiilide väljatrükkimine (valikuline) [> 87]

D1/D2 olekutuvastus

→ Vahetuse algus – juhikaardi sisestamine [> 49]

- VDO Counteri näit (valikuline)
  - → VDO Counter (valikuline) [▶ 74]

## Kaugjuhtimine

DTCO 4.0 saab kaugjuhtida. Selleks vajate te:

- DTCO<sup>®</sup> SmartLink (ühendatav Bluetoothi liides)
- Bluetooth-liidesega seade, nt nutitelefon või kontrollseade
- Rakendustarkvara (äpp) seadmel
- → DTCO® Smart Link [▶ 145]

DTCO 4.0 kaugjuhtimise aktiveerimise võite teostada ise ja siis sidestada litsentsikoodi abil sõidumeeriku oma mobiilse seadmega.

→ Kaugjuhtimise aktiveerimine [▶ 89]

## Riikliku numbrimärgi sisestamine

Riikliku numbrimärgi ning registreeriva liikmesriigi sisestamist võib täiendavalt teha äpi kaudu koos DTCO<sup>®</sup> SmartLinkiga.

## Ooterežiim (ekraan)

Töörežiimis Töö, ekraanil tuvastatav piktogrammiga o, lülitub DTCO 4.0 järgmistel tingimustel ooterežiimi :

- Sõiduki süüde on väljas.
- · Teated puuduvad.

Süüde väljas korral ekraan hämardatakse.

Umbes 1 minuti pärast (kliendipõhine väärtus) kustub ekraan täielikult – DTCO 4.0 on ooterežiimis.

Valikuliselt saab seadistada täiendavat hämardusväärtust (töökoda).

#### Ooterežiimist väljumine

Suvalise klahvivajutusega või süüte sisselülitamisega lahkutakse ooterežiimist.

Ekraan lülitub uuesti sisse; edasisi toiminguid ei järgne.

## ADR-variant (Ex-variant)

DTCO 4.0 ADR-variant on esipaneelil tähistatud Ex-sümboliga.

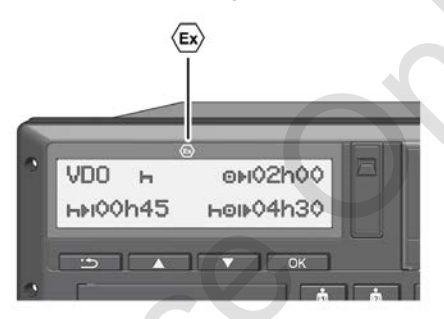

Joon. 3: Ex-sümbol esiküljel

DTCO 4.0 ADR-variant on lubatud kasutamiseks plahvatusohtlikus keskkonnas.

- Ex-tsoon: Tsoon II
- Keskkonnatemperatuur: -20 °C kuni +65 °C.

#### Erilised ohutusjuhised

DTCO 4.0 ADR-variandi juures tuleb järgida järgmisi täiendavaid ohutusjuhiseid:

## A PLAHVATUSOHT

#### Instruktsioonide järgimine

 Järgige ohtlike veoste transpordi ja käsitsemise plahvatusohtlikus keskkonnas transportimise ja käsitsemise instruktsioone.

## A PLAHVATUSOHT

# Jälgige ohtlike veoste peale- ja mahalaadimisel:

- Mõlemad kaardipesad peavad olema suletud.
- · Printerisahtel peab olema suletud.
- Esiliidese katteklapp peab olema suletud.
- · Ärge vajutage sõidumeerikul klahve.
- Töökoja-, kontroll- või ettevõttekaart ei tohi olla sisestatud.

#### ► Kasutamise iseärasused

Kaitseks plahvatuse eest on DTCO 4.0 ADR-variant vastavates ohutsoonides väljalülitatud süüte korral vähendatud ainult sisemistele funktsioonidele (vastupidiselt standardvariandile).

Seetõttu peate süüte väljapool ohutsoone sisse lülitama, kui soovite käsitseda DTCO 4.0 ADR-varianti.

## Töörežiimid (ülevaade)

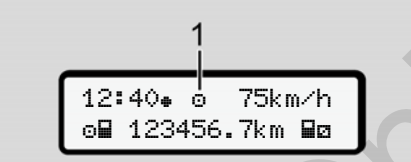

- Joon. 4: Töörežiimi ekraan
- (1) Töörežiimi näit

DTCO 4.0 on 4 töörežiimi, mis olenevad vastavalt sisestatud sõidumeerikukaardist:

- Töö 

   (sõit / juht) tavanäit sisestatud või sisestamata juhikaardiga
  - → Vahetuse algus juhikaardi sisestamine [> 49]
- Ettevõte 
   <sup>†</sup> (ettevõtja) Näit pärast ettevõttekaardi sisestamist
  - → Sisselogimine ettevõttekaardi sisestamine [▶ 66]
- Kontroll I (pole käesoleva juhendi osa)

Kalibreerimine T
 (pole käesoleva juhendi osa)

Olenevalt sellest, kas ja millised sõidumeerikukaardid on sisestatud, lülitub DTCO 4.0 automaatselt ühte järgmistest töörežiimidest ümber:

| Sisestatud sõidumeerikukaartide töörežiimide ülevaade |                |                |                |                |               |                    |
|-------------------------------------------------------|----------------|----------------|----------------|----------------|---------------|--------------------|
| Töörežiimid                                           |                | Kaardipesa 1   |                |                |               |                    |
|                                                       |                | Kaart puudub   | Juhikaart      | Ettevõttekaart | Kontrollkaart | Töökojakaart       |
| Kaardipesa 2                                          | Kaart puudub   | Töö            | Töö            | Ettevõte       | Kontroll      | Kalibreerimine     |
|                                                       | Juhikaart      | Töö            | Töö            | Ettevõte       | Kontroll      | Kalibreerimine     |
|                                                       | Ettevõttekaart | Ettevõte       | Ettevõte       | Ettevõte (*)   | Töö           | Töö                |
|                                                       | Kontrollkaart  | Kontroll       | Kontroll       | Töö            | Kontroll (*)  | Töö                |
|                                                       | Töökojakaart   | Kalibreerimine | Kalibreerimine | Töö            | Töö           | Kalibreerimine (*) |

(\*) Nendes olekutes kasutab DTCO 4.0 ainult kaardipessa 1 sisestatud sõidumeerikukaarti.

## ■ Sõidumeerikukaardid (ülevaade)

Seadusega ettenähtud sõidumeerikukaardid saate vastava avalduse alusel vastava EL liikmesriigi ametkonnast.

→ Seaduslikud tingimused [> 16]

## MÄRKUS

Te võite kasutada esimese generatsiooni sõidumeerikukaarte vastavalt (EL) 3821/85, lisa I B, ning teise generatsiooni omi vastavalt rakendusmäärusele (EL) 2016/799, lisa I C aktuaalselt kehtivas redaktsioonis.

Siiski saab kasutada ainult teise generatsiooni töökojakaarte.

Sõidumeerikukaardi omamine õigustab DTCO 4.0 kasutamist.

Tegevusvaldkonnad ja ligipääsuõigused on seadusandja poolt ette nähtud.

→ Ligipääsuõigused sõidumeerikukaartidele [▶ 28]

## MÄRKUS

Andmekao vältimiseks käsitsege oma sõidumeerikukaarti hoolikalt ja järgiga ka sõidumeerikukaartide väljastuskohtade juhiseid.

#### Juhikaart

Oma juhikaardiga logite end juhina digitaalsesse sõidumeerikusse sisse.

DTCO 4.0 hakkab selle juhi kõiki tegevusi kuvama ja salvestama.

Te saate andmeid välja trükkida või (sisestatud juhikaardi korral) alla laadida.

Sellega kasutatakse juhikaarti tavaliseks sõitmiseks (üksikjuhina või meeskonnatöös).

#### Ettevõttekaart

Ettevõttekaardiga logite end sõiduki valdaja või omanikuna DTCO 4.0-sse sisse. Sellega saate kasutada ettevõtte andmeid.

Ettevõttekaart võimaldab kuvada, välja trükkida ja alla laadida massmälusse salvestatud andmete ning - teise kaardipessa - sisestatud juhikaardile salvestatud andmeid.

## MÄRKUS

Lisaks sellele annab ettevõttekaart õiguse – esmakordselt ja kui veel ei ole mõne teise töökoja poolt tehtud – registreeriva liikmesriigi ja riikliku numbrimärgi sisestamiseks. Kahtluse korral võtke ühendust volitatud töökojaga.

Varustatult vastava sõidukipargi juhtimise süsteemiga on teil ettevõttekaardi abil lisaks sellele õigus, kasutusandmeid kaugjuhtimisega (remote) alla laadida.

## MÄRKUS

Ettevõttekaart on ette nähtud paigaldatud digitaalse sõidumeerikuga sõidukite valdajatele ja omanikele ja seda ei tohi teistele edasi anda. Ettevõttekaarti ei kasutata sõitmiseks.

#### Kontrollkaart

3

(Ei ole käesoleva juhendi osa)

Kontrollorgani (nt politsei) ametniku kontrollkaart võimaldab ligipääsu massmälule.

Ligipääsetavad on kõik salvestatud andmed ja sisestatud juhikaardi andmed. Neid saab kuvada, välja trükkida või esiliidese kaudu alla laadida.

#### ► Töökojakaart

(Ei ole käesoleva juhendi osa)

Volitatud töökoja isikud, kes on volitatud programmeerimiseks, kalibreerimiseks, aktiveerimiseks ja kontrollimiseks jne, saavad töökojakaardi.

## ► Ligipääsuõigused sõidumeerikukaartidele

Ligipääsuõigused DTCO 4.0 massmälusse salvestatud andmetele on seaduslikult reguleeritud ja need aktiveeritakse ainult koos vastava sõidumeerikukaardiga.

|             |                | Ilma kaardita | Juhikaart | Ettevõttekaart | Kontrollkaart | Töökojakaart |
|-------------|----------------|---------------|-----------|----------------|---------------|--------------|
| Trükkimine  | Juhi andmed    | Х             | V         | V              | V             | V            |
|             | Sõiduki andmed | T1            | T2        | T3             | V             | V            |
|             | Parameeter     | Х             | V         | V              | V             | V            |
| Näidud      | Juhi andmed    | T1            | T2        | T3             | V             | V            |
|             | Sõiduki andmed | V             | V         | V              | V             | V            |
|             | Parameeter     | Х             | T2        | V              | V             | V            |
| Lugemine    | Juhi andmed    | Х             | Х         | T3             | V             | V            |
|             | Sõiduki andmed | Х             | Х         | V              | V             | V            |
|             | Parameeter     | Х             | V         | V              | V             | V            |
| Tähendused: | · · · · · ·    |               | 79        | · /            |               |              |

#### Tähendused:

| Juhi andmed      | Juhikaardi andmed                                                     |
|------------------|-----------------------------------------------------------------------|
| Sõiduki andmed   | Massmälu andmed                                                       |
| Parameetriandmed | Andmed seadme kohandamiseks / kalibreerimiseks                        |
| V                | Ilma piiranguteta ligipääsuõigused                                    |
| T1               | Viimase 8 päeva juhi tegevused ilma juhi identifitseerimise andmeteta |
| Т2               | Ainult sisestatud kaardile vastava juhi identifitseerimine            |
| Т3               | Vastava ettevõtte juhi tegevused                                      |
| Х                | võimatu                                                               |
|                  |                                                                       |

## Salvestatud andmed

► Juhikaart

Põhimõtteliselt asuvad juhikaardil :

Andmed juhi identifitseerimiseks.
 → Isikupõhised ITS-andmed [> 9]

Pärast sõiduki iga kasutamist on juhikaardi kiibile salvestatud järgmised andmed:

- · Kaardi sisestamine ja väljavõtmine
- Kasutatud sõidukid
- Kuupäev ja kilomeetrinäit
- Juhi tegevused, tavalisel sõitmisel vähemalt 28 päeva
- · Sõidetud kilomeetrid
- Riigi sisestused
- Olekuandmed (üksik- või meeskonnatöö)
- Esinenud sündmused / vead
- Teave kontrolltegevuste kohta
- · Spetsiifilised tingimused:
  - Sõidud olekuga parvlaev / rong

- Sõidud olekuga Out of scope

Kui kiibi mälu on täis, kirjutab DTCO 4.0 vanemad andmed üle.

- → Juhi kohustused [▶ 17]
- Ettevõttekaart

Põhimõtteliselt asuvad ettevõttekaardil :

- Andmed ettevõtte identifitseerimiseks ja ligipääsu autoriseerimiseks salvestatud andmetele
  - Ettevõte
  - Juhikaart

Pärast iga kasutust salvestatakse järgmised andmed ettevõttekaardi kiibile:

- Tegevuse liik
  - Sisse- / väljalogimine
  - Massmälu andmete allalaadimine
  - Juhikaardi andmete allalaadimine
- Ajavahemik (alates / kuni), milles andmed alla laeti
- Sõiduki identifitseerimine

 Juhikaardi identiteet, millelt andmed alla loeti

Kui kiibi mälu on täis, siis kirjutab DTCO 4.0 vanemad andmed üle.

- → Ettevõtja kohustused [> 18]
- Massmälu (seadmes)
- Ajavahemikul vähemalt 365 kalendripäeva kogub ja salvestab massmälu andmeid vastavalt rakendusmäärusele (EL) 2016/799 lisa I C aktuaalselt kehtivas redaktsioonis.
- Tegevuste töötlemine toimub kalendriminutiliste intervallidega, kusjuures DTCO 4.0 hindab kõige pikemalt kokkukuuluvat tegevust intervalli kohta.
- DTCO 4.0 saab salvestada umbes 168 tundi kiiruse väärtusi sekundilise eraldusvõimega. Seejuures registreeritakse väärtused sekundilise täpsusega koos kellaaja ja kuupäevaga.

#### Ajavööndid

 Kõrge lahutusvõimega salvestatud kiiruse väärtused (üks minut enne ja üks minut pärast erakorralist viivitust) toetavad töötlemist õnnetuse korral.

Esiliidese kaudu saab neid andmeid lugeda (ainult ettevõtjakaardiga):

- · Juhikaardi andmete allalaadimine
- Massmälu allalaadimine Download Key abil (valikuline)

## Ajavööndid

DTCO 4.0-s on tehases seadistatud kellaaeg UTC-ajas.

Ajakirjeid salvestab DTCO 4.0 UTC-ajas.

UTC-aeg vastab ajavööndile **0** 24 ajavööndiks (–12...0...+12 h) jaotatud maakeral.

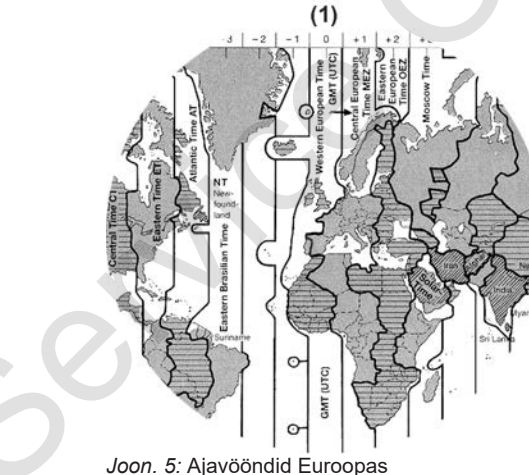

#### (1) Ajavöönd 0 = UTC

|  | Ajavööndi<br>vahe | Riik                                                                                               |  |
|--|-------------------|----------------------------------------------------------------------------------------------------|--|
|  | 00:00 (UTC)       | UK / P / IRL / IS                                                                                  |  |
|  | + 01:00 h         | A / B / BIH / CZ / D / DK /<br>E / F / H / HR / I / L / M /<br>N / NL / PL / S / SK /<br>SLO / SRB |  |
|  | + 02:00 h         | BG / CY / EST / FIN /<br>GR / LT / LV / RO / TR /<br>UA                                            |  |
|  | + 03:00 h         | RUS                                                                                                |  |

#### Ümberarvutus UTC-ajas

UTC-aeg = Kohalik aeg – (ZD + SO) ZD = Ajavööndi vahe SO = Suveaeg (ainult suveaja korral) (ZD + SO) = Seadistatav ajavahe

## Näide:

Kohalik aeg Saksamaal = 15:30 (suveaeg)

UTC-aeg = Kohalik aeg – (ZD + SO) = Kell 15:30 – (01:00 h + 01:00 h)

UTC-aeg = Kell 13:30

Selles menüüs saate seadistada kohalikku aega:

➔ Kohaliku aja seadistamine [▶ 91]

6

## Piktogrammid (ülevaade)

| Töörežiimid |                          |  |  |
|-------------|--------------------------|--|--|
| Ô           | Ettevõte                 |  |  |
| ٥           | Kontroll                 |  |  |
| 0           | Töö                      |  |  |
| Т           | Kalibreerimine           |  |  |
| Β           | Tootmise tase            |  |  |
| lsikud      | lsikud                   |  |  |
| Ċ           | Ettevõte                 |  |  |
| đ           | Kontrollija              |  |  |
| 0           | Juht                     |  |  |
| Т           | Töökoda / ülevaatuspunkt |  |  |
| Β           | Tootja                   |  |  |
| Tegevus     | Tegevused                |  |  |
| Ø           | Valmisolekuaeg           |  |  |
| 0           | Juhtimisaeg              |  |  |
| Ь           | Pausi- ja puhkeaeg       |  |  |
| *           | Muu tööaeg               |  |  |
|             | Kehtiv katkestus         |  |  |
| ?           | Tundmatu                 |  |  |

| Seadmed / funktsioonid |                                                          |
|------------------------|----------------------------------------------------------|
| 1                      | Kaardipesa 1; juht 1                                     |
| 2                      | Kaardipesa 2; juht 2                                     |
|                        | Sõidumeerikukaart (lõpuni<br>loetud)                     |
|                        | Sõidumeerikukaart sisestatud;<br>olulised andmed loetud. |
| 0                      | Kell                                                     |
| Ŧ                      | Printer / väljatrükk                                     |
| Ы                      | Sisestamine                                              |
| 0                      | Kuvamine                                                 |
| \$                     | Litsentsikood                                            |
| Ť                      | Väline salvestamine; andmete allalaadimine (kopeerimine) |
| *                      | Toimub andmeedastus                                      |
| Л                      | Andur                                                    |
| д                      | Sõiduk / sõiduki üksus /<br>DTCO 4.0                     |
| 0                      | Rehvimõõt                                                |
| ÷                      | Alapinge                                                 |
| ⊙÷                     | Ülepinge                                                 |
| ! +                    | Voolukatkestus                                           |

R

Piktogrammid (ülevaade)

Seadmed / funktsioonid

Kaugjuhtimine

| witmesugust               |                                    |  |
|---------------------------|------------------------------------|--|
| !                         | Sündmus                            |  |
| ×                         | Viga                               |  |
| ц                         | Käsitsusjuhis /<br>tööajahoiatused |  |
| IÞ                        | Vahetuse algus                     |  |
| ÷                         | Asula                              |  |
| 8                         | Ohutus                             |  |
| >                         | Kiirus                             |  |
| 9                         | Aeg                                |  |
| Σ                         | Kokku / kokkuvõte                  |  |
| ₽I                        | Vahetuse lõpp                      |  |
| М                         | Tegevuste käsitsi sisestamine      |  |
| Spetsiifilised tingimused |                                    |  |
| OUT                       | Kontrollseade pole vajalik         |  |
| ė.                        | Viibimine parvlaeval või rongis    |  |
|                           |                                    |  |

#### **Kvalifikaatorid**

24h Igapäevane

#### Kvalifikaatorid

|   | Iganädalane     |
|---|-----------------|
| I | Kaks nädalat    |
| Þ | Alates või kuni |

#### Piktogrammide kombinatsioonid

| Mitmesugust         |                                                   |
|---------------------|---------------------------------------------------|
| <b>⊡</b> +          | Kontrolli koht                                    |
| <b>9</b> +          | Alguse aeg                                        |
| <b>+</b> 0          | Lõpu aeg                                          |
| OUT <b>≯</b>        | Algus Out of scope:<br>Kontrollseade pole vajalik |
| +0UT                | LõppOut of scope                                  |
| 44                  | Algusparvlaev / rong                              |
| <b>+</b> Å          | Lõppparvlaev / rong                               |
| #   <del> </del>    | Asukoht tööpäeva alguses<br>(vahetuse algus)      |
| <b>Þ</b> [ <b>4</b> | Asukoht tööpäeva lõpus<br>(vahetuse lõpp)         |
| <b>Д</b> +          | Sõidukist                                         |
| <b>₽</b> ₹          | Juhikaardi väljatrükk                             |

# MitmesugustATSõiduki väljatrükk / DTCO 4.0ADSisestus sõiduk / DTCO 4.0DDJuhikaardi näitADNäit sõiduk / DTCO 4.0+ GKohalik aegDGEttevõtte kohalik aeg

## Kaardid

| oH      | Juhikaart              |
|---------|------------------------|
| ċ₽      | Ettevõttekaart         |
| 08      | Kontrollkaart          |
| TE      | Töökojakaart           |
| <b></b> | Kaarti pole sisestatud |
|         |                        |

## Juhtimine

| 00  | Meeskonnatöö                            |
|-----|-----------------------------------------|
| oll | Topeltnädalate summaarne<br>juhtimisaeg |

## Väljatrükid

24h目〒 Igapäevased juhi tegevused (päev) juhikaardilt

#### Seadme kirjeldus

| 2 |
|---|
| 5 |

| Väljatrükid    |                                                  |
|----------------|--------------------------------------------------|
| !×₽₹           | Sündmused ja vead<br>juhikaardilt                |
| 24h <b>A</b> ₹ | lgapäevased juhi tegevused<br>DTCO 4.0-st (päev) |
| !×A₹           | Sündmused ja vead<br>DTCO 4.0-st                 |
| >>₹            | Ülekiirused                                      |
| Тст            | Tehnilised andmed                                |
| ıl⊞₹           | Juhi tegevused                                   |
| iR⊻            | Aktiveeritud kaugjuhtimisega<br>ajavahemikud     |
| ıl∨₹           | v-diagramm                                       |
| ۳Dlı           | Status D1/D2-diagramm<br>(valikuline)            |
| ‰∨₹            | Kiirusprofiilid (valikuline)                     |
| %n₹            | Pöörlemissagedusprofiilid<br>(valikuline)        |
| iΛ             | Sensori teave                                    |
| iß             | Ohutusteave                                      |

| Näidud         | Näidud                                                       |  |
|----------------|--------------------------------------------------------------|--|
| 24h <b>⊟</b> ⊡ | lgapäevased juhi tegevused<br>(päev) juhikaardilt            |  |
| !×⊞⊡           | Sündmused ja vead<br>juhikaardilt                            |  |
| 24h <b>AO</b>  | lgapäevased juhi tegevused<br>(päev) sõidukilt / DTCO 4.0-st |  |
| !×AO           | Sündmused ja vead sõidukilt / DTCO 4.0                       |  |
| >>0            | Ülekiirused                                                  |  |
| ТеО            | Tehnilised andmed                                            |  |
| 8800           | Kaardid                                                      |  |
| ÓÐ 🌒           | Ettevõte                                                     |  |
| Sündmu         | sed                                                          |  |

| ! 🖬 | Kehtetu sõidumeerikukaardi sisestamine |
|-----|----------------------------------------|
| !ee | Aja kattumine                          |
| !∎⊙ | Juhikaardi sisestamine sõidu<br>ajal   |
| >>  | Ülekiirus                              |
| !Л  | Viga sides anduriga                    |

| Sündmused      |                                                       |  |
|----------------|-------------------------------------------------------|--|
| !0             | Aja seadistamine (töökoja poolt)                      |  |
| ! 🖬 🖬          | Kaardikonflikt                                        |  |
| !08            | Sõit ilma kehtiva juhikaardita                        |  |
| ! 🖬 A          | Viimane kaarditoiming ei ole<br>korralikult lõpetatud |  |
| ! +            | Vooluvarustuse katkestus                              |  |
| 10             | Turvalisuse rikkumine                                 |  |
| ! X            | Puuduv GNSS-signaal                                   |  |
| !o             | Ajakonflikt                                           |  |
| ١Y             | Sideviga DSRC                                         |  |
| > <del>0</del> | Ülekiiruse kontroll                                   |  |
| !дД            | Sõiduki liikumise konflikt                            |  |

| Vead |                        |
|------|------------------------|
| ×    | Kaardi väärtalitlus    |
| ×Ŧ   | Printeri viga          |
| ×д   | DTCO 4.0 sisemine viga |
| ×Ŧ   | Viga allalaadimisel    |
| ×ſ   | Anduri viga            |
| ך    | Sisemine GNSS tõrge    |

#### Riikide tunnuskoodid

| Vead                    |                                       |  |  |
|-------------------------|---------------------------------------|--|--|
| ×ĭ                      | Sisemine DSRC tõrge                   |  |  |
| Juhtimisaja hoiatused   |                                       |  |  |
| 40                      | Paus!                                 |  |  |
|                         |                                       |  |  |
| Käsitsi sisestustoiming |                                       |  |  |
| н∕%/Ø                   | Sisestus tesevused                    |  |  |
| ?                       | Sisestus Tundmatu<br>tesevus          |  |  |
| ⊧e?                     | Sisestus Asuk oht Vahetuse<br>lõpus   |  |  |
| ⊕IÞ?                    | Sisestus Asuk oht Vahetuse<br>alguses |  |  |
|                         |                                       |  |  |

## Käsitsusjuhised

| 48  | Vale sisestus            |
|-----|--------------------------|
| ч   | Ligipääs menüüle võimatu |
| 45  | Palun sisesta            |
| 석♥  | Väljatrükk võimatu       |
| 4₹0 | Paberit pole             |
| Ч₩⊠ | Väljatrükk viivitatud    |
| 석묘  | Kaart vigane             |

| Käsitsusjuhised          |                                                  |  |  |
|--------------------------|--------------------------------------------------|--|--|
| 4 <b>⊞</b> ⊂             | Võta välja kaart                                 |  |  |
| 서묘                       | Valet tüüpi kaart                                |  |  |
| 서묘                       | Väljastamine võimatu                             |  |  |
| 석묘폰                      | Töö viivitatud                                   |  |  |
| 4⊞?                      | Salvestus vastuoluline                           |  |  |
| 너프                       | Seadme viga                                      |  |  |
| 881                      | Kehtetu päevadel                                 |  |  |
| BAS                      | Kalibreer. kehtivus                              |  |  |
| <b>88</b> 71             | Juhikaardi andmete<br>allalaadimine päeva pärast |  |  |
| VDO Counter (valikuline) |                                                  |  |  |
| OH                       | Allesjäänud juhtimisaeg                          |  |  |

#### Järgmise juhtimisaja algus: l⊁⊙. но⊮ Tulevane juhtimisaeg: Allesjäänud pausi- / puhkeaeg HEI Allesjäänud aeg kuni \*h igapäevase, iganädalase puhkeaja alguseni

## Riikide tunnuskoodid

| 3 |
|---|
| 0 |

| Riigi lühend |                         |  |
|--------------|-------------------------|--|
| Α            | Austria                 |  |
| AL           | Albaania                |  |
| AND          | Andorra                 |  |
| AR           | Armeenia                |  |
| AZ           | Aserbaidžaan            |  |
| В            | Belgia                  |  |
| BG           | Bulgaaria               |  |
| BIH          | Bosnia ja Hertsegoviina |  |
| BY           | Valgevene               |  |
| СН           | Šveits                  |  |
| СҮ           | Küpros                  |  |
| CZ           | Tšehhi Vabariik         |  |
| D            | Saksamaa                |  |
| DK           | Taani                   |  |
| E            | Hispaania *             |  |
| EC           | Euroopa Ühendus         |  |
| EST          | Eesti                   |  |
| EUR          | Ülejäänud Euroopa       |  |

#### Seadme kirjeldus

Diigi lüband

| - |   |  |
|---|---|--|
| - |   |  |
|   | e |  |
|   | - |  |

| Rightu | ixiigi iunenu      |  |  |  |
|--------|--------------------|--|--|--|
| F      | Prantsusmaa        |  |  |  |
| FIN    | Soome              |  |  |  |
| FL     | Liechtenstein      |  |  |  |
| FR/FO  | Fääri saared       |  |  |  |
| GE     | Gruusia            |  |  |  |
| GR     | Kreeka             |  |  |  |
| Н      | Ungari             |  |  |  |
| HR     | Horvaatia          |  |  |  |
| I      | Itaalia            |  |  |  |
| IRL    | lirimaa            |  |  |  |
| IS     | Island             |  |  |  |
| KΖ     | Kasahstan          |  |  |  |
| L      | Luksemburg         |  |  |  |
| LT     | Leedu              |  |  |  |
| LV     | Läti               |  |  |  |
| М      | Malta              |  |  |  |
| MC     | Monaco             |  |  |  |
| MD     | Moldaavia Vabariik |  |  |  |
| МК     | Makedoonia         |  |  |  |
| MNE    | Montenegro         |  |  |  |

## Riigi lühend

| NL Hollandi                                                                |  |
|----------------------------------------------------------------------------|--|
| P Portugal                                                                 |  |
| i ontagai                                                                  |  |
| PL Poola                                                                   |  |
| RO Rumeenia                                                                |  |
| RSM San Marino                                                             |  |
| RUS Vene Föderatsioon                                                      |  |
| S Rootsi                                                                   |  |
| SK Slovakkia                                                               |  |
| SLO Sloveenia                                                              |  |
| SRB Serbia                                                                 |  |
| TJ Tadžikistan                                                             |  |
| TM Turkmeenia                                                              |  |
| TR Türgi                                                                   |  |
| UA Ukraina                                                                 |  |
| UK Ühendkuningriik, Alderney,<br>Guernsey, Jersey, Mani saar,<br>Gibraltar |  |
| UZ Usbekistan                                                              |  |
| V Vatikan                                                                  |  |

## Riigi lühend

WLD Ülejäänud maailm

\*Hispaania regioonid: → Hispaania regioonid [> 37]
#### ► Hispaania regioonid

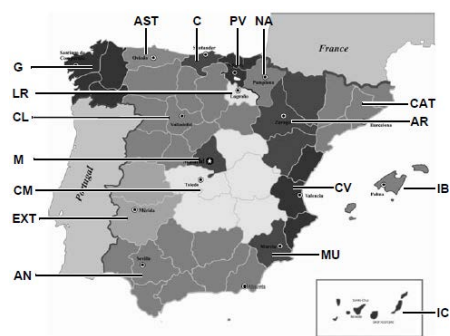

| Hispaania regioonide lühendid |                 |  |
|-------------------------------|-----------------|--|
| G                             | Galiitsia       |  |
| IB                            | Baleaari saared |  |
| IC                            | Kanaari saared  |  |
| LR                            | La Rioja        |  |
| М                             | Madriid         |  |
| MU                            | Murcia          |  |
| NA                            | Navarra         |  |
| PV                            | Baskimaa        |  |

Joon. 6: Regioonid Hispaanias

# Hispaania regioonide lühendid

| AN  | Andaluusia          |
|-----|---------------------|
| AR  | Aragoonia           |
| AST | Astuuria            |
| С   | Kantaabria          |
| CAT | Kataloonia          |
| CL  | Kastilien-León      |
| СМ  | Kastilien-La Mancha |
| CV  | Valentsia           |
| EXT | Extremaduura        |

### Automaatsed tegevused sisse- / väljalülitamist (eelseadistus)

#### Automaatselt seadistatud tegevus ...

| pà | pärast süüte sisselülitamist pärast süüte väljalülitamist |      |                 |                       |
|----|-----------------------------------------------------------|------|-----------------|-----------------------|
|    | Ju                                                        | ht 1 |                 | Andmed DTCO 4.0 kohta |
| н  | Paus / puhkeaeg                                           | Ь    | Paus / puhkeaeg | Tüüp:                 |
| *  | Muu tööaeg                                                | *    | Muu tööaeg      | No:                   |
| Ø  | Valmisolekuaeg                                            | Ø    | Valmisolekuaeg  | Aasta:                |
| ?  | Muudatusi pole                                            | ?    | Muudatusi pole  | Seadistamise kuupäev: |
|    | Juht 2                                                    |      |                 | Allkiri:              |
| н  | Paus / puhkeaeg                                           | н    | Paus / puhkeaeg |                       |
| *  | Muu tööaeg                                                | *    | Muu tööaeg      |                       |
| Ø  | Valmisolekuaeg                                            | Ø    | Valmisolekuaeg  |                       |
| ?  | Muudatusi pole                                            | 2    | Muudatusi pole  |                       |

Ser

## MÄRKUS

Sõiduki tootja poolt võivad juba tegevuse defineeritud seadistused pärast süüte sisse- / väljalülitamist olla programmeeritud.

 Märgistage (√) seadistatud funktsioonid tabelis.

## MÄRKUS

Erandi moodustab tegevuste sissekanne juhikaardil. Käsitsi sisestuse ajal see funktsioon ei toimi. Tegevuse muudatust pärast süüte sisse- / väljalülitamist ei toimu.

Automaatne seadistus pärast süüte sisse- / väljalülitamist on nähtav tavanäidul. Tegevus vilgub umbes 5 sekundit ja seejärel järgneb jälle eelmine näit.

→ Näidud [> 41]

Standardseadistused:

➔ Tegevuste seadistamine [▷ 53]

## Käsitsemine (üldine)

Näidud

Menüüdes liikumine

Kaardi sisestamine

Kaardi väljavõtmine

Kaartide käsitsemine

Andmete allalaadimine

### Käsitsemine (üldine)

#### Näidud

#### ► Näit pärast süüte sisselülitamist

Pärast süüte sisselülitamist või pärast ooterežiimi järgneb tavanäit (a).

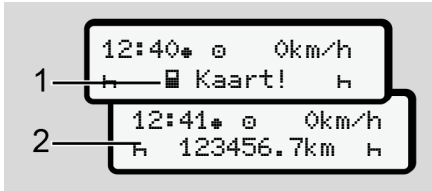

Joon. 7: Näit pärast süüte sisselülitamist

Kui kaardipesas 1 ei ole sõidumeerikukaarti, kuvatakse umbes 20 sekundiks juhis **(1)** (kaart puudub), seejärel näit **(2).** 

#### Näidud sõidu ajal

Sõidu ajal võivad esineda näidud **(a)**, **(b)** või **(c)** (valikuline).

Vajutades menüüklahvi ▲/ ■ saate näitu vahetada.

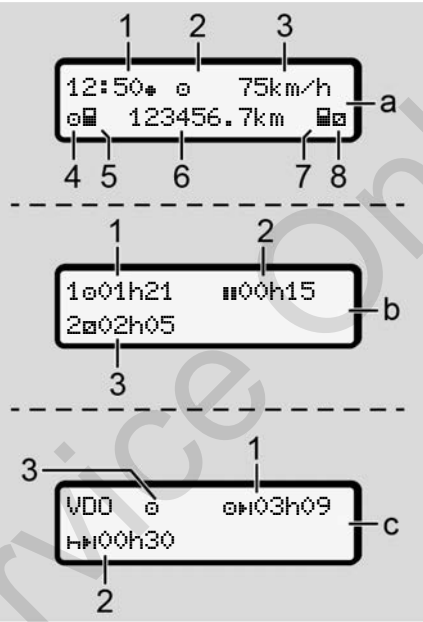

Joon. 8: Näidud sõidu ajal

#### Tavanäit (a):

- (2) Töörežiimi tähis Töö
- (3) Kiirus
- (4) Juhi 1 tegevus
- (5) Juhi 1 kaardisümbol
- (6) Üldine kilomeetrinäit
- (7) Juhi 2 kaardisümbol
- (8) Juhi 2 tegevus

## Juhtimis- ja puhkeaegade kuvamine (b):

- (1) Juhtimisaeg i juht 1 alates kehtivast puhkeajast
- (2) Kehtiv puhkeaeg III osakatkestustes vähemalt
   15 minutit ja järgmised 30 minutit
- (3) Juhi 2 aeg: Hetkeline tegevus Valmisolekuaeg
   ☑ ja tegevuse kestus

#### Ohu liik ja allikas

MÄRKUS

Sisestamata juhikaardi korral kuvatakse ajad, mis on seotus vastava kaardipesaga 1 või 2.

#### Allesjäänud juhtimis- ja puhkeaegade näit (valik VDO Counter) (c):

- Allesjäänud juhtimisaeg ⊙≱i
   (h vilgub = näidu see osa on praegu aktiivne).
- (2) Järgmine kehtiv puhkeaeg / igapäevane või iganädalane puhkeaeg h≱I.
  - → VDO Counter (valikuline)
     [▶ 74]
- (3) Kuvatakse seadistatud tegevus.

#### Teated

Teated kuvatakse sõltumatult aktuaalsest näidust.

Teate kuvamist põhjustavad järgmised põhjused:

| I | Sündmus             |
|---|---------------------|
| × | Viga                |
| 1 | Juhtimisaja hoiatus |
| 1 | Käsitsusjuhis       |

➔ Teadete t\u00e4hendus [▷ 96]

#### Näit pärast süüte väljalülitamist

Pärast süüte väljalülitamist kuvatakse järgmine kuva:

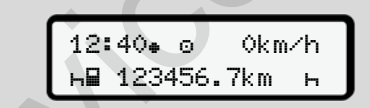

Joon. 9: Näit pärast süüte väljalülitamist

#### Menüüdes liikumine

- Valige sisestusväljal klahvidega 
   järgmine soovitud funktsioon, tegevus või numbriline väärtus
- Kinnitage valik klahviga
- Menüüd seisva sõiduki korral

Seisva sõiduki ja sisestatud juhikaardi korral saate lasta avada juhikaardi täiendavaid andmeid.

→ Teine menüütasand – peamenüü
 [▶ 80]

## Kaardi sisestamine

## A TÄHELEPANU

#### Liiklusohutuse jälgimine

- Sisestage juhina kaarti ainult sõiduki seismisel.
- Kaardi sisestamine sõidu ajal on võimalik, aga mitte lubatud. See salvestatakse sündmusena.

Hoidke kaardipesad alati suletud.

Tolmu ja mustuse või veepritsmete sissetungimise vältimiseks ei tohi kaardipesade katteid eemaldada.

#### MÄRKUS

#### Kaardisahtli valik

- Kaardipesa 1 (vasak kaardisahtel) juhtiva juhi kaardi jaoks.
- Meeskonnatöö korral: Kaardipesa 2 (parem kaardisahtel) kaasasõitva juhi kaardi jaoks.
- Ettevõttekaardi jaoks: vabalt valitav kaardipesa.

## MÄRKUS

ADR-variandi käsitsemiseks peab süüde olema sisse lülitatud.

Järgige DTCO 4.0 ADR-variandi käsitsemise erilisi ohutusjuhiseid plahvatusohtlikes keskkondades. → ADR-variant (Ex-variant) [ 24]

 Hoidke kombineeritud klahvi Juht 1 või Juht 2 kauem kui 2 sekundit vajutatult.

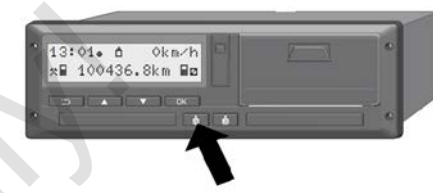

*Joon. 10:* Kaardi nõudmine (kombineeritud klahv)

 Kaardijuhik liigutatakse välja. Pöörake kaardijuhiku kate ettevaatlikult allapoole.

| 13:02• 0 | okm∕h  | <u></u> 1 | •   |
|----------|--------|-----------|-----|
| ь ∎Каа   | art! ĸ |           |     |
| -        | V OK   |           |     |
| 10       |        |           | 1 0 |

Joon. 11: Katte allapööramine

 Sisestage oma kaart – kiibiga ülespoole ja noolega ettepoole – kaardipessa.

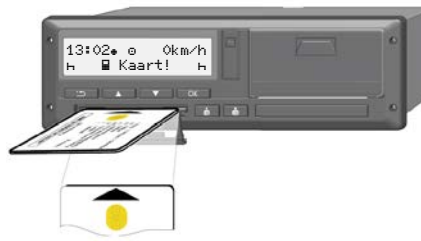

Joon. 12: Kaardi sisestamine

- 4. Pöörake kaardijuhiku kate ettevaatlikult ülespoole.
- 5. Nihutage kaardijuhik kaardipessa, kuni see fikseerub. Kiibil olev teave loetakse sisse.

Ühe kaardi sisselugemise ajal kaardipesas 1 saab täiendava kaardi sisestada kaardipessa 2:

- Meeskonnatöö: teise, saatva juhi juhikaart.
- Kaardi ja massmälu andmete lugemine: ettevõttekaart.

Sõltuvalt sisestatud kaardist järgnevad menüüdega juhitavad käitustoimingud.

• Esimene ja (kui sisestatud) teine juhikaart

→ Vahetuse algus – juhikaardi sisestamine [▶ 49]

- Ettevõttekaardi jaoks → Sisselogimine – ettevõttekaardi sisestamine [▶ 66]
- Keel

.

Kuvatav keel sõltub:

- Kaardipessa 1 sisestatud juhikaardist
- Kõrgema tähtsusega sõidumeerikukaardid, näiteks ettevõttekaart, kontrollkaart

Alternatiivselt automaatsele keele seadistusele saate seadistada soovitud keele.

→ Keele seadistamine [> 73]

## Kaardi väljavõtmine

#### MÄRKUS

Kaarte saate kaardipesast välja võtta ainult seisva sõiduki korral.

## A TÄHELEPANU

#### Kaitse väärkasutuse eest

Võtke juhikaart kaardipesast välja:

- Vahetuse lõpus
- Juhi või sõiduki vahetusel

### MÄRKUS

ADR-variandi käsitsemiseks peab süüde olema sisse lülitatud.

Järgige DTCO 4.0 ADR-variandi käsitsemise erilisi ohutusjuhiseid plahvatusohtlikes keskkondades.

→ ADR-variant (Ex-variant) [▶ 24]

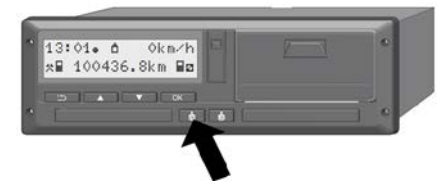

Joon. 13: Kaardi nõudmine (kombineeritud klahv)

 Hoidke kombineeritud klahvi Juht 1 või Juht 2 kauem kui 2 sekundit vajutatult.

Seepeale kuvatakse ekraanil:

- Kaardi omaniku nimi
- Kaardi kiibile andmete ülekandmise edenemisriba
- Päring väljalogimiseks
- 2. Valige klahvide abil soovitud funktsioon:
  - Juhikaart: Riigi valik, milles te hetkel asute.

#### MÄRKUS

Kui ühe minuti jooksul riigi sisestust ei järgne, siis kaardi väljastamine katkestatakse.

Ettevõttekaart:

(a) Jah, kui te soovite DTCO 4.0 ettevõtte välja logida.

(b) E i , kui ettevõtteblokeering peab jääma aktiveerituks.

#### MÄRKUS

Inaktiveeritud ettevõtteblokeeringu korral jäävad teie ettevõtte salvestatud andmed siiski võõrale ettevõttele blokeerituks.

3. Kinnitage oma valik klahviga 🖾.

## MÄRKUS

Järgmiste juhtude korral kuvatakse viide:

- DTCO 4.0 perioodiline järelkontroll
- Ettevõtte- või juhikaardi kehtivus lõpeb
- Ees seisab andmete allalaadimine juhikaardil

Vastava pesa kaardijuhik liigutatakse välja.

- 4. Võtke kaart välja.
- 5. Pöörake kaardijuhiku kate ettevaatlikult ülespoole.
- 6. Nihutage kaardijuhik kaardipessa, kuni see fikseerub.

## Kaartide käsitsemine

- Sõidumeerikukaarte ei tohi painutada, murda ega kasutada muul otstarbel.
- Ärge kasutage kahjustatud sõidumeerikukaarte.
- Hoidke kontaktpinnad puhtad, kuivad, rasva- ja õlivabad (hoidke kaarti alati kaitseümbrises).
- Kaitske otsese päikesekiirguse eest (ärge hoidke armatuurlaual).
- Ärge asetage tugeva elektromagnetilise välja vahetusse lähedusse.
- Ärge kasutage pärast kehtivusaja möödumist või vajadusel tellige õigeaegselt enne aegumist uus sõidumeerikukaart.

## Andmete allalaadimine

Juhi- või ettevõttekaardilt

## A PLAHVATUSOHT

## ADR-variandi korral plahvatusoht jääkpingete ja lahtiste liideste tõttu

Plahvatusohtlikes piirkondades kujutab DTCO 4.0 klahvide vajutamine, kaartide sisestamine, printerisahtli avamine või esiliidese avamine endast kõrgendatud plahvatusohtu.

- · Kattekaas peab olema suletud.
- Andmete allalaadimist ei tohi toimuda.

## MÄRKUS

Allalaadimine tohib toimuda ainult siis, kui üks juhikaart on sisestatud. Vastasel juhul andmeedastust ei toimu.

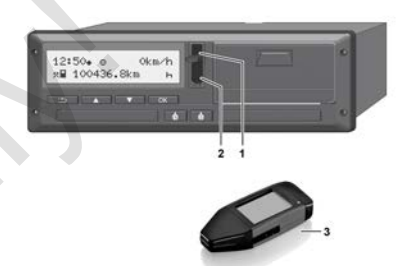

Joon. 14: Ühendus esiliidesega

- 1. Pöörake esiliidese kattekaas (1) üles.
- Sisestage Download Key (3) esiliidesesse (2). Allalaadimine käivitub automaatselt.

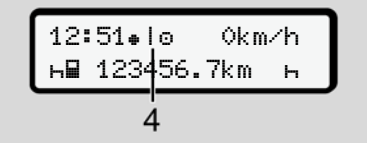

Joon. 15: Piktogramm: Andmeedastus

Andmeedastuse ajal kuvatakse vastavat piktogrammi (4).

## MÄRKUS

Võimalik andmekadu ülekandmisel Download Keyle.

Ärge katkestage andmesiirde ajal esiliidese ühendust.

3. Sulgege pärast andmete allalaadimist kattekaas (1).

#### Andmete identifitseerimine

Kopeeritud andmed varustatakse digitaalse signatuuriga (tunnusega).

Selle signatuuri alusel saab andmeid omistada kindlale juhikaardile ning kontrollida nende täielikkust ja ehtsust.

## MÄRKUS

Detailset teavet lugemistarkvara või Download Key kohta vaadake vastavast dokumentatsioonist.

#### Massmälust laadimine

Andmeid massmälust saab alla laadida ainult ettevõttekaardiga.

Milliseid andmeid (kaardi- või massmälu) tuleb alla laadida, saate Download Key abil seadistada.

#### Kaugjuhtimisega allalaadimine (valikuline)

Sõidukipargi juhtimise süsteemi (Remote-režiim) abil saate pärast ettevõttekaardi edukat autentimist (serverile salvestatud) andmeid ka kaugjuhtimisega alla laadida.

#### MÄRKUS

Detailset teavet selleks vajalike riist- ja tarkvara komponentide ning nende kasutamise kohta vaadake vastavast dokumentatsioonist.

## Käsitsemine juhi poolt

Juhikaardi funktsioonid Vahetuse algus – juhikaardi sisestamine Tegevuste seadistamine Vahetuse lõpp – juhikaardi väljavõtmine Käsitsi sisestused (registreerimine / sissekanne) Juhi- / sõidukivahetus

Juhikaardi esmakordne sisestamine

© Continental Automotive GmbH

## Käsitsemine juhi poolt

## Juhikaardi funktsioonid

Juhikaardiga identifitseerib juht end DTCO 4.0 suhtes.

Seda kasutatakse tavalisel sõitmisel ja see võimaldab tegevusi salvestada, kuvada, välja trükkida või (sisestatud juhikaardi korral) alla laadida.

## MÄRKUS

Juhikaart pole edasiantav.

## MÄRKUS

Juhi andmete kuvamise ja väljatrüki menüüd on kasutatavad ainult siis, kui vastav kaart on sisestatud.

Nii kuvatakse näiteks menüüpunkt Juhi 2 väljatrükk ainult siis, kui kaardipessa 2 on sisestatud juhikaart.

## Vahetuse algus – juhikaardi sisestamine

#### MÄRKUS

Käsitsemine juhi poolt vastab töörežiimile Töö vastavalt rakendusmäärusele (EL) 2016/799 lisa I C aktuaalselt kehtivas redaktsioonis.

➔ Töörežiimid (ülevaade) [ 25]

#### MÄRKUS

ADR-variandi käsitsemiseks peab süüde olema sisse lülitatud.

Järgige DTCO 4.0 ADR-variandi käsitsemise erilisi ohutusjuhiseid plahvatusohtlikes keskkondades.

→ ADR-variant (Ex-variant) [≥ 24]

#### 1. Kaardi sisestamine

Sisestage vahetuse alguses (tööpäeva alguses) oma juhikaart kaardipessa. → Kaardi sisestamine [▶ 42] Juhikaardi sisestamisega seadistatakse ekraanile kaardile salvestatud keel.

#### MÄRKUS

Keelt saate seadistada menüüs. → Keele seadistamine [> 73]

Kuvatud menüü juhib teid sammhaaval kuni DTCO 4.0 täieliku töövalmiduseni:

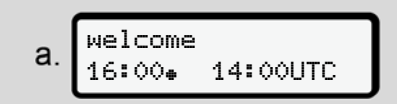

Joon. 16: Tervitusnäit

Tervitustekst: Umbes 3 sekundiks kuvatakse seadistatud kohalik aeg 16:00 = ja UTC-aeg 14:00UTC (ajavahe = 2 tundi).

Kaardi lugemistoimingu ajal ei ole sisestused võimalikud.

Kui vajutatakse klahvi, kuvatakse teade:

5

Või vastavalt

4∎ Väljastamine võimatu xx

Järgneb kaarditeabe sisselugemine:

b. 1 Maier \_\_\_\_\_ o

Joon. 17: Kaarditeabe sisselugemine

Vasakul on kaardipesa number, millesse kaart on sisestatud.

Selle kõrval on juhi nimi (juhikaardilt sisse loetud).

Edenemisriba näitab juhikaardi edasist lugemist.

C. Viimane eemaldus 15.04.18 16:31.

Joon. 18: Viimase väljavõtmise näit

Umbes 4 sekundiks kuvatakse kaardi viimase väljavõtmise kuupäev ja kellaaeg kohaliku aja järgi (sümbol # ).

## MÄRKUS

Jälgige sõiduandmete täielikkust.

Vastavalt määrusele tuleb tegevused, mida ei saa juhikaardile salvestada, käsitsi sissekande abil sisse kanda.

Siis järgneb päring käsitsi sissekande jaoks:

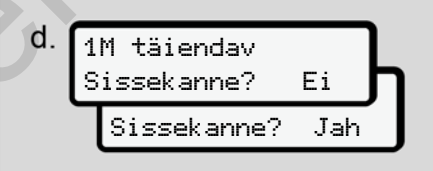

Joon. 19: Sissekanne valikuna

- Te saate tegevusi sisse kanda;
   Käsitsi sisestused (registreerimine / sissekanne) [> 57]
  - kui te tegevusi ei soovi sisse kanda, valige Ei; edasi vt samm i.
  - Jah korral nõuab DTCO 4.0 teid teostama käsitsi sisestamise; alljärgnev ekraan:

15.04.18 16:31 e. 18.04.18 07:35

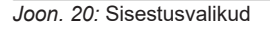

- M = Käsitsi sisestamine
- H = tegevuse sisestusväli vilgub

Kuvatakse ajavahemik väljavõtmise

- (1. rida) ja aktuaalse sisestustoimingu
- (2. rida) kohalikus ajas.
- ➔ Tegevuste seadistamine [▷ 53]

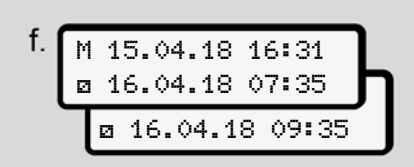

Joon. 21: 2. Rida = Sisestusplokk

– Te saate vajalikud andmed (vilkuvad sisestusväljad) sisestada järgmises järjekorras: Tegevus / Päev / Kuu / Aasta / Tund / Minut.

Toiming lõpeb, kui sisestustoimingu hetk on saavutatud.

Seejärel järgneb riigi sisestamise nõue.

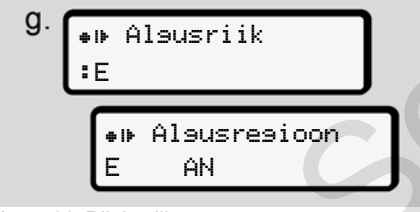

Joon. 22: Riigi valik

- Valige riik ja vajadusel regioon, mille kohta sissekanne peab kehtima ja kinnitage oma valik
  - → Riikide tunnuskoodid [> 35]

## MÄRKUS

Hispaania kohta peate täiendavalt sisestama regiooni.

## MÄRKUS

Te saate klahviga 🖬 sisestuse katkestada, juhul kui te soovite oma vahetust kohe jätkata.

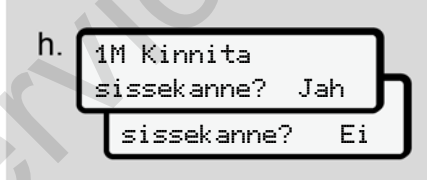

Joon. 23: Sisestuse kinnitus

- Kinnitage sisestus Jah või Ei abil.

 Esmakordne sisestamine Juhikaardi esmakordsel sisestamisel järgnevad täiendavad päringud:
 Juhikaardi esmakordne sisestamine [> 62]

Järgneb tavanäit.

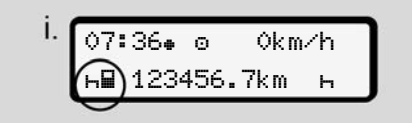

Joon. 24: Tavanäit sisestatud kaardi korral

Kuvatud sümbolitel on järgmine tähendus:

- \_\_\_ = Juhikaart asub kaardipesas.
- m = Te võite sõitu alustada, andmed on sisse loetud.

5

## MÄRKUS

Sümbol **■** kuvatakse mõlemale kaardipesa kohta.

Kui juhi 1 ja juhi 2 kaardid on sisestatud, saab sõiduga alustada kohe, kui juhi 1 kohta kuvatakse sümbol ■.

#### 2. Tegevuse seadistamine

Seadistage vastava kaardipesa kombineeritud klahviga • tegevus, mida soovite teostada.

- ➔ Tegevuste seadistamine [▷ 53]
- Kohaliku aja vahetuse korral: Seadke kellaaeg aktuaalsele kohalikule ajale.
  - ➔ Kohaliku aja seadistamine [▶ 91]

DTCO 4.0 on valmis.

## MÄRKUS

Sõidu algus lõpetab igasugused alustatud käsitsi sisestused – ka juhile 2.

## **A** TÄHELEPANU

Seadke pausi või puhkeaja korral tingimata tegevuseks H.

DTCO 4.0 või süsteemikomponentide vead kuvatakse ekraanile.

## ► Riigi sisestus (käsitsi sisestamine)

## Riigi andmed vahetuse alguses

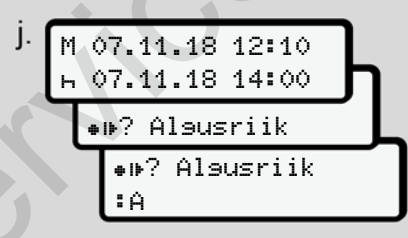

Joon. 25: Sisestusvalik - Riigi algus

• Sümbol ∎⊫? Valige Al∋u≲riik ja kinnitage.

Valige riik ja kinnitage.
 → Riikide tunnuskoodid [> 35]

## MÄRKUS

Hispaanias peate täiendavalt määrama regiooni, milles teie sõit algab.

➔ Hispaania regioonid [▷ 37]

#### Riigi andmed vahetuse lõpus

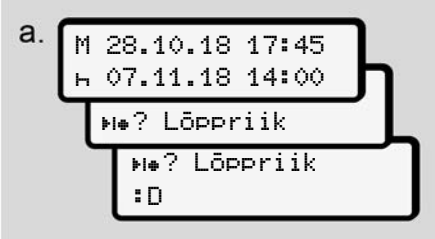

Joon. 26: Sisestus - Lõppriik

 Valige esimesel sisestusväljal ⊢ sümbol ⊧!⊕? Löppriik ja kinnitage see.

See on võimalik ainult siis, kui esimese käsitsi sisestamise aeg ei lange kokku riigi sisestamise ajaga kaardi viimasel väljavõtmisel.

• Valige riik ja kinnitage.

#### Riikide valik

Uuel valikul kuvatakse esmalt eelnevalt sisestatud riik.

Klahvidega **I**/ **I** kuvatakse 4 viimati sisestatud riiki.

Tähis: Kaksikpunkt riigi tunnuskoodi ees **:** B

Järgnev valik toimub tähestikulises järjekorras, alustades tähega **A**:

- Klahv 🖪: A, Z, Y, X, ... jne.
- Klahv 🖬: A, B, C, D, ... jne.

## MÄRKUS

Vajutades ja hoides klahvi **V** saate valikut kiirendada (automaatse korduse funktsioon).

#### Sisestusprotseduuri katkestus

Kui 30 sekundi jooksul sisestust ei järgne, kuvatakse järgmine ekraan:

4⊔ Palun sisesta

Joon. 27: Sisestusnõue ekraanil

Kui järgmise 30 sekundi jooksul klahvi ei vajutata, saate sisestust jätkata.

Teisel juhul või sõidu alguses kuvatakse ekraanile tavanäit **(a)**.

Juba sisestatud andmed kustutatakse, et tagada, et salvestatakse ainult korrektseid ja teie poolt kinnitatud andmeid. See puudutab kaugsisestust ja otsest sisestust DTCO 4.0 peal.

Kaardi nõude kombineeritud klahvi vajutamisel katkeb Käsitsi sisestus.

## Tegevuste seadistamine

#### ► Võimalikud tegevused

Seadistada saab järgmisi tegevusi:

|  | 0 | Juhtimisaeg (automaatselt<br>sõidu ajal)                                                  |
|--|---|-------------------------------------------------------------------------------------------|
|  | * | Kõik muud tööajad                                                                         |
|  | Ø | Valmisolekuajad (ooteajad,<br>kaassõitja aeg, juhi 2<br>magamiskabiini aeg sõidu<br>ajal) |
|  | h | Pausid ja puhkeajad                                                                       |

#### ► Tegevuse vahetamine

#### MÄRKUS

Tegevuse seadistamine on võimalik ainult seisva sõiduki korral.

a. Vajutage juhi 1 kombineeritud klahvi
 a.
 Kuvatakse tavanäit

12:40⊕ © 0km/h 1 \_\_\_\_\_%⊒ 100436.8km ⊒⊠

Joon. 28: Tavanäit koos tegevusega (1)

- b. Vajutage kombineeritud klahvi to, kuni soovitud tegevus kuvatakse ekraanile (1).
- c. Meeskonnatöös: Vajutage kaassõitjana (juht 2) vastavalt klahvi

#### ► Automaatne seadistamine

DTCO 4.0 lülitub automaatselt järgmistele tegevustele:

| kui                  | Juht 1 | Juht 2 |
|----------------------|--------|--------|
| Sõit                 | 0      | Ø      |
| Sõiduki<br>peatamine | ×      | Ø      |

#### MÄRKUS

Counteri (valikuline) õige arvestuse tagamine:

 Seadistage vahetuse lõpus või pausil tingimata tegevus H.

#### Automaatne seadistamine pärast süüte sisse- / väljalülitamist (eelseadistus)

Pärast süüte sisse- / väljalülitamist võib DTCO 4.0 lülituda teatud defineeritud tegevusele, näiteks h. Seda tegevust saab programmeerida ettevõttekaardi abil või volitatud töökokas.

Tegevust (1) ja/või (2), mis muutub automaatselt süüte

sisselülitamise **või** süüte

väljalülitamise tõttu, kuvatakse tavanäidul. See vilgub umbes 5 sekundit.

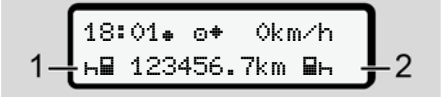

Joon. 29: Tegevuse vilkumine tavanäidul

Pärast Süüte sisselülitamist järgneb jälle eelmine näit.

#### Näide:

Te olete valinud Counter ja lülitate süüte välja.

Süüte sisselülitamisel kuvatakse Counter 5 sekundi pärast uuesti.

#### Käsitsemine juhi poolt

5

## ► Tegevuste käsikirjaline registreerimine

#### MÄRKUS

Järgige määrust.

Vastavalt määrusele (EL) 165/2014 tuleb tegevused, mida ei saa juhikaardile salvestada, lisada käsikirjaliselt.

Järgmistel juhtudel tuleb tegevused registreerida käsikirjaliselt:

- DTCO 4.0 defekti korral
- Juhikaardi kadumise, varguse, kahjustuse või väärtalitluse korral

Nendel juhtudel peate te sõidu või vahetuse alguses ja lõpus koostama DTCO 4.0 päevaväljatrüki.

Väljatrüki tagaküljel on teil võimalus oma tegevusi käsikirjaliselt registreerida ja väljatrükki isiklike andmetega täiendada.

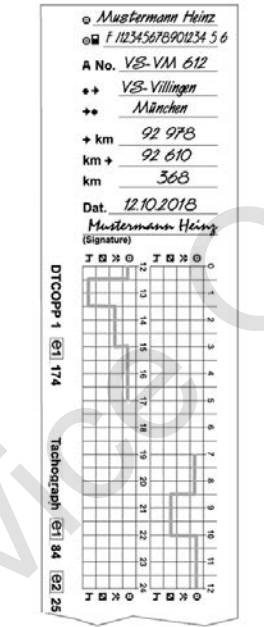

Joon. 30: Tegevuste käsikirjaline registreerimine

## Sümbolite tähendusImage: Simple state state

| Sümbolite tähendus |                                    |  |
|--------------------|------------------------------------|--|
| ⊙₽                 | Juhikaardi või juhiloa<br>number   |  |
| дNo .              | Sõiduki numbrimärk                 |  |
| <b>+</b> +         | Asukoht vahetuse alguses           |  |
| ++                 | Asukoht vahetuse lõpus             |  |
| <b>≁</b> km        | Kilomeetrinäit vahetuse<br>lõpus   |  |
| km⇒                | Kilomeetrinäit vahetuse<br>alguses |  |
| km                 | Sõidetud kilomeetrid               |  |
| Kuup.              | Kuupäev                            |  |
| Sig.               | Omakäeline allkiri                 |  |
|                    | Sümbolite                          |  |

## MÄRKUS

Jälgige teie riigis kehtivaid seaduslikke tingimusi.

## Vahetuse lõpp – juhikaardi väljavõtmine

## MÄRKUS

Isiklike andmete kaitseks peaksite iga vahetuse lõpus oma juhikaardi välja võtma.

Juhikaardi saate kaardipesast välja võtta ainult sõiduki seismisel.

## MÄRKUS

ADR-variandi käsitsemiseks peab süüde olema sisse lülitatud.

Järgige ADR-variandi käsitsemise erilisi ohutusjuhiseid plahvatusohtlikus keskkonnas.

→ ADR-variant (Ex-variant) [▶ 24]

 Seadistage vahetuse lõpus (tööpäeva lõpus) või sõidukivahetusel vastav tegevus, nt puhkeaeg H.

➔ Tegevuste seadistamine [▷ 53]

 Hoidke klahvi sähemalt 2 sekundit vajutatult.

Joon. 31: Vahetuse andmete ülekandmine

Kuvatakse kaardipesa number ja juhi perekonnanimi.

Edenemisriba näitab juhikaardile kirjutamist.

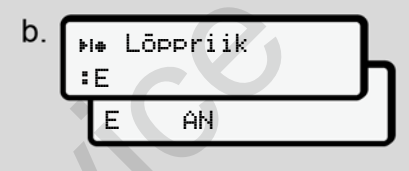

Joon. 32: Andmed hetkelise asukoha kohta

- Valige klahvidega ■/ riik ja kinnitage valik klahviga .
  - → Riigi andmed vahetuse alguses
    [ 52]

## MÄRKUS

Kui ühe minuti jooksul riigi sisestust ei järgne, siis kaardi väljastamine katkestatakse.

4. Võtke oma juhikaart kaardipesast välja.

→ Kaardi väljavõtmine [▶ 44] See kehtib ka juhivahetusel meeskonnatöös. Siis sisestage oma juhikaart teise pessa. Ekraanile kuvatakse:

Joon. 33: Tavanäit ilma kaartideta

- Trükkige kui soovitud salvestatud tegevused ja sündmused trükkimise menüü abil välja.
  - → Teine menüütasand peamenüü [▶ 80]

Kasutusjuhend DTCO 4.0 - Väljaanne 11 / 2018 - A2C19918600

#### MÄRKUS

Kui te soovite väljatrükki möödunud 24 tunni kohta, siis oodake – kui võimalik – kuni järgmise päevani.

Veenduge, et ka viimane tegevus on täielikult väljatrükil tõendatud.

## Käsitsi sisestused (registreerimine / sissekanne)

Kui te pärast juhikaardi sisestamist päringu Sissek ande sisestamine? olete kinnitanud valikuga Jah (samm d), kuvatakse käsitsi muudetavad kirjed (samm e).

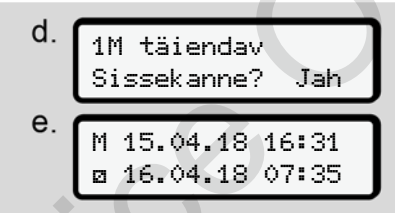

Joon. 34: Ekraanid korrektuuri võimaluseks

Kirjeid saab teha nüüd üksteise järel (klahvid ▲/ ▼ ja ⊠).

Vale sisestuse korral saate klahviga tagasi liikuda ja sisestust korrata.

```
        Eemaldamine (15.04.18)
        Sisestamine (18.04.18)

        16:31 Kohalik aeg
        07:35 Kohalik aeg
```

Tundmatu tegevuse ajavahemik Joon. 35: Näide tundmatu tegevusega ajavahemiku kohta

Võimalikud on järgmised sisestused:

 Tegevuse Puhkeaeg H sissekandmine:

→ Tegevuse Puhkeaeg sissekandmine [> 59]

- Tööaja jätkamine: ➔ Tegevuste jätkamine [▶ 60]
- Tööaja jätkamine, lõpetamine ja/või tegevuste tööaja ettetoomine:

→ Tegevuste jätkamine ja tegevuste teiste tegevuste ettetoomine [▶ 61]

Need võimalused pärast teie juhikaardi sisestamist kehtivad ka üldiselt aktuaalse tegevuse valikuks.

#### Käsitsemine juhi poolt

5

#### ► Kaardinõue käsitsi sisestamise ajal

 Nõudke klahviga 
 kaarti väljastamiseks. Kuvatakse käsitsi sisestamise nõue:

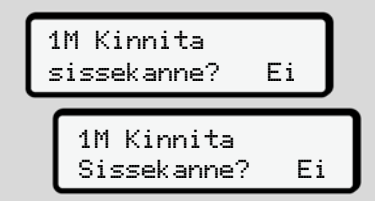

- Joon. 36: Sissekanne valikuna
- 3. Edasi sammuga 3.

→ Vahetuse lõpp – juhikaardi väljavõtmine [> 55]

Käsitsi sisestamine katkestatakse. Tundmatu ajavahemiku kohta salvestab DTCO 4.0 tegevuse ? .

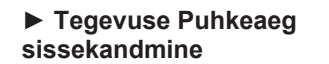

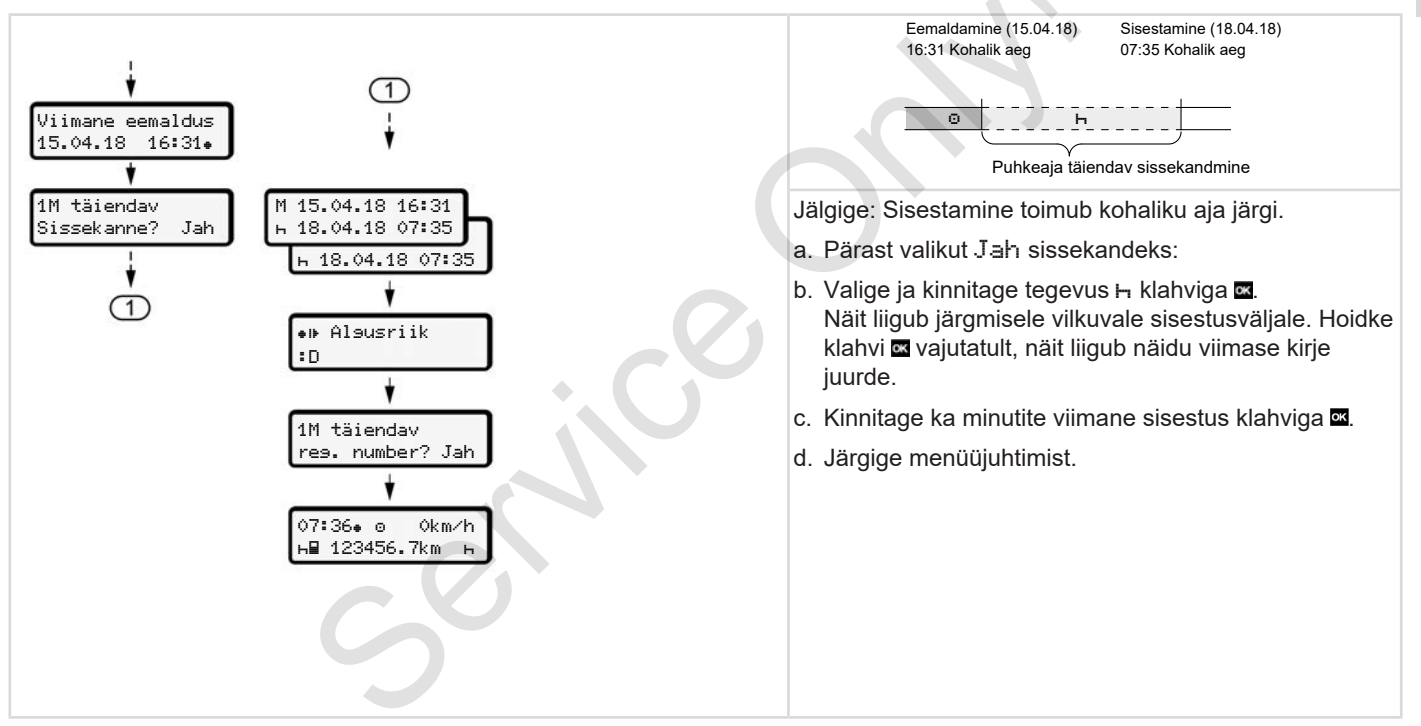

#### ► Tegevuste jätkamine

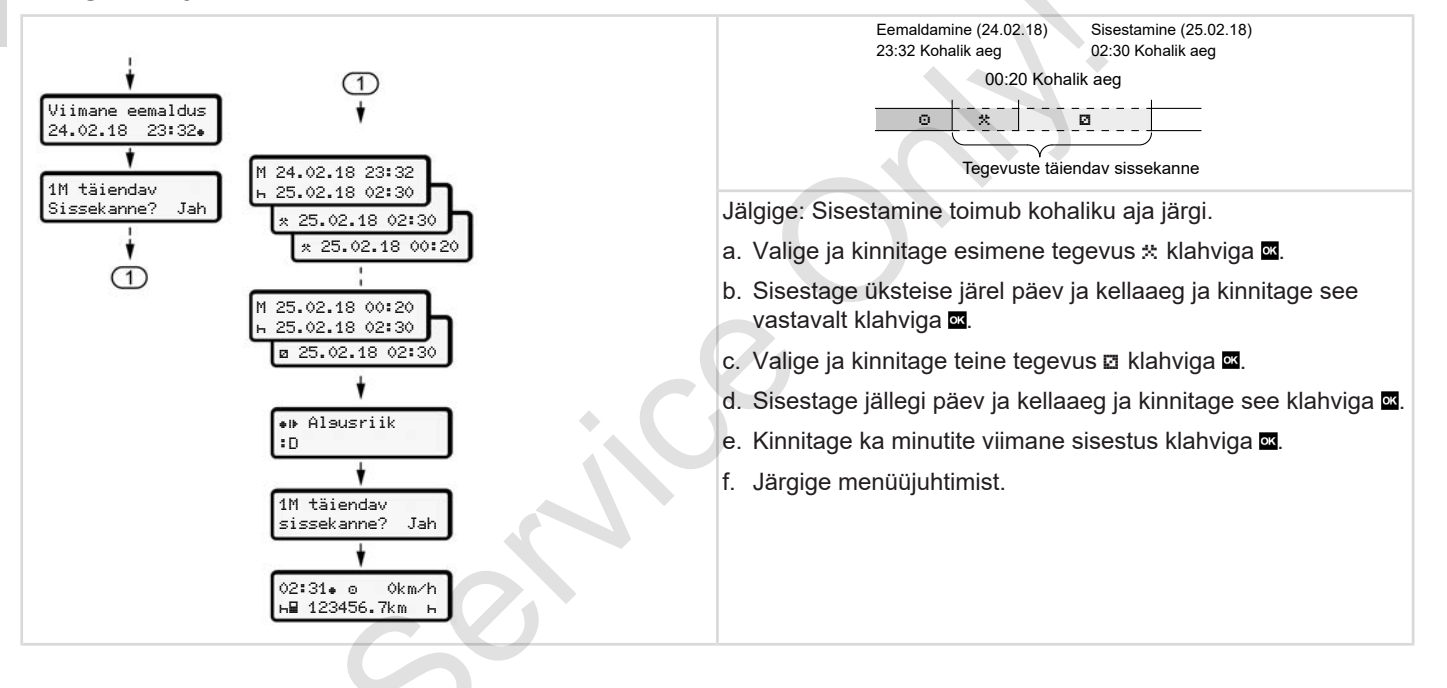

## ► Tegevuste jätkamine ja tegevuste teiste tegevuste ettetoomine

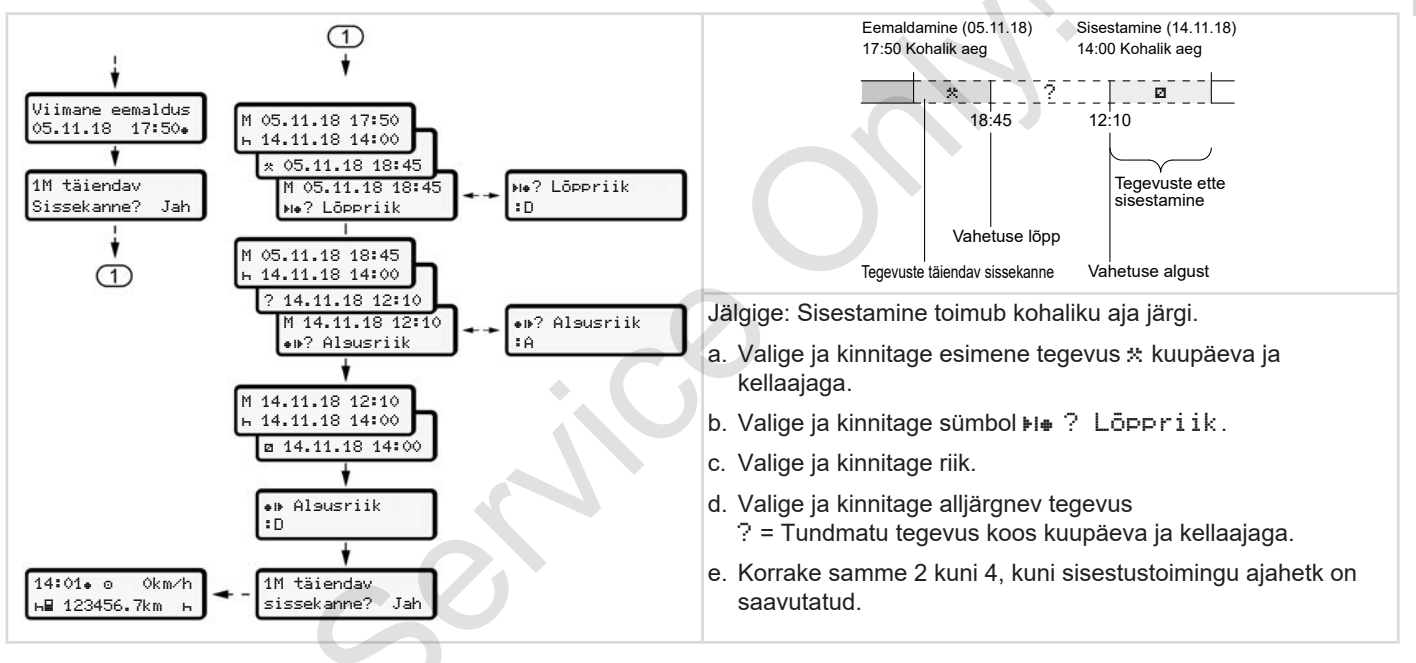

#### Juhi- / sõidukivahetus

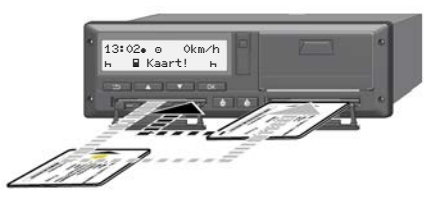

Joon. 37: Juhikaardi vahetamine

#### Juhtum 1 – meeskonnatöö

Juht 2 muutub juhiks 1.

- a. Võtke juhikaardid kaardipesadest välja ja sisestage vastavalt teise kaardipessa.
- b. Soovitud tegevuse seadistamine:
  - ➔ Tegevuste seadistamine [▷ 53]

## MÄRKUS

Meeskonnatöös saab esmalt sisestada juhi 1 kaardi, et sõiduga saaks kiiresti alustada. Juba juhi 1 kaardi sisselugemise ajal saab sisestada juhi 2 kaardi. Sõiduga saab alustada kohe, kui kuvatakse juhi 1 sümbol ⊒ ja juhi 2 sümbol ■.

#### Juhtum 2 – vahetuse lõpp

Juhti 1 ja/või juht 2 lahkuvad sõidukist.

- Vastav isik koostab vajaduse korral päevaväljatrüki, nõuab oma kaardi ja võtab juhikaardi kaardipesast välja.
- b. Sõiduki uus meeskond sisestab juhikaardi, vastavalt funktsioonile (juht 1 või juht 2) kaardipessa.
- Juhtum 3 segatöö

Erinevat tüüpi sõidumeerikutega sõidukite kasutamine.

- Näiteks analoogselt sõidumeerikul salvestuslehele kirjutamisel või ...
- Digitaalsel sõidumeerikul juhikaardiga vastavalt määrusele (EL) 165/2014, näiteks DTCO 4.0.

Kontrollimise korral peab juht suutma esitada jooksva nädala ja möödunud 28 päeva kohta esitama järgmist:

- Juhikaart (1),
- asjakohased päevaväljatrükid digitaalsest sõidumeerikust (2), näiteks juhikaardi kahjustuse või väärtalitluse korral,
- kirjeldatud salvestuslehed (3),
- tegevuste käsikirjalised salvestised.

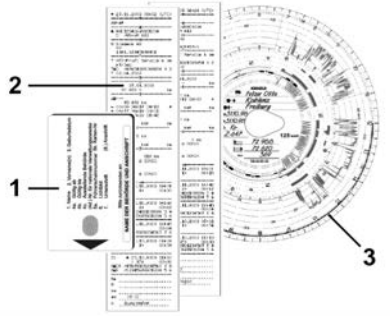

Joon. 38: Näited kaasashoitavate dokumentide kohta

## MÄRKUS

Jälgige teie riigis kehtivaid seaduslikke tingimusi.

## Juhikaardi esmakordne sisestamine

#### Andmete kasutamine

Kaardi esmakordsel sisestamisel küsitakse teilt teie isiklike andmete kaitseks, kas te nõustute isikupõhiste andmete töötlemisega.

➔ Andmekaitse [▶ 9]

## Sisselogimise käik

Päring toimub automaatselt esmakordsel sisselogimisel DTCO 4.0-sse.

See toimub pärast riigi valikut.

1 ITS andmed väljastada? Jah

Joon. 39: Isikupõhiste andmete päring

- 1. Valige klahvidega 🛛 🖬 Jah või Ei.
- Kinnitage klahviga . Kuvatakse teade sisestuse salvestamiseks:

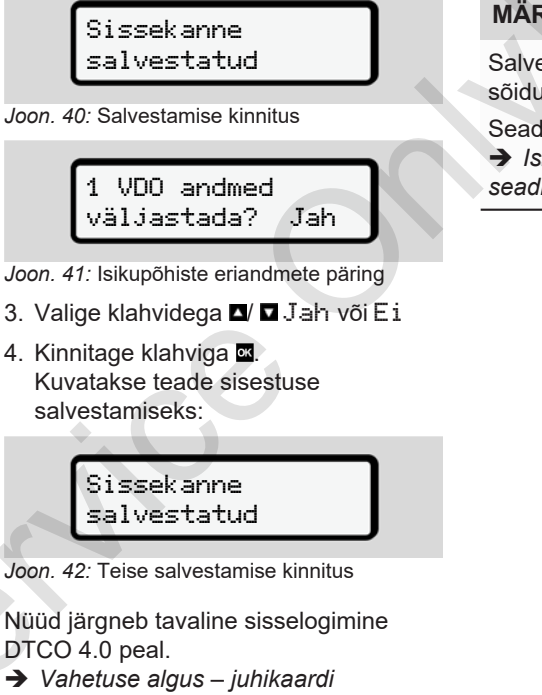

sisestamine [ 49]

MÄRKUS

Salvestatakse kuni 88 erineva sõidumeerikukaardi seadistused.

Seadistust saate muuta:

- ➔ Isikupõhiste ITS-andmete
- seadistuste muutmine [> 89]

## Käsitsemine ettevõtja poolt

Ettevõttekaardi funktsioonid Peamenüü töörežiimis Ettevõte Sisselogimine – ettevõttekaardi sisestamine Liikmesriigi ja numbrimärgi sisestamine Ettevõttekaardi väljavõtmine

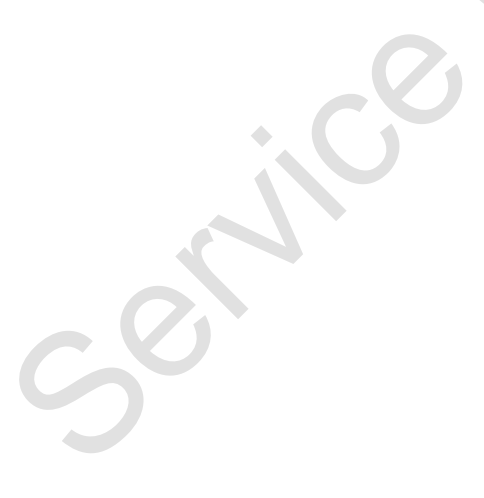

© Continental Automotive GmbH

## Käsitsemine ettevõtja poolt

## Ettevõttekaardi funktsioonid

## MÄRKUS

Ettevõttekaarti kasutatakse eranditult ainult ettevõtte andmehalduseks ja mitte sõitmiseks.

Kui te sõidate ettevõttekaardiga, kuvatakse teade !o∎ Sõit ilma kehtiva kaardita.

## MÄRKUS

Järgige riigi tingimusi.

Ettevõte tagab ettevõttekaartide nõuetekohase kasutamise.

 Jälgige teie riigis kehtivaid seaduslikke tingimusi.

Ettevõttekaardiga identifitseerib ettevõte end DTCO 4.0 suhtes.

Ettevõttekaardi esimesel sisestamisel logib ettevõte DTCO 4.0-sse sisse, nii et seda kasutatakse kuni väljalogimiseni või mõne teise ettevõttekaardi sisestamiseni selle ettevõtte sõidumeerikuna. Sellega tagatakse ligipääsuõigused ettevõttega seotud andmetele.

Ettevõttekaart pakub teie õiguste raames järgmisi võimalusi:

- Ettevõtte sisse- ja väljalogimine DTCO 4.0-s, näiteks sõiduki müümisel, sõiduki rendiperioodi lõppemisel
- Liikmesriigi ja sõiduki riikliku numbrimärgi sisestamine
   → Liikmesriigi ja numbrimärgi sisestamine [ 67].
- Ligipääs massmälu andmetele ja ettevõttega seotud andmetele, nt sündmustele, vigadele, kiirusele, juhi nimele
- Ligipääs sisestatud juhikaardi andmetele
- Ligipääs esiliidesele massmälu andmete volitatud allalaadimiseks

ELis tuleb andmed iga 3 kuu järel massmälust alla laadida.

Järgmistel juhtudel on mõttekas andmed täiendavalt alla laadida:

- · Sõiduki müümine
- Sõiduki pikemaks ajaks seismajätmine
- DTCO 4.0 vahetamisel

#### Peamenüü töörežiimis Ettevõte

Navigeerimine peamenüü piires toimub alati sama süsteemi järgi.

→ Menüüdes liikumine [▶ 42]

Kui ettevõttekaart asub kaardipesas 2, jäävad kõik peamenüüd blokeerituks, mis on seotud selle kaardipesaga. → Menüüligipääsu blokeering [▷ 83].

Sel juhul saate ainult kaardipessa 1 sisestatud juhikaardi andmeid kuvada, välja trükkida või alla laadida.

→ Esimene menüütasand – standardväärtused [▶ 72].

## Sisselogimine – ettevõttekaardi sisestamine

#### MÄRKUS

Käsitsemine juhi poolt vastab töörežiimile Ettevõtja vastavalt rakendusmäärusele (EL) 2016/799 lisa I C aktuaalselt kehtivas redaktsioonis.

 Sisestage ettevõttekaart vabasse kaardipessa;

→ Kaardi sisestamine [ 42]. Ettevõttekaardi sisestamisega seadistatakse ekraanile kaardile salvestatud keel.

## MÄRKUS

Teie poolt eelistatud keelt võite individuaalselt seadistada.

➔ Keele seadistamine [▷ 73]

Kuvatud menüü juhib teid sammhaaval kuni DTCO 4.0 täieliku töövalmiduseni:

Joon. 43: Tervitusnäit

Tervitustekst: Umbes 3 sekundiks kuvatakse seadistatud kohalik aeg 12:50 + ja UTC-aeg 10:50UTC (ajavahe = 2 tundi suveaja korral).

#### MÄRKUS

Kaardi lugemistoimingu ajal ei ole sisestused võimalikud.

Kui vajutatakse klahvi, kuvatakse teade.

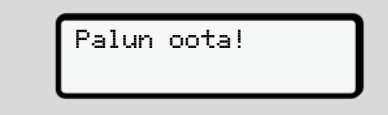

Joon. 44: Teade - valik I

Või

4∎ Väljastamine võimatu xx

Joon. 45: Teade - valik II

Järgneb kaarditeabe sisselugemine:

Joon. 46: Kaarditeabe sisselugemine

Vasakul on kaardipesa number, millesse kaart on sisestatud.

Seal kõrval seisab ettevõtte nimetus (loetud ettevõttekaardilt).

Edenemisriba näitab ettevõttekaardi edasist lugemist.

 Sisestage – juhul kui seda nõutakse – riigilühend ja sõiduki riiklik numbrimärk:

→ Liikmesriigi ja numbrimärgi sisestamine [▷ 67]  Juhul kui selle DTCO 4.0 juures veel mitte toimunud, registreeritakse ettevõte nüüd sisse:

Joon. 47: Ettevõtte registreerimine

Sisselogimisega aktiveeritakse nüüd ettevõtteblokeering kuni selle tühistamiseni.

Sellega tagatakse, et ettevõttepõhised nagu ka juhtide isikupõhised andmed, mis on seotud selle ettevõttega, oleksid ligipääsu eest kaitstud.

Järgneb tavanäit.

DTCO 4.0 asub töörežiimis Ettevõte, sümbol **İ**:

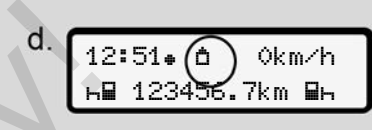

Joon. 48: Tavanäit sisestatud ettevõttekaardiga

Tulemus: DTCO 4.0 on valmis.

- Te saate nüüd massmälu andmeid alla laadida, et neid vastavalt seaduslikele nõuetele arhiveerida ja töödelda.
  - ➔ Andmete allalaadimine [▶ 46]
- Te saate nüüd ka ligi pääseda samuti sisestatud juhikaardi andmetele, nt neid alla laadida.
- DTCO 4.0 või süsteemikomponentide vead kuvatakse ekraanile. Kinnitage teade klahviga .
  - ➔ Teadete tähendus [▶ 96]

## Liikmesriigi ja numbrimärgi sisestamine

Standardvariandis salvestatakse riigi tunnusmärk ja riiklik numbrimärk installimisel ja kalibreerimisel volitatud töökoja poolt.

Kui see ei olnud nii, palub DTCO 4.0 seda teil seda teha ettevõttekaardi esmakordsel sisestamisel.

Sisestused salvestatakse DTCO 4.0-sse.

## MÄRKUS

Sisestage numbrimärk õigesti.

Teie saate riiklikku numbrimärki DTCO 4.0-sse sisestada ainult ühe korra.

Sisestage numbrimärk seetõttu täpselt nii, nagu see on sõiduki numbrimärgil.

Muutmine on seejärel võimalik ainult volitatud töökoja poolt töökojakaardi abil.

A Sisesta reg. number? Jah

Joon. 49: Päring numbrimärgi sisestamiseks

 Valige klahvidega ■/ ■ Jah ja kinnitage klahviga ■. Järgneb näit liikmesriigi sisestamiseks:

Riik: D

- Joon. 50: Valikusuvand Riik

Järgneb näit riikliku numbrimärgi sisestamiseks. Esimene sisestatav koht vilgub \_.

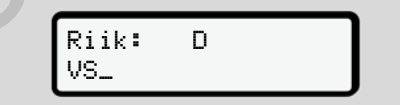

Joon. 51: Numbrimärgi sisestamine

3. Valige klahvidega **I**/ **I** soovitud märk ja kinnitage klahviga **I**.

## MÄRKUS

Klahviga **s**aate sammhaaval tagasi navigeerida ja sisestusi korrigeerida.

- Korrake sammu 3 seni, kuni olete numbrimärgi täielikult sisestanud. Maksimaalselt on võimalik 13 märki.
- Kinnitage sisestatud numbrimärk veelkord klahviga . Kinnitusega genereeritakse automaatselt kontrollväljatrükk:

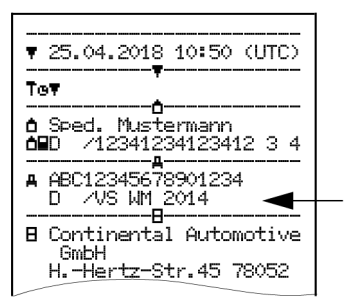

Joon. 52: Kontrollväljatrükk

 Veelkordselt kuvatakse numbrimärk – veel veakorrektuuri võimalusega – ekraanile:

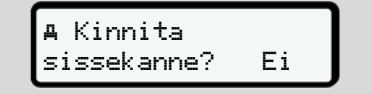

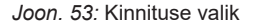

- Kontrollige kas numbrimärk on väljatrükil korrektne.
- 7. Valige klahvidega <a>[]</a>
  - Ei, kui numbrimärk on ebakorrektne, ja kinnitage klahviga

Ekraan sammu 1 kohta kuvatakse uuesti ja te saate oma sisestusi korrata.

 Jah, kui numbrimärk on korrektne ja kinnitage see klahviga .

Riigi tunnusmärk ja sõiduki riiklik numbrimärk on DTCO 4.0-sse salvestatud. Kui peaks osutuma vajalikuks muudatus, nt asukoha vahetuse tõttu, pöörduge töökojakaardiga volitatud töökotta.

## Ettevõttekaardi väljavõtmine

6

## MÄRKUS

Teie ettevõtte andmete kaitseks nagu kaardi enda väärkasutuse kaitseks ei peaks te jätma seda sõidukisse.

Ettevõttekaardi saate kaardipesast välja võtta ainult seisva sõiduki korral.

### MÄRKUS

ADR-variandi käsitsemiseks peab süüde olema sisse lülitatud.

Järgige DTCO 4.0 ADR-variandi käsitsemise erilisi ohutusjuhiseid plahvatusohtlikes keskkondades. → ADR-variant (Ex-variant) [> 24]

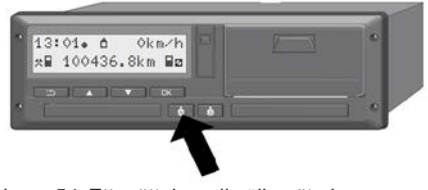

#### Käsitsemine ettevõtja poolt

6

Hoidke kaardipesa 1 või kaardipesa 2 kombineeritud klahvi vähemalt 2 sekundit vajutatult.

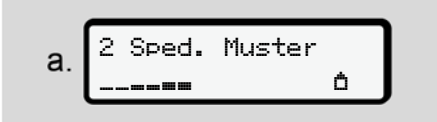

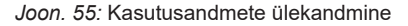

Kuvatakse ettevõtte nimi.

Edenemisriba näitab ettevõttekaardile kirjutamist.

Kuvatakse päring ettevõtte väljalogimiseks.

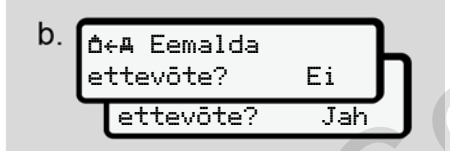

Joon. 56: Ettevõtte väljalogimine DTCO 4.0-st

1. Valige klahvidega 🗹 🖬:

- Ei Ettevõtet ei logita välja ja ettevõtteblokeering jääb aktiveerituks.
- Jah: Ettevõte logitakse välja ja ettevõtteblokeering on inaktiveeritud.

Kinnitage klahviga .

#### MÄRKUS

Vaatamata inaktiveeritud ettevõtteblokeeringule jäävad teie ettevõtte salvestatud andmed võõrale ettevõttele blokeerituks.

### MÄRKUS

Juhul kui läheneb DTCO 4.0 perioodilise järelkontrolli tähtaeg või ettevõttekaardi kehtivus aegub, kuvatakse juhis.

- Võtke oma ettevõttekaart kaardipesast välja.
  - → Ettevõttekaardi väljavõtmine [▶ 69] Ekraanile kuvatakse:

С. 15:05.0 0km/h н 123456.7km н

Joon. 57: Tavanäit ilma kaartideta

DTCO 4.0 asub jälle töörežiimis Töö, sümbol o.

## Menüüd

Esimene menüütasand – standardväärtused

Teine menüütasand – peamenüü

## Menüüd

7

#### Esimene menüütasand – standardväärtused

#### Näit seisva sõiduki korral

Selles peatükis kirjeldatakse DTCO 4.0 menüüsid, mida saab valida **seisva** sõiduki korral.

Lähtepunktiks on tavanäit (a), mis kuvatakse ekraanile pärast Süüde sees. (Eelseadistus).

## MÄRKUS

Kui on aktiveeritud, saab tavanäiduna kuvada ka valikut VDO Counter.

#### MÄRKUS

Juhi andmete kuvamise ja nende väljatrükkimise peamenüüd on kasutatavad ainult siis, kui sisestatud on vastav kaart.

Nii kuvatakse nt menüüpunkt Juhi 2 väljatrükk ainult siis, kui kaardipessa 2 on sisestatud juhikaart.

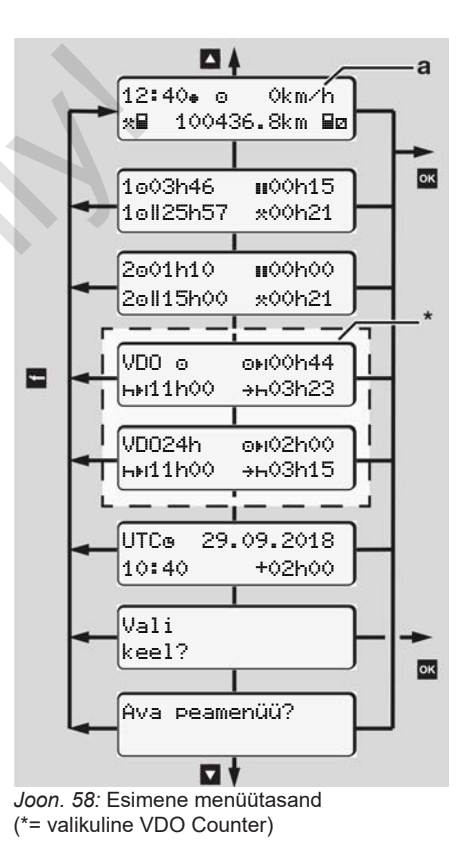
tagasi.

→ Keele seadistamine I 731

➔ Kohaliku aia seadistamine I 911

• (UTC) = UTC-aeg koos kuupäevaga ning seadistatud kohaliku aja ajavahe (ofset)

→ VDO Counter (valikuline) [ 74]

Esimene menüütasand – standardväärtused

Lähtudes tavanäidult (a) ning vastava

▲/ ■ avada järgmist teavet:

(1 = Juht 1, 2 = Juht 2)

• (VDO) = Päeva- / nädalakava

VDO Counteri abil (valikuline)

sisestatud kaardi korral saate klahvidega

• Tavanäit (a) (nt pärast Süüde sees)

Kaks menüüd teabega sisestatud

juhikaartide aegade teabe kohta

➔ Juhikaardi aeqade kuvamine

Menüü soovitud keele seadistamiseks

Klahviga Iiigute otse tavanäidule (a)

Vajutades klahvi 🛾 liigute teisele tasandile – Peamenüü.

→ Teine menüütasand – peamenüü [ 80]

Juhikaardi aegade kuvamine

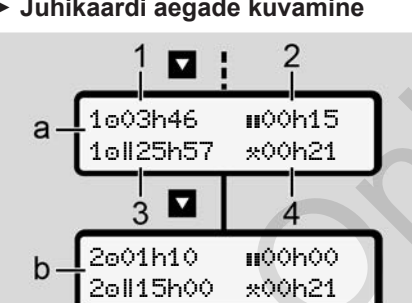

- Joon. 59: Andmed juhikaardilt 1 või 2
- (a) Juhi 1 ajad
- Juhi 2 ajad (b)
- Juhtimisaeg o juht 1 alates (1) kehtivast puhkeajast
- (2) Kehtiv puhkeaeg II osakatkestuses vähemalt 15 minutit ja järgmised 30 seadused, vastavalt määrusel (EÜ) 561/2006
- Topeltnädala summaarne (3) juhtimisaeg
- Seadistatud tegevuse kestus (4)

# MÄRKUS

Kui juhikaarti ei ole sisestatud siis kuvatakse ajad – välja arvatud (3) – mis vastavad vastava kaardipesa 1 või 2 viimasele seisule

## Keele seadistamine

Standardvariandis on iga juhikaart ekraanil kuvamiseks seotud avalduse esitamisel määratud keelega (väljaandev ametkond).

Seda eelseadistust saate igal DTCO 4.0-I mõne teise keel seadistamisega kohandada.

DTCO 4.0 salvestab seadistatud keele sisestatud kaardi kaardinumbri alusel.

Salvestada saab kuni 5 keelt.

- 1. Valige klahvidega / T funktsioon Vali keel? ja vajutage klahvi 🖾
- 2. Valige klahvidega **▲**/ **■** soovitud keel ia kinnitage valik klahviga 🕰.

7

[▶ 73]

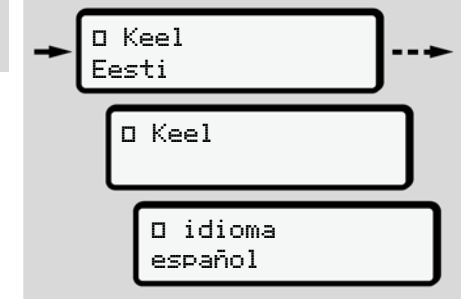

Joon. 60: Soovitud keele valimine

- 3. DTCO 4.0 näitab keele edukat salvestamist uues valitud keeles.
- ► VDO Counter (valikuline)

# MÄRKUS

VDO Counteri saab valikuliselt aktiveerida.

Pöörduge vajadusel oma volitatud töökoja poole.

VDO Counter (valikuline) toetab teie päeva- / nädalakava allesjäänud juhtimis- ja puhkeaegade kuvamise teel.

## MÄRKUS

Järgige seaduslikke eeskirju. Määruse (EÜ) 561/2006 ja AETReeskirjade võimalik erinevate tõlgenduste tõttu rahvuslike kontrollorganite poolt ning täiendavate süsteemipiirangute tõttu kehtib ka edasi ilma piiramatult:

VDO Counter ei vabasta kasutajat kohustusest, koguda ja ise töödelda juhtimis-, puhke-, valmisoleku- ning muid tööaegu, et järgida kehtivaid eeskirju.

Teiste sõnadega: VDO Counter ei pretendeeri üldkehtivale, seaduslike eeskirjade veatule kuvamisele.

Lisateavet VDO Counteri kohta leiate aadressilt www.fleet.vdo.com

# MÄRKUS

Selleks, et VDO Counter näitaks kehtivat teavet, peavad andmete töötlemiseks olema täidetud järgmised tingimused:

- Teie tegevuste lünkadeta lisamine juhikaardile.
  - → Käsitsi sisestused (registreerimine / sissekanne) [> 57]
- Korrektne praeguse tegevuse seadistamine – pole käsitsusviga; näiteks pole seda tegevuse Tööaeg soovimatu

seadistamine·\*∷igapäevase puhkeaja asemel ⊢.

- → Tegevuste seadistamine [> 53]
- Parvlaeva / rongi ja oma praeguse tegevuse sisestamine.
  - → Parvlaev / rong: Alguse / lõpu sisestamine [> 90]

### VDO Counteri näidu kirjeldus

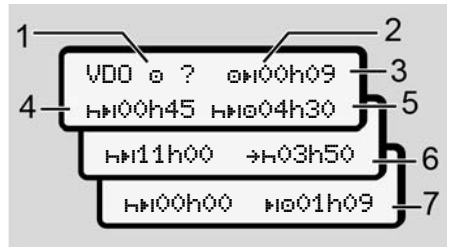

Joon. 61: VDO Counter - näidu ehitus

# MÄRKUS

Vilkuv h tähendab: See näiduosa on praegu aktiivne.

## (1) Praegu seadistatud tegevus

## (2) ? = Juhis kasutajale

Juhikaardile on salvestatud tundmatu tegevusega ? ajavahemikud või ebapiisavalt andmeid (näiteks uue juhikaardi kasutamine).

VDO Counter töötleb puuduvaid tegevusi nagu tegevust h. Kui juhi tegevustes tuvastatakse oluline aja kattumine, kuvatakse see sümboli? ja juhi tegevuse asemel ekraanile sümboliga ! @@.

#### (3) Allesjäänud juhtimisaeg OFI

Sõidu ajal: Näit, kui kaua te tohite veel sõita.

(⊙⊮I 00h00 = Juhtimisaeg lõppenud)

#### (4) Allesjäänud puhkeaeg ⊢⊧i

Järgmise vajaliku pausi- / puhkeaja kestus.

Seadistatud tegevuse H korral toimub allesjäänud pausi- / puhkeaja tagasiloendamine.(HH 00h00 = Paus lõpetatud).

## (5) Tulevane juhtimisaeg ⊢⊪⊙

Tulevase juhtimisaja kestus järgides pausi- / puhkeaega.

#### (6) Igapäevase puhkeaja hiliseim algus <del>+</del>⊢

Näiteks seadistatud tegevuse korral kuvatakse veel allesjäänud aeg kuni neile vajaliku igapäevase puhkeaja alguseni. (7) Järgmise juhtimisaja algus 🞼

Järgmine juhtimisaeg tohib järgneda alles pärast selle aja möödumist.

#### Menüüd

#### VDO Counter – näidud sõidu ajal

## MÄRKUS

7

Järgige tööõiguslikke riigipõhiseid regulatsioone.

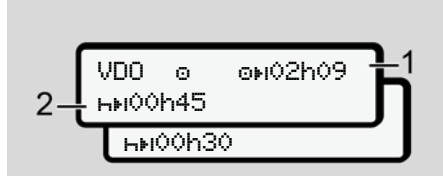

Joon. 62: Tegevus 🖸 - allesjäänud juhtimisaeg vs. igapäevane puhkeaeg

- (1) Allesjäänud juhtimisaeg.
- (2) Hiljemalt pärast kuvatud juhtimisaja möödumist (1) peab järgnema paus või summeeritud pausi jätkamine.

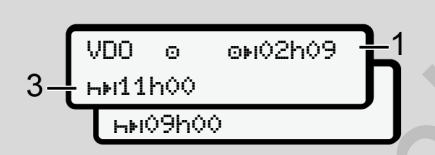

Joon. 63: Tegevus 🖸 - allesjäänud juhtimisaeg vs. igapäevane puhkeaeg

(3) Hiljemalt pärast kuvatud juhtimisaja möödumist (1) peab järgnema ettenähtud igapäevane puhkeaeg.

> Juhul kui on lubatud, võib see puhkeaeg toimuda kahes osas, kusjuures teine osa peab hõlmama katkematut ajavahemikku 9 tundi.

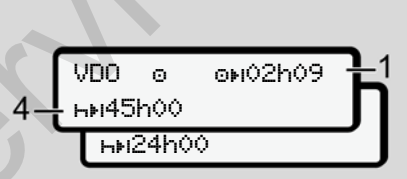

Joon. 64: Tegevus 💿 – allesjäänud juhtimisaeg vs. nädalane puhkeaeg

 (4) Hiljemalt pärast kuvatud juhtimisaja möödumist (1) peab järgnema regulaarne iganädalane puhkeaeg.

Kui on lubatud, võib järelejäänud iganädalast puhkeaega lühendada.

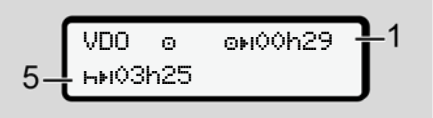

Joon. 65: Tegevus 🗈 – parvlaev / rong vs. puhkeaja jätkamine

(5) VDO Counter tuvastab viibimise parvlaeval / rongis.

**Eeldus**: Selle funktsiooni korrektne sisestus:

→ Parvlaev / rong: Alguse / lõpu sisestamine [> 90].

Hiljemalt pärast juhtimisaja möödumist **(1)** peab järgnema igapäevase puhkeaja jätkamine.

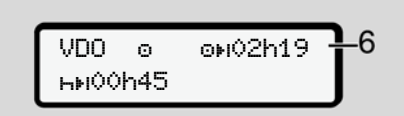

Joon. 66: Tegevus 🖸 - Out of scope

(6) Allesjäänud juhtimisaja näit on aktiivne (h vilgub), toimub tagasiloendamine.

> VDO Counter töötleb tegevust o nagu tegevust \*\*.

# MÄRKUS

Arvestage, et juhtimis- ja puhkeaegade arvestus VDO Counteri jaoks toimub vastavalt määrusele (EÜ) 561/2006 ja mitte rakendusmääruse (EL) 2016/799 lisa I C aktuaalselt kehtivas redaktsioonis järgi.

Seetõttu võib DTCO 4.0 tavanäitudega võrreldes esineda kõrvalekaldeid.

## VDO Counter – näidud tegevuse Puhkeaeg korral

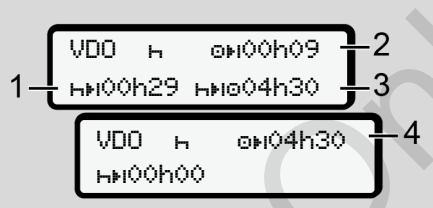

Joon. 67: Tegevus H – puhkeaeg vs. kasutatav juhtimisaeg

- (1) Allesjäänud puhkeaeg
- (2) Allesjäänud juhtimisaeg, juhul kui puhkeaega (1) ei järgita.
- (3) Järgmise kasutatava juhtimisaja kestus pärast kuvatud puhkeaja möödumist (1).
- (4) Kasutatav juhtimisaeg pärast kehtivat puhkeaega.

Joon. 68: Tegevus H – puhkeaeg vs. kasutatav päeva juhtimisaeg

- (5) Allesiäänud puhkeaeg.
- (6) Veel kasutatava päeva juhtimisaja kestus pärast puhkeaja möödumist (5).

Joon. 69: Tegevus H – igapäevane puhkeaeg

Allesjäänud igapäevane puhkeaeg. (7)

> Juhul kui lubatud, jaotatud 3 + 9 tunniks.

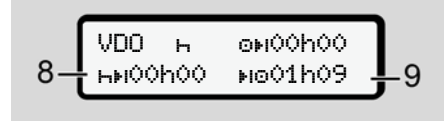

- Joon. 70: Tegevus H puhkeaja lõpp
- (8) Kehtiv puhkeaeg lõppenud.

Näit 00h00 vilgub 10 sekundit. Kui puhkeaega jätkatakse, vahetub VDO Counter järgmise päeva või nädala puhkeaja kestusele.

(9) Järgmise juhtimisaja algus.

Olukord: Maksimaalne nädala juhtimisaeg või topeltnädala juhtimisaeg on juba saavutatud.

Kuigi järgiti kehtivat katkestust tuvastab VDO Counter, et uus sõiduperiood on võimalik alles pärast kuvatud aja möödumist.

### VDO Counter – näidud tegevuse Tööaeg korral

### MÄRKUS

Järgige tööõiguslikke riigipõhiseid regulatsioone.

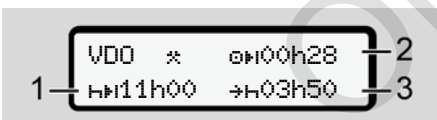

Joon. 71: Tegevus ☆ - tööaeg vs. puhkeaeg

- (1) Järgmise igapäevase puhkeaja kestus
- (2) Veel allesjäänud juhtimisaeg
- (3) Järgmise igapäevase puhkeaja algus. Igapäevane puhkeaeg peab algama hiljemalt enne kujutatud aja möödumist.

#### Märkus:

VDO Counter hindab tegevust juhtimisaja katkestuse jooksul võrdväärsena tegevusele ⊢ (välja arvatud igapäevane puhkeaeg).

Klahvidega 🗹 🗖 saate avada lisateavet.

#### VDO Counter – päeva kuvamine

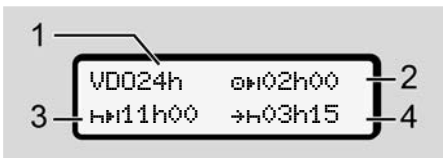

Joon. 72: Tegevus \*/ 2 - Päevad

- (1) Päeva kuvamise tähis
- (2) Allesjäänud päeva juhtimisaeg
- (3) Järgmise igapäevase puhkeaja kestus
- (4) Igapäevane puhkeaeg peab algama hiljemalt enne kujutatud aja möödumist.

# VDO Counter – nädalaväärtuste kuvamine

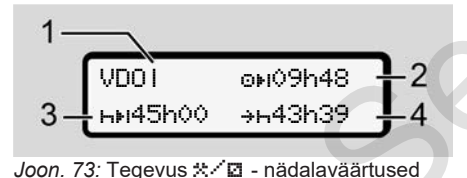

- (1) Nädalaväärtuste kuvamise tähis alates viimasest nädalasest puhkeajast
- (2) Allesjäänud nädala juhtimisaeg
- (3) Iganädalase puhkeaja kestus. Hiljemalt pärast kuute päeva juhtimisaega peab järgnema iganädalane puhkeaeg.
- (4) Iganädalane puhkeaeg peab algama hiljemalt enne kujutatud aja möödumist.

# MÄRKUS

Lühendatud nädala puhkeaja näidud (3) ja (4) võivad piiriülese reisiliikluse korral olla inaktiveeritud.

Kui nädalaväärtuste arvestus on VDO Counteris inaktiveeritud, siis neid väärtusi ei kuvata.

Joon. 74: Inaktiveeritud arvestuse kuvamine

VDO Counter – olekunäit

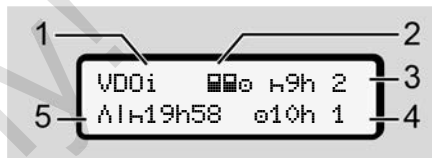

Joon. 75: VDO Counter – olekunäit

- (1) Olekunäidu tähis
- (2) Meeskonnatöö märk

Kuvatakse siis, kui alates töö algusest on tegemist meeskonnatööga. VDO Counter arvestab arvestuste juures selle kohta kehtivaid reegleid.

- (3) Selles nädalas on lubatud veel kaks vähendatud igapäevast puhkeaega (võimalik max. 3x nädalas).
- (4) Sellel nädalal on lubatud veel üks max 10 tunnine pikendatud päeva juhtimisaeg (võimalik max 2x nädalas).
- (5) Iganädalase lühendatud puhkeaja kompensatsioon

Kuvatud aega tuleb iganädalase lühendatud puhkeaja alusel kompenseerida ja nimelt koos vähemalt 9-tunnise puhkepausiga.

# MÄRKUS

Lühendatud nädala puhkeaja näit **(5)** võib piiriülese reisiliikluse korral olla inaktiveeritud.

Kui nädalaväärtuste arvestus on VDO Counteris inaktiveeritud, siis neid väärtusi ei kuvata.

| VDOi | ⊩9h 2  |
|------|--------|
|      | ⊝10h 1 |

Joon. 76: Inaktiveeritud arvestuse kuvamine

# Teine menüütasand – peamenüü

Teisele menüütasandile liigute siis, kui te esimesel tasandil olete vajutanud ■ või valite menüüpunkti Peamenüü avamine.

→ Esimene menüütasand – standardväärtused [> 72]

# MÄRKUS

Kui olete valinud menüüpunkti, aga 30 sekundi jooksul ei teosta sisestusi, pöördub DTCO 4.0 esimesele menüütasandile tagasi.

Kõik kuni selle ajani kinnitamata sisestused tühistatakse.

# MÄRKUS

Peamenüü avamine on võimalik ainult seisva sõiduki korral.

Kui te ei asu oma sõidukiga plahvatusohtlikus tsoonis, tuleb ADRvariandi käsitsemiseks lülitada süüde sisse.

## ► Peamenüü (ülevaade)

>väljatrükk BV Juht 1 1)
|--- 24hBV Päev
|--- !xBV Sündmus
|+- dBV Tesevused
V
>väljatrükk BV Juht 2 2)
|--- 24hBV Päev
|--- !xBV Sündmus
|--- dBV Tesevused
V
>väljatrükk AV Sõiduk

- |---24h**A**₹ Päev
- |--- !×∎⊡ Sündmus
- |---**>>▼** Ülekiirus
- |--- Tot Tehn. andmed
- |---ulv▼ v-dia∍ramm
- |---8∎⊙⊡ Kaardid
- |--- 11D▼ olek D1/D2 '
- |---%v♥ v-profiilid
- |---%n▼ n-profiilid

## Ţ

- >Sissekanne > Juht 1 ---•⊮ Alsusriik |--- Ne Lõppriik I--- ?¥ Seadistused I---R Kausjuhtimine >Sissekanne ¥ Juht 2 |--- • • Alsusriik I--- № Löppriik I--- ?¥ Seadistused I--- R Kausjuhtimine >Sissekanne **A**¥ Sõiduk I--- OUT+ alsus/+OUT lõpp I--- &→ alsus/→& lõpp parvlaev/rone |--- • • Kohalik ae9 |--- de Ettevõtte kohalik ae9 |--- \$ Litsentsikood
- >Näit ⊟⊓ Juht 1 1--- 24hBD Päev I--- !x∎⊡ Sündmus >Näit ∎⊓ Juht 2 1--- 24h80 Päev I--- !xBO Sündmus >Näit An Sõiduk I--- 24hao Päev I--- !XAD Sündmus I--->>▼ Ülekiirus I--- Tor Tehn. andmed I---8∎oo Kaardid I--- 68 Ettevõte
- > Menüüpunkt
  - Valik
- Peamenüü vaid siis, kui juhikaart on sisestatud kaardipessa 1
- Peamenüü vaid siis, kui juhikaart on sisestatud kaardipessa 2

1) Peamenüüs navigeerimine

22

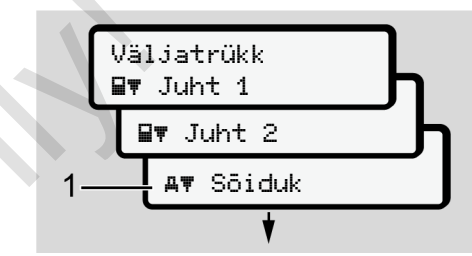

Joon. 77: Lehitsemine (põhi-)menüüs

 Klahvidega ■/ ■ liigute soovitud peamenüüsse (eelmise loendi hallid väljad, näiteks sõiduki andmete väljatrükkimiseks (1).

Vilkumine 2. reas (kujutatud kursiivis) (1) näitab teile seda, et esinevad teised valikuvõimalused.

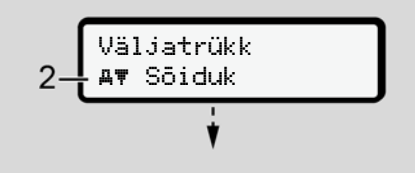

Joon. 78: Menüüpunkti valik

7

Menüüd

## Menüüd

 Vajutage klahvi , kui soovite liikuda soovitud funktsiooni (2) vajadusel täiendavate valikuvõimalustega.

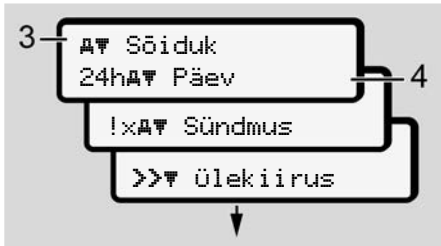

Joon. 79: Peamenüü valik

Valitud menüüpunkt **(3)** kuvatakse, muud võimalikud funktsioonid vilguvad 2. reas **(4)**.

Näidu- ja trükimenüüde kujutis oleneb sisestatud juhikaartidest kaardipesas 1 ja 2:

- Kui kaardipessa 1 on sisestatud juhikaart, siis kuvatakse Juhi 1 väljatrükk.
- Kui kaardipessa 2 on sisestatud juhikaart, siis kuvatakse Juhi 2 väljatrükk.

 Kui juhikaarte ei ole sisestatud, siis kuvatakse ainult Sõi duk i väl jatrükk.

See ei kehti sisestusmenüüde puhul.

 Valige klahvidega I/ I soovitud menüüpunkt, näiteks päeva väljatrükk (4) ja kinnitage valik klahviga I.

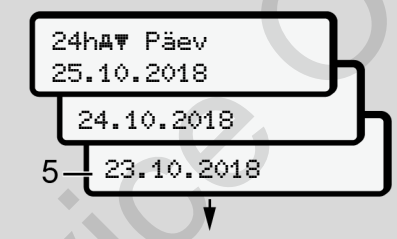

Joon. 80: Soovitud päeva valimine

Väljatrükk UTC-ajas Jah Väljatrükk UTC-ajas Ei

Joon. 81: Ei = Väljatrükk kohaliku aja järgi

 Valige klahvidega I I soovitud väljatrüki tüüp ja kinnitage valik klahviga I.

3 sekundi jooksul teatab DTCO 4.0, et väljatrükki on alustatud. Te saate väljatrüki katkestada.

➔ Trükkimise katkestamine [▶ 111]

Seejärel kuvatakse viimati valitud menüüpunkt.

- 6. Edasine toimimine:
  - Klahvidega ▲/ valite järgmise väljatrüki.
  - Klahviga Iliigute tagasi järgmisele kõrgemale menüütasandile.

## Menüüligipääsu blokeering

Vastavalt määrustele on ligipääs andmetele reguleeritud ligipääsuõiguste abil ja realiseeritud vastavate sõidumeerikukaartidega.

Puuduvate õiguste kuvamisnäide:

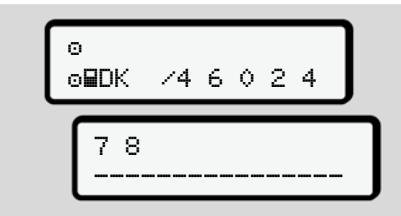

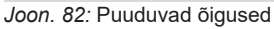

Oodatavad andmed kuvatakse mittetäielikult. Isikuandmed peidetakse täielikult või osaliselt.

Peamenüüst väljumine

## Automaatselt

Menüüst väljutakse järgmistes olukordades automaatselt:

- Pärast sõidumeerikukaardi sisestamist või päringut
- 1 minutilise tegevusetuse järel
- Sõidu algusega

## Käsitsi

- 1. Vajutage klahvi 🖽
  - Alustatud valik või sisestus lõpetatakse.
  - Kuvatakse jälle järgmine kõrgem valikutasand.
  - Kuvatakse alljärgnev päring:

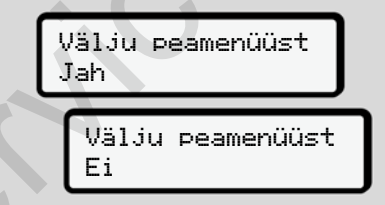

Joon. 83: Peamenüüst väljumine

 Valige klahvidega ■/ ■ Jah ja kinnitage klahviga ■.
 Või mööduge klahviga ■ päringust. Ekraanile kuvatakse jälle tavanäit (a).

## Menüüpunkt Juhi 1 / juhi 2 väljatrükk

Selle menüüpunkti abil saate sisestatud juhikaardi andmeid välja trükkida.

## Märkus:

- Mõlema juhikaardi jaoks on protsess identne.
- Enne iga väljatrükki saate valida soovitud väljatrüki tüübi.

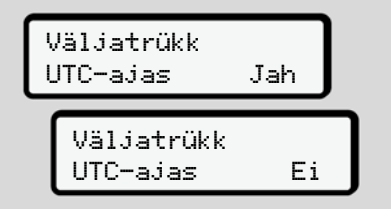

Joon. 84: Ei = Väljatrükk kohaliku aja järgi

## Päeva väljatrükkimine

# MÄRKUS

7

Koostage väljatrükk eelneva päeva kohta võimalikult hommikul. Nii tagate, et väljatrükil arvestatakse eelmise päeva viimati registreeritud tegevust.

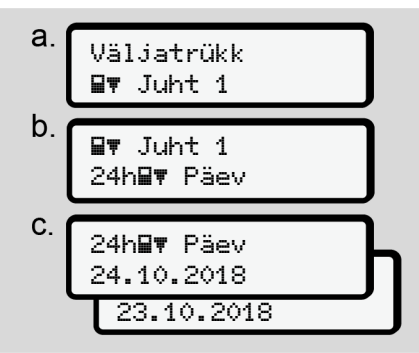

Joon. 85: Väljatrüki menüüjärjestus – Juhi 1 päev

Vastavalt valikule järgneb valitud päeva kõigi tegevuste väljatrükk.

→ Väljatrükid (näited) [▶ 114]

## Sündmuste väljatrükkimine

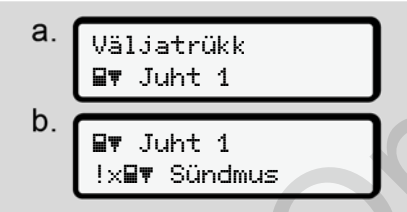

Joon. 86: Väljatrüki menüüjärjestus -Sündmused

Vastavalt valikule järgneb salvestatud või veel aktiivsete sündmuste ja vigade väljatrükk.

→ Tehnilised andmed [ 118]

### Tegevuste väljatrükkimine

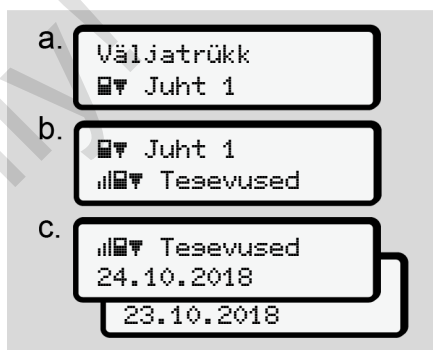

Joon. 87: Väljatrüki menüüjärjestus -Tegevused

Alates valitud päevast toimub viimase 7 kalendripäeva kõigi tegevuste väljatrükk.

→ Juhi tegevused [▶ 119]

## Menüüpunkt Sõiduki väljatrükk

Selle menüüpunkti abil saate sõiduki andmeid massmälust välja trükkida.

Valige soovitud funktsioon (alljärgnevalt kirjeldatud).

Seejärel küsitakse soovitud kellaaega.

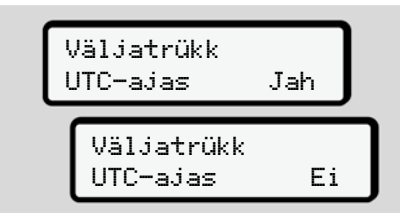

Joon. 88: Ei = Väljatrükk kohaliku aja järgi

## Päeva väljatrükkimine

# MÄRKUS

Koostage väljatrükk eelneva päeva kohta võimalikult hommikul. Nii tagate, et väljatrükil arvestatakse eelmise päeva viimati registreeritud tegevust.

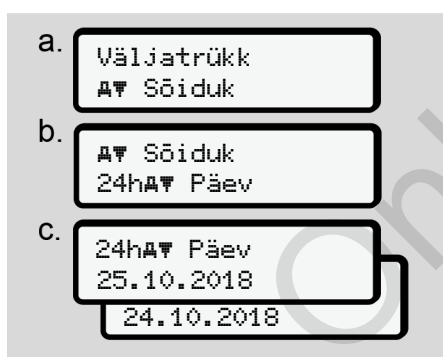

Joon. 89: Väljatrüki menüüjärjestus - Päev juht 1 ja juht 2

Vastavalt valikule järgneb kõikide juhi tegevuste väljatrükk kronoloogilises järjekorras eraldi juhile 1 / juhile 2. → Sõiduki päevaväljatrükk [> 116]

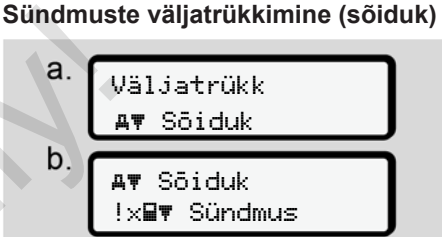

Joon. 90: Väljatrüki menüüjärjestus - Sõiduki sündmused

Vastavalt valikule järgneb salvestatud või veel aktiivsete sündmuste ja vigade väljatrükk.

→ Sõiduki sündmused / vead I 1171

## Ülekiiruste väljatrükkimine

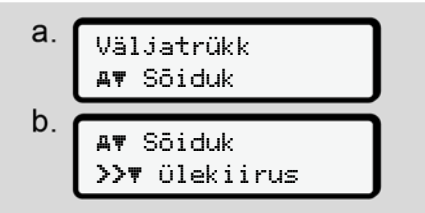

Joon. 91: Väljatrüki menüüjärjestus - Ülekiirus

Vastavalt valikule järgneb ületamiste väljatrükk DTCO 4.0-I seadistatud kiiruse väärtuse järgi.

→ Ülekiirused [▶ 118]

## Tehniliste andmete väljatrükkimine

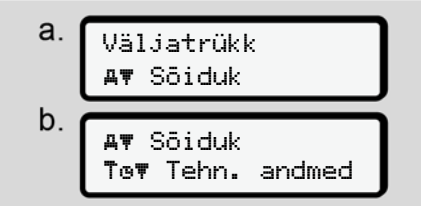

Joon. 92: Väljatrüki menüüjärjestus -Tehnilised andmed

Vastavalt valikule järgneb sõiduki tuvastamise, anduri tuvastamise ja kalibreerimise andmete väljatrükk.

→ Tehnilised andmed [▶ 118]

# Sisestatud sõidumeerikukaartide teabe väljatrükkimine

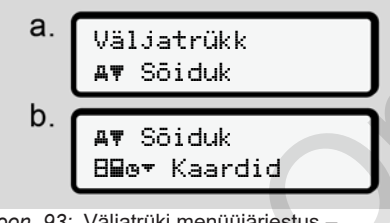

Joon. 93: Väljatrüki menüüjärjestus – Sõidumeerikukaardi teave

Järgneb kõigi sisestatud sõidumeerikukaartide andmete väljatrükk.

➔ Sisestatud sõidumeerikukaardid [ 121]

## v-diagrammi väljatrükkimine

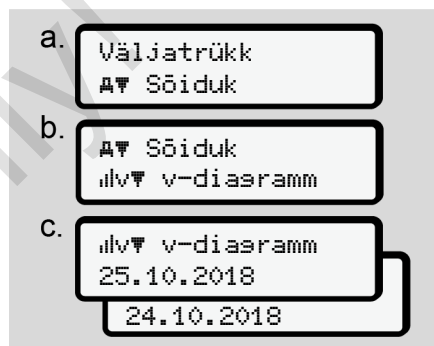

Joon. 94: Väljatrüki menüüjärjestus - v-diagramm

Alates valitud päevast järgneb kiirusegraafiku väljatrükk.

→ v-diagramm [> 119]

# Oleku D1/D2 väljatrükkimine (valikuline)

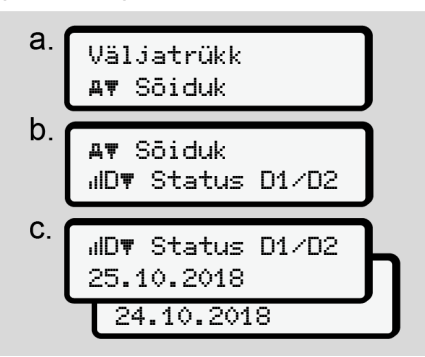

Joon. 95: Väljatrüki menüüjärjestus - Status D1/D2

Alates valitud päevast järgneb viimase 7 kalendripäeva D1/D2 oleku-sisendite väljatrükk.

→ Status D1/D2-diagramm (valikuline)
 [▶ 120]

# Kiirusprofiilide väljatrükkimine (valikuline)

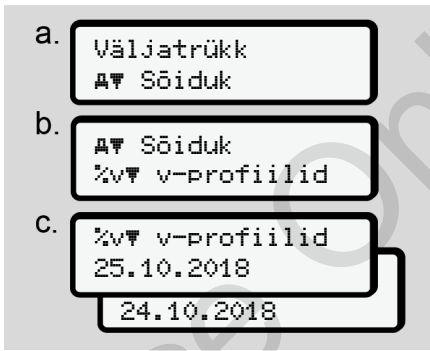

Joon. 96: Väljatrüki menüüjärjestus -Kiirusprofiil

Vastavalt valikule järgneb sõidetud kiiruste profiili-väljatrükk.

→ Kiirusprofiilid (valikuline) [> 120]

#### Pöörlemissagedusprofiilide väljatrükkimine (valikuline)

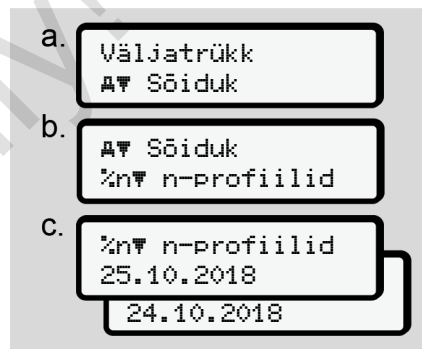

Joon. 97: Väljatrüki menüüjärjestus -Pöörlemissagedusprofiilid

Vastavalt valikule järgneb mootori pöörlemissageduste profiili-väljatrükk. → Pöörlemissagedusprofiilid (valikuline) [> 120]

Menüüd

#### Menüüd

7

# Menüüpunkt Juhi 1 / juhi 2 sisestamine

### Riigi sisestamine

Lisaks riigi sisestamisele juhikaardi sisestamisel või väljatõmbamisel saate riigi sisestusi teostada ka selles menüüpunktis.

# MÄRKUS

Vastavalt määrusele peavad nii juht 1 kui ka juht 2 mõlemad sisestama sõidumeerikusse riigi, milles vahetus algab või lõpeb.

## Märkus:

• Mõlema juhi jaoks on protsess identne.

# Algusriik

Valige sammhaaval esitatud funktsioonid.

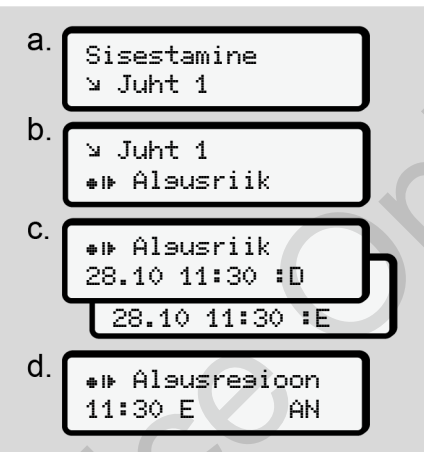

Joon. 98: Sisestuse menüüjärjestus - Algusriik

Kui te olete valinud riigiks Hispaania, siis palutakse teil automaatselt sisestada regioon (samm d).

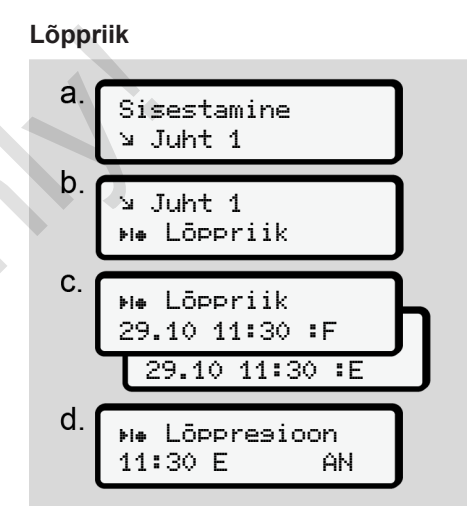

Joon. 99: Sisestuse menüüjärjestus - Lõppriik

Kui te olete valinud riigiks Hispaania, siis palutakse teil automaatselt sisestada regioon (samm d).

# Isikupõhiste ITS-andmete seadistuste muutmine

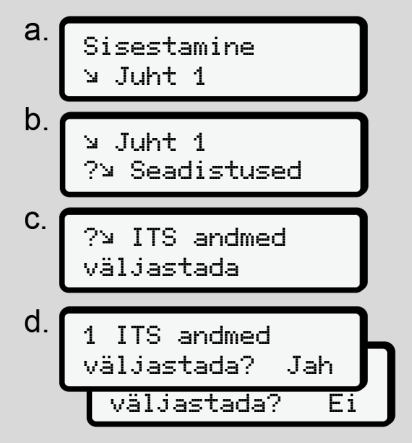

Joon. 100: Sisestuse menüüjärjestus sisestus - Isikupõhised andmed

→ Juhikaardi esmakordne sisestamine
 [▷ 62].

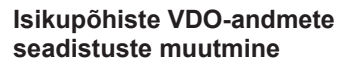

- a. Sisestamine y Juht 1
  b. y Juht 1 ?y Seadistused
  c. ?y VDO andmed väljastada
  d. ?y VDO andmed väljastada? Jah väljastada? Ei
- Joon. 101: Sisestuse menüüjärjestus Isikupõhised eriandmed
- → Juhikaardi esmakordne sisestamine [ 62]

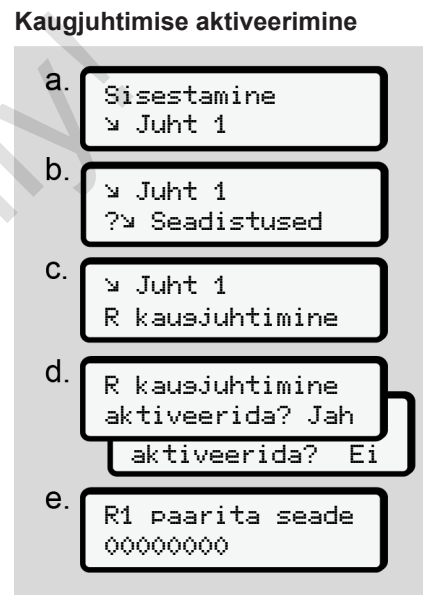

Joon. 102: Sisestuse menüüjärjestus - Kaugjuhtimise aktiveerimine

### Eeldused:

- Sõidumeerikuga on ühendatud DTCO<sup>®</sup> SmartLink (valikuline)
- Bluetoothi toega seade loob sidestuse DTCO<sup>®</sup> SmartLinkiga.

Ühenduse loomiseks DTCO<sup>®</sup> SmartLinki ja teie lõppseadme vahel toimige alljärgnevalt:

- 1. DTCO 4.0 ekraan näitab numbrijada (samm e).
- 2. Sisestage see numbrijada oma Bluetoothi toega seadmesse.

Mõlemad seadmed on nüüd sidestatud ja kaugjuhtimiseks valmis.

# MÄRKUS

Kaugjuhtimise kasutamisel on kasutaja vastutav sisestuste seadusliku täielikkuse ja korrektsuse eest ja ta nõustub nendega kaugjuhtimise kasutamisel.

Kaugjuhtimise kasutamine ei ole seadusliku sõidumeerikusüsteemi osa. Kasutamine toimub omal vastutusel.

Ajavahemikke, millal kasutati kaugjuhtimist, saab välja trükkida ja kuvada.

➔ Sõiduki päevaväljatrükk [▷ 116]

## Menüüpunkt Sõiduki sisestus

## Out alguse / lõpu sisestamine

Kui te olete sõidukiga teel väljaspool määruse kehtivusala, siis saate järgnevalt menüüs seadistada funktsiooni Ūut of scope ja selle vajaduse korral uuesti lõpetada.

Järgmised sõidud võivad olla väljaspool kehtivusala:

- · Sõidud mitteavalikel teedel
- · Sõidud väljaspool AETR-riike
- Sõidud, mille korral sõiduki kogukaal ei nõua DTCO 4.0 eeskirjadekohast kasutamist.

Valige sammhaaval esitatud funktsioonid.

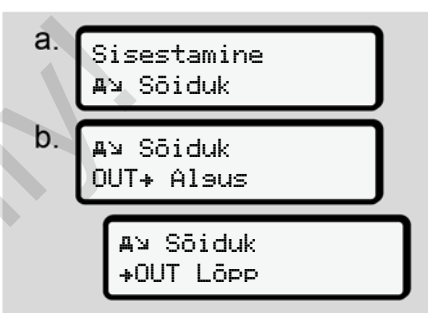

Joon. 103: Sisestuse menüüjärjestus - Out algus / lõpp

# MÄRKUS

Seadistus Out of scope lõpetatakse automaatselt, kui te võtate välja või sisestate juhikaardi.

# Parvlaev / rong: Alguse / lõpu sisestamine

Sisestage sõiduki viibimine parvlaeval või rongis, niipea kui olete võtnud sisse oma transpordiks vajaliku asendi.

## MÄRKUS

Vastavalt määrusele (EL) 2016/799, lisa I C, aktuaalselt kehtivas redaktsioonis, tuleb salvestus Parvlaev × rona käivitada enne, kui sõiduki mootor lülitatakse parvlaeval / rongis välja.

1. Valige järgmised menüüpunktid:

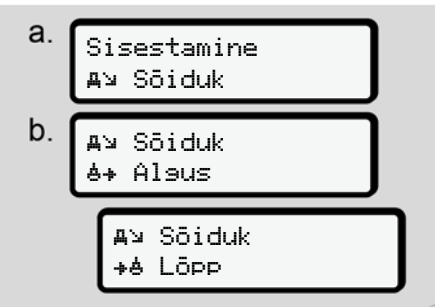

*Joon. 104:* Sisestuse menüüjärjestus -Parvlaev / rong

2. Seadistage viibimise algus või lõpp parvlaeval / rongis. Salvestus Parvlaev / ron9 lõpetatakse kohe, kui see lõpetatakse menüüs või juhikaart võetakse välja.

# MÄRKUS

Juhul kui kaart võetakse parvlaeval / rongis välja ja sisestatakse uuesti, tuleb sisestus Parvlaev / rona uuesti seadistada.

## Kohaliku aja seadistamine

# MÄRKUS

Tehke endale esmalt peatükk Ajavööndid selgeks, enne kui teostate muudatuse. → Ajavööndid [ 31]

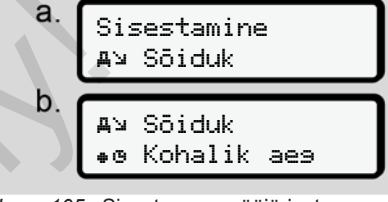

Joon. 105: Sisestuse menüüjärjestus -Kohalik aeg

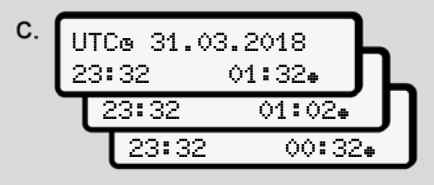

Joon. 106: Sisestuse menüüjärjestus -Kohaliku aja sisestamine

Te saate tavanäidu jaoks kohandada kellaaja andmeid kohalikule ajavööndile ning suveaja algusele või lõpule.

Viimane toimub ± 30 minutiliste sammudega.

Menüüd

MÄRKUS

#### 7

Jälgige teie riigis kehtivaid seaduslikke tingimusi.

#### Ettevõtte kohaliku aja seadistamine

Tööaegade lihtsaks arvestuseks pakub DTCO 4.0 tööajaloendurit, mis lähtub ettevõtte kohalikust ajast.

Seda teavet saab avada esiliidese kaudu.

1. Valige järgmised menüüpunktid:

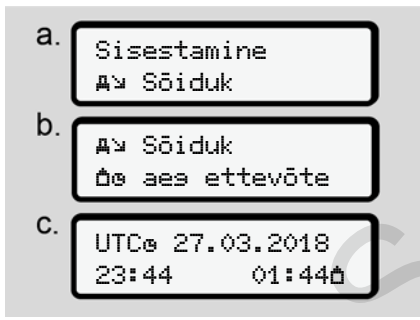

*Joon. 107:* Sisestuse menüüjärjestus - Lokaalne aeg

 Sisestage sammus b ettevõtte asukoha kuupäev ja kellaaeg ning erinevus UTC-ajast.

#### Lisafunktsioonide aktiveerimine

Te saate litsentsikoodi sisestamisega aktiveerida DTCO 4.0 täiendavad funktsioonid.

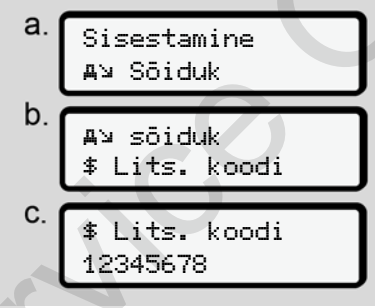

Joon. 108: Sisestuse menüüjärjestus -Litsentsikood

## MÄRKUS

Kui litsentsikood on juba sisestatud, siis kuvatakse see täielikult ja seda ei saa enam muuta.

Sel juhul on lisafunktsioonid juba aktiveeritud.

## MÄRKUS

Litsentsikoodi saab hankida VDO Online Shopi kaudu.

#### Menüüpunkt Näit juht 1 / juht 2

Selle menüüpunkti abil saate lasta kuvada sisestatud juhikaardi andmeid.

## MÄRKUS

Võrreldav väljatrükiga kuvatakse andmed ekraanile, kusjuures väljatrüki üks rida (24 märki) kujutatakse jaotatult kahele reale.

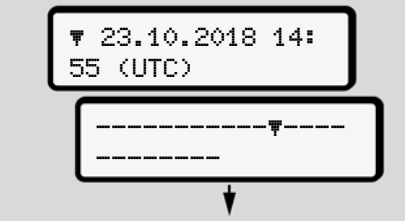

Joon. 109: Andmete kuvamise näide

Kui te teabe lehitsemisel klahvidega **I**/ **I** kerite tagasi, saate avada ainult umbes 20 väljatrüki eelmist rida.

Klahviga 🖪 lahkute näidust.

Märkus:

- Andmete kuvamise funktsioonide avamine on identne andmete trükkimisega. Seetõttu seda järgnevalt enam ei kirjeldata.
- On võimalik avada iga näitu kohaliku aja järgi.

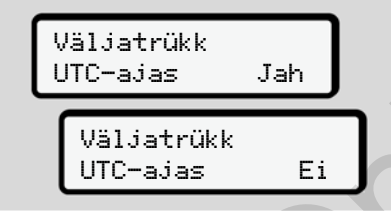

Joon. 110: Ei – väljatrükk kohaliku aja järgi

 Valige sammhaaval välja võimalikud näidud juhile 1 või juhile 2.

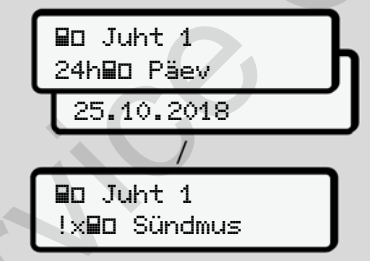

Joon. 111: Näidu menüüjärjestus juhile 1

Valitud päeva kõik tegevusi või kõiki salvestatud või veel aktiivseid sündmusi ja vigu saate lehitsemise teel kuvada.

## Menüüpunkt Sõiduki näit

Selle menüüpunkti abil saate lasta kuvada andmeid massmälust.

# MÄRKUS

Võrreldav väljatrükiga kuvatakse andmed ekraanile, kusjuures väljatrüki üks rida (24 märki) kujutatakse jaotatult kahele reale.

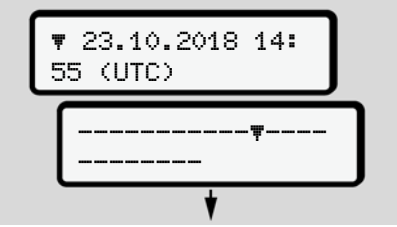

Joon. 112: Andmete kuvamise näide

Kui te teabe lehitsemisel klahvidega **▲**/ **▲** kerite tagasi, saate avada ainult umbes 20 väljatrüki eelmist rida.

Klahviga 🖪 lahkute näidust.

Märkus:

Menüüd

#### Menüüd

- Andmete kuvamise funktsioonide avamine on identne andmete trükkimisega. Seetõttu seda järgnevalt enam ei kirjeldata.
- On võimalik avada iga näitu kohaliku aja järgi.

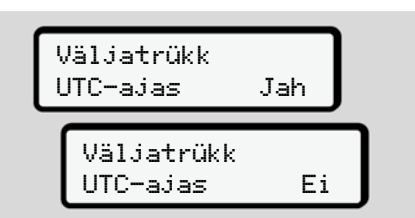

Joon. 113: Ei - näit kohaliku aja järgi

Valige sammhaaval toodud funktsioonid:

- Kõikide juhi tegevuste kuvamine kronoloogilises järjekorras.
- Kõikide salvestatud või veel aktiivsete sündmuste ja vigade kuvamine.
- Seadistatud kiiruse väärtuse ületamise kuvamine.
- Andmete kuvamine sõiduki-, andurituvastuse ja kalibreerimise kohta.

Või

 Registreeritud ettevõtte ettevõttekaardi numbri kuvamine. Kui ettevõtet ei ole registreeritud, kuvatakse \_\_\_\_.

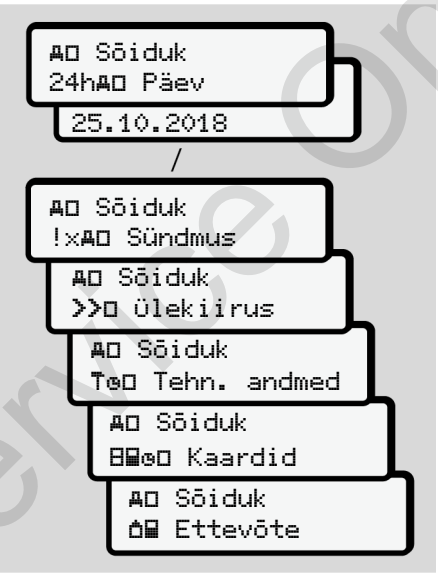

Joon. 114: Näidu menüüjärjestus sõidukile

# Teated

Teadete tähendus Erilised teated Võimalike sündmuste ülevaade Võimalike vigade ülevaade Juhtimisaja hoiatused

Võimalike käsitsusjuhiste ülevaade

Teated

# 8

# Teadete tähendus

Komponendi viga, seadmes või käsitsemisel kuvatakse kohe pärast esinemist teatena ekraanile.

On järgmised tunnused:

| ļ | Sündmus             |
|---|---------------------|
| × | Viga                |
| 4 | Juhtimisaja hoiatus |
| ч | Käsitsusjuhis       |

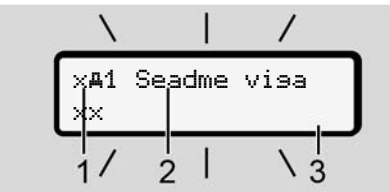

Joon. 115: Teate näit (ajutiselt vilkuvalt)

(1) Piktogrammide kombinatsioon, vajadusel koos kaardipesa numbriga

#### (2) Teate lahtine tekst

(3) Veakood

# A HOIATUS

# Tähelepanu hajumine seadme teadete tõttu

Kui sõidu ajal kuvatakse teateid ekraanile või kaart väljastatakse automaatselt, esineb tähelepanu hajumise oht.

 Ärge laske enda tähelepanu teadete tõttu kõrvale juhtida, vaid suunake oma tähelepanu täielikult liiklusele.

## MÄRKUS

Sõidumeerikukaartidega seonduvate teadete korral kuvatakse piktogrammi kõrvale vastava kaardipesa number.

#### Teadete tunnused

#### Sündmused, vead

- Sündmuste või vigade kuvamisel vilgub ekraani taustavalgustus umbes 30 sekundit.
  - Põhjus kuvatakse piktogrammi, teate lahtise teksti ja veakoodiga.
- Selle teate peate klahviga kinnitama.
- DTCO 4.0 salvestab (vastavalt määruse salvestuseeskirjadele) sündmuse või vea nii massmälusse kui ka juhikaardile. Neid andmeid saab peamenüü abil kuvada või välja trükkida.

## MÄRKUS

Juhul kui sündmus kordub pidevalt, pöörduge volitatud töökoja poole.

## MÄRKUS

#### Käitumine väärtalitluse korral

Sõidumeeriku väärtalitluse korral olete teie juhina kohustatud sõidumeeriku poolt enam mitte laitmatult salvestatud või väljatrükitud andmed tegevuste kohta eraldi lehele või väljatrüki tagaküljele üles märkima.

→ Tegevuste käsikirjaline registreerimine [> 55]

## Juhtimisaja hoiatused

- Teade Juhtimisaja hoiatus hoiatab juhti juhtimisaja ületamise eest.
- See teade kuvatakse vilkuva taustavalgustusega ja tuleb klahviga kinnitada.

## Käsitsusjuhised

Käsitsusjuhised kuvatakse **ilma** vilkuva taustavalgustuseta ja kustuvad (välja arvatud mõned üksikud teated) automaatselt 3 või 30 sekundi pärast.

## DTCO 4.0-toega näidikud

Juhul kui sõidukisse on paigaldatud näidikinstrument, mis võib kommunikeeruda DTCO 4.0-ga, viitab talitluskontroll **①** DTCO 4.0 teadetele.

# MÄRKUS

Üksikasjaliku teabe saamiseks jälgige oma sõiduki kasutusjuhendit.

## Teadete kinnitamine

- Vajutage klahvi . Sellega olete te teate kinnitanud ning taustavalgustuse vilkumine kustub.
- Vajutage veelkord klahvi . Sellega teade kustub ja järgneb jälle eelnevalt seadistatud tavanäit.

#### Märkused:

Käsitsusjuhis kustub pärast klahvi esimest vajutamist.

Kui esineb mitu teadet, peate üksikud teated üksteise järel kinnitama.

# Erilised teated

## ► Tootmise tase

A+ 2A Πo 0km/h 56.7km ø

Joon. 116: Tavanäit - Tootmise seis

Juhul kui DTCO 4.0 ei ole veel kontrollseadmena aktiveeritud, siis kuvatakse Tootmise seis, sümbol 🗄 (1).

DTCO 4.0 aktsepteerib eranditult ainult töökojakaarti.

# MÄRKUS

Laske DTCO 4.0 volitatud töökoja poolt nõuetekohaselt kasutusele võtta.

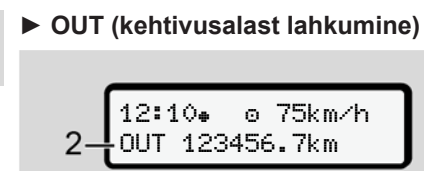

Joon. 117: Tavanäit - Out of scope

Kui sõiduk sõidab määruse kehtivusalast väljaspool, kuvatakse sümbol ŪUT (2). → Nimetused [> 10]

Seda funktsiooni saate seadistada menüü kaudu.

→ Out alguse / lõpu sisestamine [> 90]

Vajutades suvalist klahvi saate vahetada mõnda teise kuvasse.

### Parvlaev / rongisõit

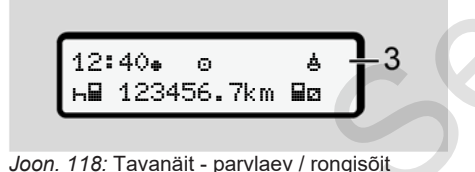

Kui sümbol 4 (3) põleb, siis asub sõiduk parvlaeval või rongis.

Seda funktsiooni saate seadistada menüü kaudu.

→ Parvlaev / rong: Alguse / lõpu sisestamine [▷ 90].

## MÄRKUS

Pöörake tähelepanu sellele, et need funktsioonid ja teie praegused tegevused oleksid enne sõiduki laadimist seadistatud.

Vajutades suvalist klahvi saate vahetada mõnda teise kuvasse.

atud.

| Võimalike | sündmuste |
|-----------|-----------|
| ülevaade  |           |

| Teade                            | Võimalikud põhjused                                                                                                    | Meede                                                                                                    |
|----------------------------------|----------------------------------------------------------------------------------------------------|----------------------------------------------------------------------------------------------------|
| !@ Turvalisuse<br>rikkumine      | Viga andmemälus; andmekindlus DTCO 4.0-s pole enam<br>tagatud.<br>Anduri andmed pole enam usaldusväärsed.<br>DTCO 4.0 korpus avati autoriseerimata.                                                                                                    | Kinnitage teade.                                                                                                    |
| !@1 Turvalisuse<br>rikkumine     | Kaardilukustuses on tõrge või see on defektne.<br>DTCO 4.0 ei tuvasta enam eelnevalt korrektselt sisestatud<br>sõidumeerikukaarti.<br>Sõidumeerikukaardi identsus või ehtsus ei ole korras või<br>sõidumeerikukaardile salvestatud andmed ei ole enam<br>usaldusväärsed. | Kinnitage teade.<br>Kui DTCO 4.0 tuvastab turvalisuse<br>rikkumisi, mi ei taga sõidumeerikukaardil<br>enam andmete korrektsust, siis<br>sõidumeerikukaart väljastatakse – ka<br>sõidu ajal – automaatselt.<br>Sisestage sõidumeerikukaart veelkord<br>või laske seda kontrollida. |
| ! <del>:</del><br>Voolukatkestus | Pinge oli lahti ühendatud või DTCO 4.0 / anduri toitepinge<br>oli liiga madal või liiga kõrge. See teade võidakse kuvada<br>ka mootori käivitamisel.                                                                                                    | Kinnitage teade.                                                                                                    |
| !∏ Anduri vi∍a                   | Side anduriga on häiritud.<br>See teade kuvatakse ka pärast voolukatkestust.                                                                                                    | Kinnitage teade.                                                                                                    |
| !A∏ Liikumise<br>konflikt        | Anduri ja sõltumatu signaaliallika vaheline sõiduki liikumise<br>hinnangu vastuolu. On võimalik, et pealelaadimisel ei<br>seadistatud funktsiooni (Parvlaev / rong).                                                                                                    | Kinnitage teade.<br>Pöörduge volitatud töökoja poole.                                                                                                    |
| !» GNSS puudub                   | Asukoha andmed kolme tunni summeritud juhtimisaja kohta puuduvad.                                                                                                    | Kinnitage teade.                                                                                                    |

8

Teated

| Teade                                | Võimalikud põhjused                                                                                                    | Meede                                                                                                    |
|--------------------------------------|----------------------------------------------------------------------------------------------------|----------------------------------------------------------------------------------------------------|
| !o Ajakonflikt                       | DTCO 4.0 sisemise kella aja ja GNSS-signaali ajainfo vahel esineb kõrvalekalle rohkem kui üks minut.                                                                                                    | Kinnitage teade.                                                                                                    |
| !ĭ DSRC side<br>vi9a                 | DTCO 4.0 ja välise DSRC-CAN-mooduli vahel esineb sideviga.                                                                                                    | Kinnitage teade.<br>Mitmekordsel esinemisel pöörduge<br>volitatud töökoja poole.                                                                         |
| !o⊟ Sõit ilma<br>kehtiva<br>kaardita | Sõitu alustati ilma või ilma kehtiva juhikaardita kaardipesas<br>1. Teade kuvatakse ka siis, kui sisestamisel enne või sõidu<br>ajal esineb lubamatu kaardikombinatsioon.                                                                   | Kinnitage teade.<br>Peatage sõiduk ja sisestage kehtiv<br>juhikaart.<br>Vajadusel eemaldage sisestatud<br>ettevõttekaart / kontrollkaart<br>DTCO 4.0-st. |
| !⊞o1 Sisestamine<br>sõidu ajal       | Juhikaart sisestati pärast sõidu algust.                                                                                                    | Kinnitage teade.                                                                                                    |
| !œo1 Aja<br>kattumine                | Selle sõidumeeriku seadistatud UTC-aeg jääb eelmise<br>sõidumeeriku UTC-ajast maha. Tekib negatiivne ajavahe.                                                                                                    | Kinnitage teade.<br>Määrake mittekorrektse UTC-ajaga<br>sõidumeerik ja tagage, et volitatud<br>töökoda kontrollib ja korrigeerib<br>sõidumeerikut.       |
| ! <b>⊒1</b> Kaart<br>kehtetu         | Sõidumeerikukaart on kas aegunud, pole veel kehtiv või<br>autentimine ebaõnnestus.<br>Sisestatud juhikaart, mis on kehtetu pärast päevavahetust<br>kirjutatakse pärast sõiduki peatumist automaatselt - ilma<br>nõudeta - ja väljastatakse. | Kinnitage teade.<br>Kontrollige sõidumeerikukaarti ja<br>sisestage veelkord.                                                                             |

| Teade                                 | Võimalikud põhjused                                                                                                    | Meede                                                                     |
|---------------------------------------|----------------------------------------------------------------------------------------------------|---------------------------------------------------------------------------|
| !∎∎<br>Kaardikonflikt                 | Mõlemad sõidumeerikukaardi ei tohi olla koos<br>DTCO 4.0-sse sisestatud. Näiteks on ettevõttekaart<br>sisestatud koos kontrollkaardiga. | Kinnitage teade.<br>Võtke vastav sõidumeerikukaart<br>kaardipesast välja. |
| ! <b>⊟A</b> 1 Kaart ei<br>ole suletud | Juhikaarti ei eemaldatud viimasest sõidumeerikus<br>nõuetekohaselt. Teatud asjaoludel juhipõhiseid andmeid ei<br>salvestata.            | Kinnitage teade.                                                          |
| >> Kiirus lii9a<br>suur               | Seadistatud lubatud maksimaalkiirus ületati kauem kui 60 sekundit.                                                                      | Kinnitage teade.<br>Vähendage kiirust.                                    |

## ■ Võimalike vigade ülevaade

| ■ Võimalike vigade ülevaade |                                                                                                    |                                                                                                    |  |
|-----------------------------|----------------------------------------------------------------------------------------------------|----------------------------------------------------------------------------------------------------|--|
| Teade                       | Võimalik põhjus                                                                                                    | Meede                                                                                                   |  |
| ×A Seadme visa              | Oluline viga DTCO 4.0-s, võimalikud võivad olla<br>alljärgnevad põhjused:<br>Ootamatu programmi- või töötlemisaja viga.                                             | Kinnitage teade.                                                                                        |  |
|                             | Klahvielement on blokeeritud või pikema aja jooksul samaaegselt vajutatud.                                                                                          | Kontrollige klahvielementide talitlust.                                                                 |  |
|                             | Viga sides väliste seadmetega.                                                                                                    | Laske väliste seadmete<br>ühendusjuhtmeid või funktsioone<br>volitatud töökoja poolt kontrollida.       |  |
|                             | Viga sides näidikinstrumendiga.                                                                                                    | Laske näidiku ühendusjuhtmeid või<br>funktsioone volitatud töökoja poolt<br>kontrollida.                |  |
|                             | Viga impulsiväljundil.                                                                                                    | Laske ühendatud juhtplokkide<br>ühendusjuhtmeid või funktsioone<br>volitatud töökoja poolt kontrollida. |  |
| ×A1 Seadme visa             | Kaardimehhanismi viga, näiteks kaardi lukustus pole suletud.                                                                                                    | Võtke sõidumeerikukaart välja ja<br>sisestage veelkord uuesti.                                          |  |
| x <b>A</b> Kellaaja<br>vi9a | DTCO 4.0 UTC-aeg pole usaldusväärne või ei liigu<br>nõuetekohaselt. Et vältida andmete vastuolulisust, ei<br>aktsepteerita uuesti sisestatud juhi-/ettevõttekaarte. | Kinnitage teade.                                                                                        |  |
| x <b></b> Printeri<br>vi9a  | Printeril puudub toitepinge või on trükipea temperatuuriandur on rikkis.                                                                                            | Kinnitage teade.<br>Korrake toimingut, vajadusel lülitage<br>eelnevalt süüde sisse / välja.             |  |

| Teade                              | Võimalik põhjus                                                                                                    | Meede                                                                                                    |
|------------------------------------|----------------------------------------------------------------------------------------------------|----------------------------------------------------------------------------------------------------|
| ×∓ Vi9a<br>allalaadimisel          | Viga andmete allalaadimise ajal välisele seadmele.                                                                                                    | Kinnitage teade.<br>Korrake andmete allalaadimist.<br>Laske ühendusjuhtmeid (nt lahtine<br>kontakt) või välist seadet volitatud<br>töökoja poolt kontrollida. |
| x¶ Anduri visa                     | Andur teatab kontrolltesti järel sisemisest veast.                                                                                                    | Kinnitage teade.                                                                                                    |
| x∎1 Kaardi vi9a<br>x∎2 Kaardi vi9a | Sõidumeerikukaardi lugemise / kirjutamise ajal esineb sides<br>viga, näiteks määrdunud kontaktide tõttu.<br>Andmeid võidakse juhikaardile täielikult mitte salvestada.                         | Kinnitage teade.<br>Puhastage sõidumeerikukaardi kontaktid<br>ja sisestage kaart veelkord.                                                                    |
| xë Sisemine GNSS<br>tõrge          | <ul> <li>GNSS-seadisel on tekkinud viga:</li> <li>Sisemine seadme viga.</li> <li>Välise GNSS-antenni (valikuline) lühis.</li> <li>Ühendus välise GNSS-antenniga (valikuline) puudub</li> </ul> | Kinnitage teade. Pöörduge volitatud<br>töökoja poole.                                                                                                    |
| xĭ Sisemine DSRC<br>tõr9e          | DSRC-moodulil esineb sisemine tõrge.<br>Esineb välise antenni viga või see ei ole ühendatud.                                                                                                   | Kinnitage teade.<br>Laske DSRC-moodulit ja<br>ühendusjuhtmeid ning välise antenni<br>talitlust volitatud töökoja poolt kontrollida.                           |
|                                    |                                                                                                    |                                                                                                    |

8

# Juhtimisaja hoiatused

| Teade          | Tähendus                                              | Meede                          |
|----------------|-------------------------------------------------------|--------------------------------|
| 401 Paus!      | Tehke paus. See teade kuvatakse katkematu juhtimisaja | Kinnitage teade.               |
| 1₀04h15 ∎00h15 | 04:15 tunni järel.                                    | Planeerige lähiajal teha paus. |
|                |                                                       |                                |
| 401 Paus!      | Juhtimisaeg ületatud. See teade kuvatakse katkematu   | Kinnitage teade.               |
| 1₀04h30 ∎00h15 | juhtimisaja 04:30 tunni järel.                        | Tehke paus.                    |

# MÄRKUS

DTCO 4.0 registreerib, salvestab ja arvutab juhtimisaegu määruses kindlaksmääratud reeglite baasil. See hoiatab teid, juhti, varakult teie juhtimisaja ületamise eest.

Need summeeritud juhtimisajad ei kujata endast aga ennetamist katkematu juhtimisaja õiguslikule tõlgendamisele.

## ► VDO Counteri näit (valikuline)

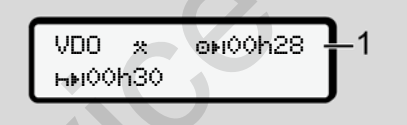

Joon. 119: VDO Counter - näit

Pärast teise juhtimisaja hoiatuse kinnitamist näitab VDO Counter, et teie juhtimisaeg (1) on lõppenud (ei esine Out of scope korral).

Alustage viivitamatult puhkeaega.

| Võimalike | käsitsusjuhiste |
|-----------|-----------------|
| ülevaade  |                 |

| Teade                        | Tähendus                                                                                                    | Meetmed                                                                                                    |
|------------------------------|----------------------------------------------------------------------------------------------------|----------------------------------------------------------------------------------------------------|
| ላኳ Palun<br>sisesta          | Kui käsitsi sisestusprotseduuri ajal sisestusi ei tehta,<br>kuvatakse see nõue.                                                                                                    | Vajutage klahvi ⊠ ja jätkake sisestust.                                                                                                    |
| 4♥ Väljatrükk<br>võimatu     | <ul> <li>Hetkel ei ole väljatrükk võimalik:</li> <li>kuna ADR-variantide korral on süüde välja lülitatud,</li> <li>termotrükipea temperatuur on liiga kõrge,</li> <li>printeriliides on aktiivse teise toiminguga hõivatud,<br/>näiteks jooksva väljatrükiga,</li> <li>või on toitepinge liiga madal või liiga kõrge.</li> </ul> | Niipea kui põhjus on kõrvaldatud, saab<br>tellida väljatrüki.                                                                                  |
|                              | Hetkel ei ole näit võimalik, kuna ADR-variantide korral on süüde välja lülitatud.                                                                                                    | Lülitage süüde sisse ja avage veelkord<br>soovitud näit.                                                                                       |
| 4♥∑ Väljatrükk<br>viivitatud | Jooksev väljatrükk katkestatakse või viivitub, kuna termotrükipea temperatuur on liiga kõrge.                                                                                                    | Oodake jahtumist. Niipea kui lubatud<br>olek on saavutatud, jätkub<br>väljatrükkimine automaatselt.                                            |
| 4♥o Paberit pole             | Printeris pole paberit või printerisahtel pole korrektselt<br>paigaldatud. Trükinõue lükatakse tagasi või jooksev<br>väljatrükk katkestatakse.                                                                                                    | Paigaldage uus paberirull.<br>Paigaldage printerisahtel korrektselt.<br>Katkestatud trükkimistoiming tuleb<br>peamenüü kaudu uuesti käivitada. |
|                              |                                                                                                    |                                                                                                    |

Teated

## Võimalike käsitsusjuhiste ülevaade

|  | Teade                         | Tähendus                                                                                                    | Meetmed                                                                                                    |
|--|-------------------------------|----------------------------------------------------------------------------------------------------|----------------------------------------------------------------------------------------------------|
|  | 4∎ Väljastamine<br>võimatu    | Sõidumeerikukaardi väljavõtmine lükatakse tagasi:                                                                                  | Oodake, kuni DTCO 4.0 aktiveerib<br>funktsiooni või kõrvaldage põhjus:<br>Peatage sõiduk või lülitage süüde sisse.<br>Nõudke seejärel uuesti<br>sõidumeerikukaarti.                                |
|  |                               | <ul> <li>kuna on võimalik, et parajasti loetakse või edastatakse<br/>andmeid,</li> </ul>                                           |                                                                                                    |
|  |                               | <ul> <li>registreeritud minuti sees nõutakse jälle korrektselt<br/>sisseloetud juhikaarti,</li> </ul>                              |                                                                                                    |
|  |                               | sest toimub päevavahetus UTC-ajale,                                                                                                |                                                                                                    |
|  |                               | <ul> <li>sõiduk sõidab,</li> </ul>                                                                                                 |                                                                                                    |
|  |                               | <ul> <li>või ADR-variantide korral on süüde välja lülitatud.</li> </ul>                                                            |                                                                                                    |
|  | 4∎?1 Salvest.<br>vastuoluline | Juhikaardile salvestatud päevaandmete ajalises järjestuses<br>on vastuolulisus.                                                    | Seda teadet saab kuvada seni, kuni<br>vigased salvestused on kirjutatud uute<br>andmetega üle.<br>Juhul kui teadet kuvatakse pidevalt,<br>laske sõidumeerikukaarti kontrollida.                    |
|  | 4∎c Võta välja<br>kaart       | Andmete kirjutamisel juhikaardile tekkis viga.                                                                                     | Kaardi väljastamise ajal üritatakse<br>kaardiga uuesti sidet võtta. Kui ka see<br>katse ebaõnnestub, alustatakse<br>automaatselt selle kaardi kohta viitmati<br>salvestatud tegevuste väljatrükki. |
|  | 4 <b>⊡</b> 1 Kaart vi∍ane     | Sisestatud sõidumeerikukaardi töötlemisel on tekkinud viga.<br>Sõidumeerikukaarti ei aktsepteerita ja see väljastatakse<br>uuesti. | Puhastage sõidumeerikukaardi kontaktid<br>ja sisestage veelkord.<br>Kui teade kuvatakse uuesti, kontrollige,<br>kas mõni teine sõidumeerikukaart<br>loetakse korrektselt sisse.                    |

| Teade                             | Tähendus                                                                                                    | Meetmed                                                                                                    |
|-----------------------------------|----------------------------------------------------------------------------------------------------|----------------------------------------------------------------------------------------------------|
| 4 <b>⊟</b> 1 Valet tüüpi<br>kaart | Sisestatud kaart ei ole sõidumeerikukaart. Kaarti ei aktseptita ja see väljastatakse uuesti.                                                               | Sisestage kehtiv sõidumeerikukaart.                                                                                                    |
| 4A1 Seadme visa                   | Kaardimehhanismi viga, näiteks kaardi lukustus pole suletud.                                                                                               | Võtke sõidumeerikukaart välja ja<br>sisestage veelkord uuesti.                                                                                                    |
| 4A Seadme visa                    | Viga impulsiväljundil.                                                                                                    | Kontrollige ühendatud juhtploki<br>ühendusjuhtmeid või talitlust.                                                                                                    |
| 4 <b>A</b> Seadme vi∋a            | DTCO 4.0-l esineb tõsine viga või esineb raske ajaviga.<br>Näiteks ebareaalne UTC-aeg. Sõidumeerikukaarti ei<br>aktsepteerita ja see väljastatakse uuesti. | Hoolitsege selle eest, et volitatud<br>töökoda kontrolliks sõidumeerikut nii<br>kiiresti kui võimalik ja juhul kui vajalik<br>vahetaks selle välja.<br>Jälgige toodud juhist sõidumeerik<br>väärtalitluse korral.<br>→ Sündmused, vead [▶ 96] |

Ser

## Teated

8

#### ► Käsitsusjuhis teabena

| ► Käsitsusjuhis teabena                          |                                                                                                    |                                                                                                 |  |  |  |
|--------------------------------------------------|----------------------------------------------------------------------------------------------------|-------------------------------------------------------------------------------------------------|--|--|--|
| Teade                                            | Tähendus                                                                                                    | Meetmed                                                                                         |  |  |  |
| Andmed                                           | Peamenüüd ei saa avada:                                                                                                    | Need juhised kustuvad 3 sekundi pärast<br>automaatselt.<br>Meetmete rakendamine ei ole vajalik. |  |  |  |
| puuduvad!                                        | Kaardipessa ei ole sisestatud juhikaarti.                                                                                                    |                                                                                                 |  |  |  |
|                                                  | Kaardipessa on sisestatud ettevõtte- / kontrollkaarti.                                                                                                    |                                                                                                 |  |  |  |
| Väljatrükk<br>alustatud                          | Valitud funktsiooni tagasiteade.                                                                                                    |                                                                                                 |  |  |  |
| Sissekanne<br>salvestatud                        | Tagasiteade, et DTCO 4.0 on sisestuse salvestanud.                                                                                                    |                                                                                                 |  |  |  |
| Näit võimatu!                                    | Seni kuni toimub väljatrükkimine, ei saa andmeid kuvada.                                                                                                    |                                                                                                 |  |  |  |
| Palun oota!                                      | Sõidumeerikukaarti pole veel täielikult sisse loetud.<br>Peamenüüd ei ole võimalik avada.                                                                                                    | Need juhised kustuvad 3 sekundi pärast<br>automaatselt. Meetmete rakendamine ei                 |  |  |  |
| <b>Da</b> S<br>Kalibreerimine<br>18 päeva pärast | Järgmise perioodilise järelkontrolli tähtaeg on saabumas,<br>näiteks 18 päeva pärast. Vajalikke järelkontrolle tehniliste<br>muudatuste tõttu ei saa arvestada.<br>Seda, alates millisest päevast tuleb see viide kuvada, saab<br>programmeerida volitatud töökoda.<br>→ Kontrollikohustus [ 133] | ole vajalik.                                                                                    |  |  |  |
| <b>09</b> 1 Kehtetu<br>15 päeva pärast           | Aktiveeritud sõidumeerikukaart on näiteks 15 päeva pärast<br>kehtetu. Seda, alates millisest päevast tuleb see viide<br>kuvada, saab programmeerida volitatud töökoda.                                                                                                    |                                                                                                 |  |  |  |
|                                                  |                                                                                                    |                                                                                                 |  |  |  |
| Teade                                           | Tähendus                                                                                                    | Meetmed |
|-------------------------------------------------|----------------------------------------------------------------------------------------------------|---------|
| <b>D⊒</b> ∓1<br>Allalaadimine<br>7 päeva pärast | Juhikaardilt tuleb andmete järgmine allalaadimine teha<br>näiteks 7 päeva pärast (standardseadistus).<br>Seda, alates millisest päevast tuleb see viide kuvada, saab<br>programmeerida volitatud töökoda. |         |

Juhised trükkimiseks Trüki käivitamine Trükkimise katkestamine Printeri paberi asendamine Paberiummistuse kõrvaldamine Väljatrükkide säilitamine Väljatrükkide säilitamine Selgitus väljatrükkide kohta Lausend sündmuste või vigade korral

#### Juhised trükkimiseks

#### MÄRKUS

lga väljatrüki alguses asub umbes 5 cm tühja ruumi.

#### MÄRKUS

Soovi korral saab väljatrüki varustada ka firma spetsiifilise logoga.

## Trüki käivitamine

#### MÄRKUS

Eeldused trükkimiseks:

- Sõiduk seisab.
- DTCO 4.0 ADR-variandi korral: Süüde on sisse lülitatud.
- · Paberirull on paigaldatud.
- · Printerisahtel on suletud.

**∎**₹ Juht 1 24h**≣**₹ Päev

Joon. 120: Väljatrüki näide - päev

- Valige klahvidega ■/ ja klahviga soovitud menüüpunkt Juhi 1 väljatrükk > Päev:
  - → Peamenüüs navigeerimine [ 81]
- 2. Valige ja kinnitage soovitud päev ja väljatrüki tüüp (UTC- või kohalik aeg).
- Väljatrükk algab umbes 3 sekundi pärast. Oodake, kuni väljatrükkimine on lõpetatud.

 Tõmmake väljatrükk rebimisserval ära.

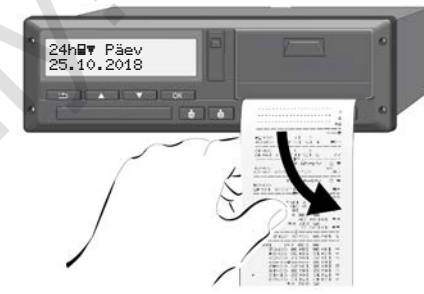

Joon. 121: Väljatrüki ärarebimine

## MÄRKUS

Pöörake tähelepanu sellele, et väljatrüki ärarebimisel oleksid kaardipesad suletud, et need ei määrduks paberiosakestega või ei kahjustata kaardijuhikut.

## Trükkimise katkestamine

 Vajutage klahvi 
 uuesti, et väljatrükki enneaegselt katkestada. Kuvatakse järgmine päring:

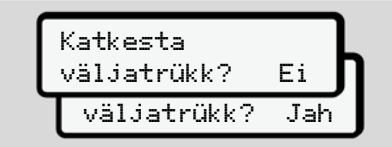

Joon. 122: Trükkimise katkestamine

Valige klahvidega **▲/** soovitud funktsioon ja kinnitage klahviga **∞**.

- Printeri paberi asendamine
- ► Paberi lõpp
- Lähenevat paberi lõppu näidatakse väljatrüki tagaküljel värvilise märgistusega.
- Paberi lõppemisel kuvatakse järgmine teade:

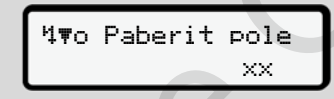

Joon. 123: Eelteade - paberit pole

 Kui paberi lõpp on saavutatud väljatrüki ajal:
 Käivitage pärast uue paberirulli paigaldamist väljatrükk peamenüü kaudu veelkordselt. Paberirulli asendamine

## MÄRKUS

Kasutage eranditult ainult originaalset VDO-printeripaberit, mille on järgmised tähised:

- Kontrollmärgisega sõidumeeriku tüüp (DTCO 4.0) E184
- Tüübikinnitusnumber 🖭 **174** või **[189**]

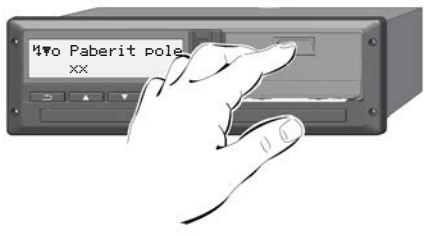

Joon. 124: Vajutage vabastusklahvi

 Vajutage lukustuse avamisklahvi printeri kattel sissepoole. Printerisahtel avaneb.

#### Põletusoht

Trükipea võib olla kuum.

 Ärge viige kätt printerisahtli eemaldamiseks printerilaekasse.

## MÄRKUS

#### Kahjustused esemete tõttu

Printeri kahjustamise vältimiseks:

- Ärge sisestage printerilaekasse esemeid.
- Haarake printerisahtlist mõlemalt küljelt kinni ja tõmmake see siis printerist välja.

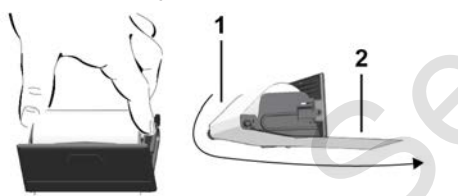

Joon. 125: Paberirulli paigaldamine

- 3. Asetage uus paberirull paberi otsaga ülespoole printerisahtlisse.
- 4. Juhtige paber halli trükitud osaga üle rulli juhikusse (1).

## MÄRKUS

Pöörake tähelepanu sellele, et paberirull ei kiiluks printerisahtlisse kinni ja paberi algus **(2)** ulatuks printerisahtli serva alt (rebimisserva) välja.

5. Nihutage printerisahtel printerilaekasse, kuni see fikseerub.

Printer on käitusvalmis.

## Paberiummistuse kõrvaldamine

Paberiummistuse korral:

- 1. Avage printerisahtel.
- Eraldage kägardatud paber paberirullilt ja eemaldage printerisahtlist võimalikud paberijäägid.
- Asetage paberirull uuesti sisse ja lükake printerisahtel printerilaekasse, kuni see fikseerub.
  - ➔ Printeri paberi asendamine [▶ 112].

#### Väljatrükkide säilitamine

Hoolitsege selle eest, et väljatrükke ei kahjustaks (ei muudaks loetamatuks) ei valgus- või päikesekiirgus, niiskus ega soojus.

Sõiduki valdaja / ettevõtja peab säilitama väljatrükke vähemalt ühe aasta jooksul.

#### Väljatrükid (näited)

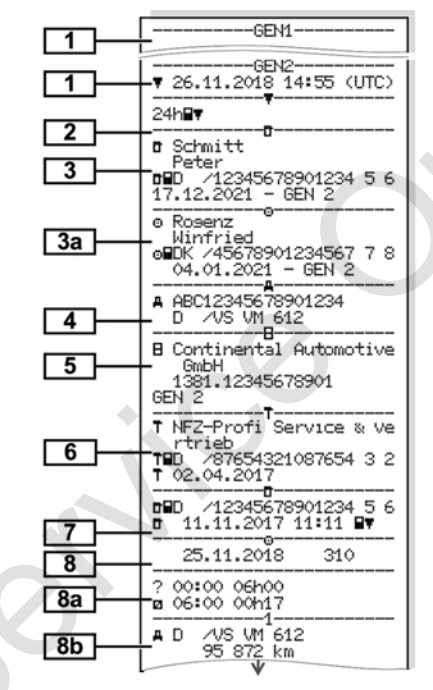

#### ► Juhikaardi päevaväljatrükk

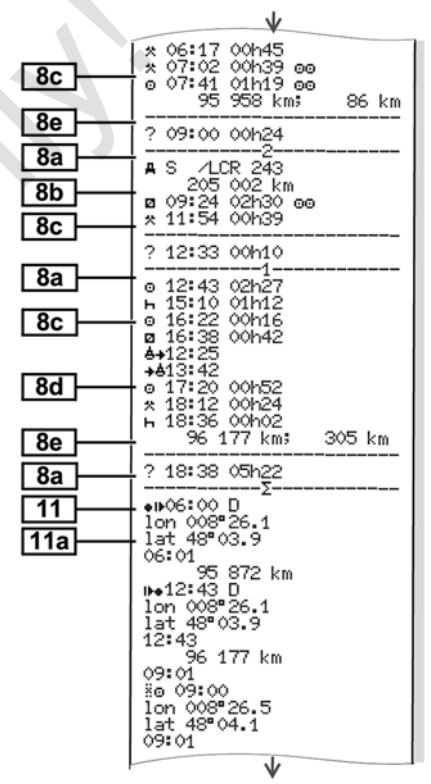

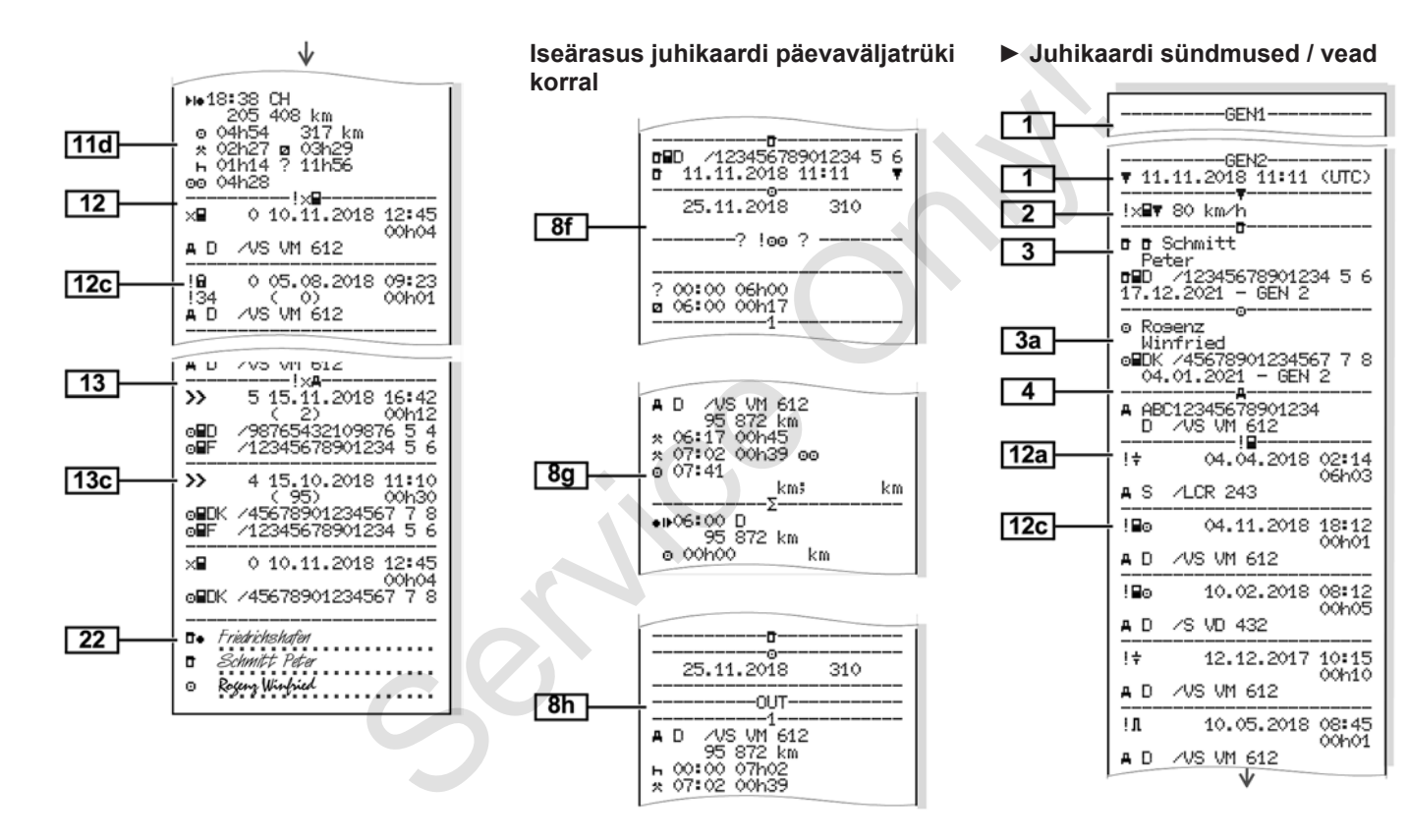

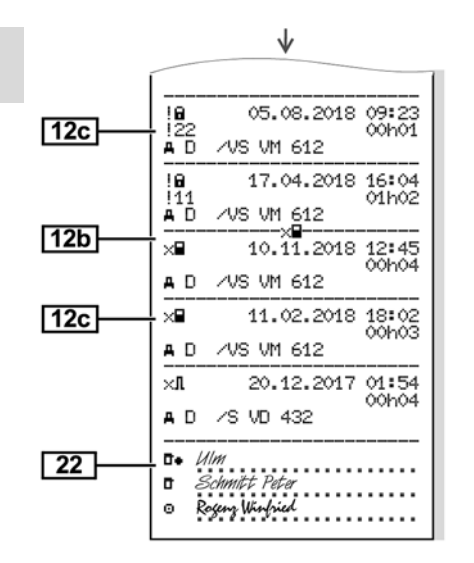

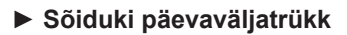

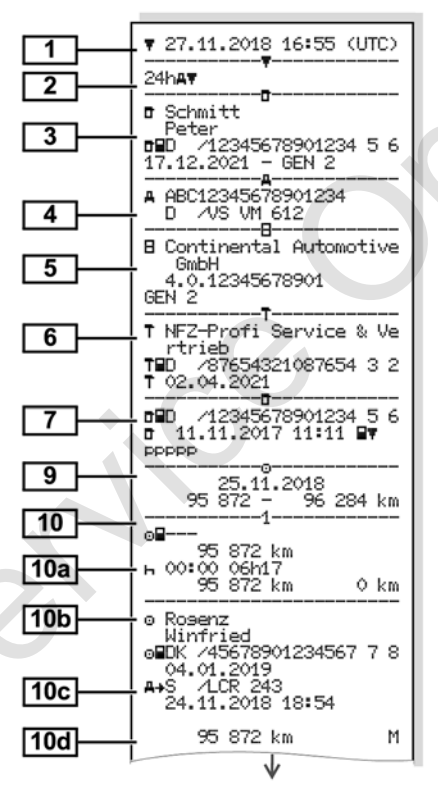

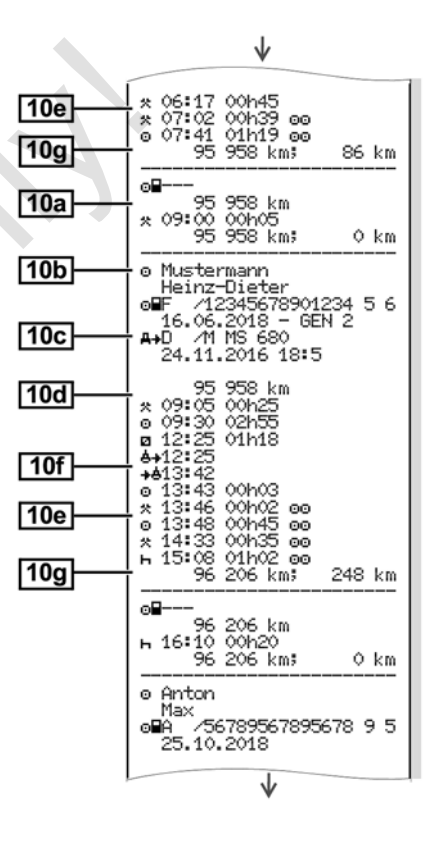

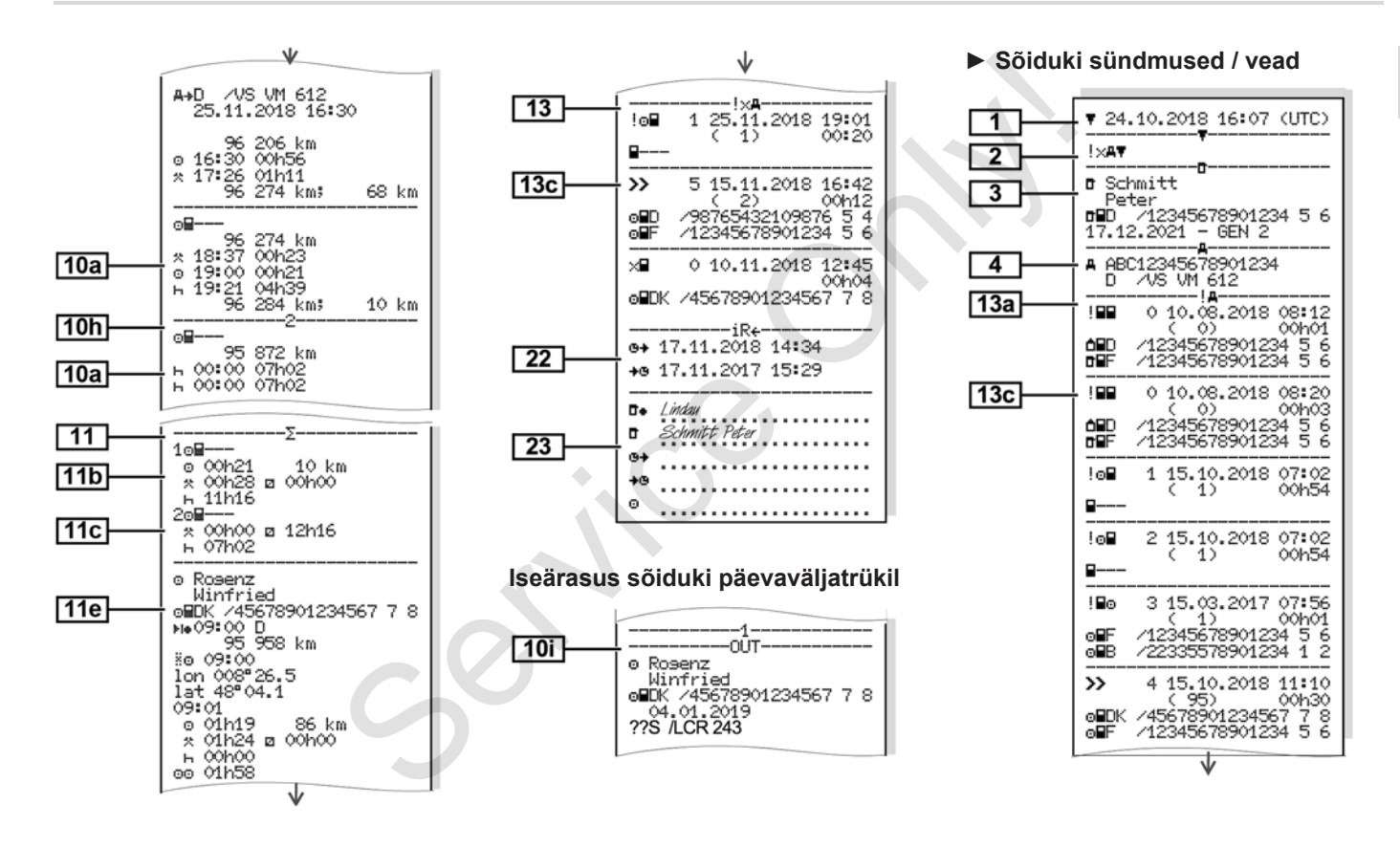

9

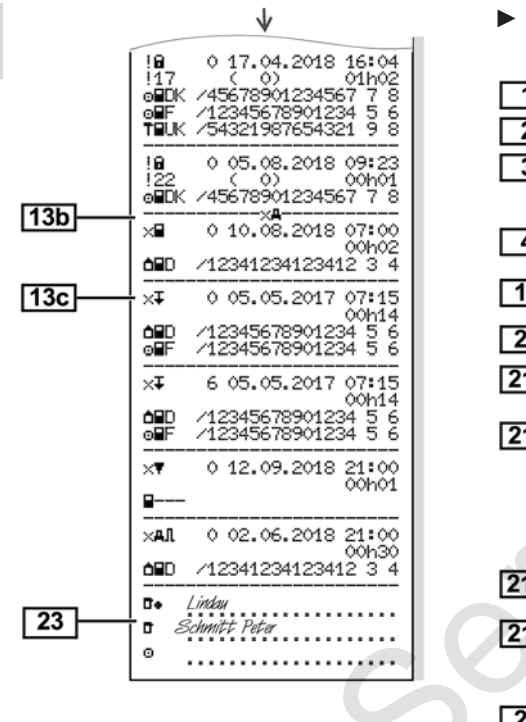

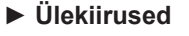

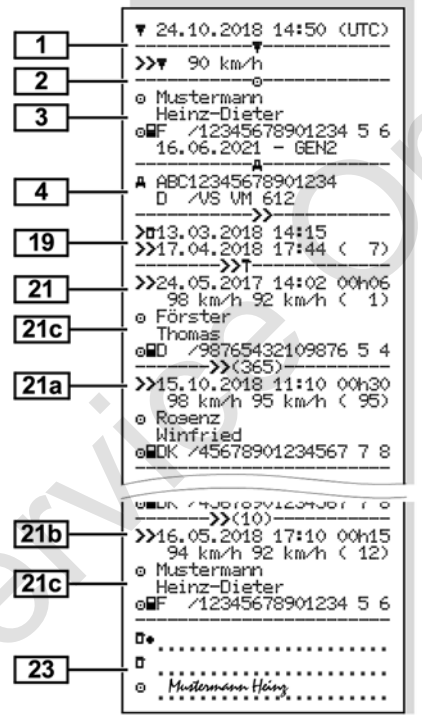

#### Tehnilised andmed

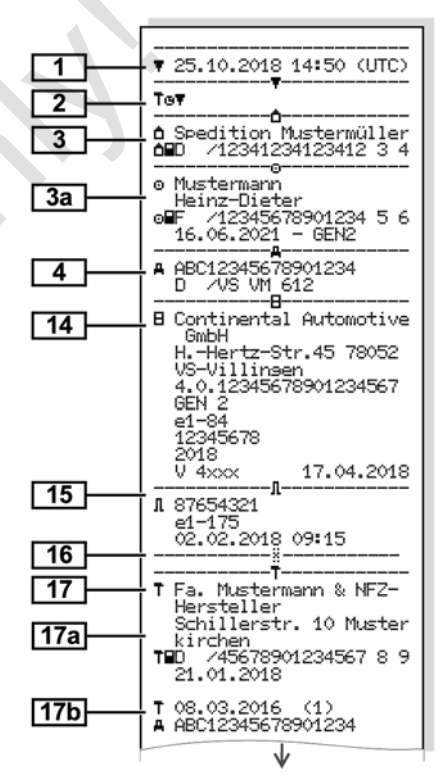

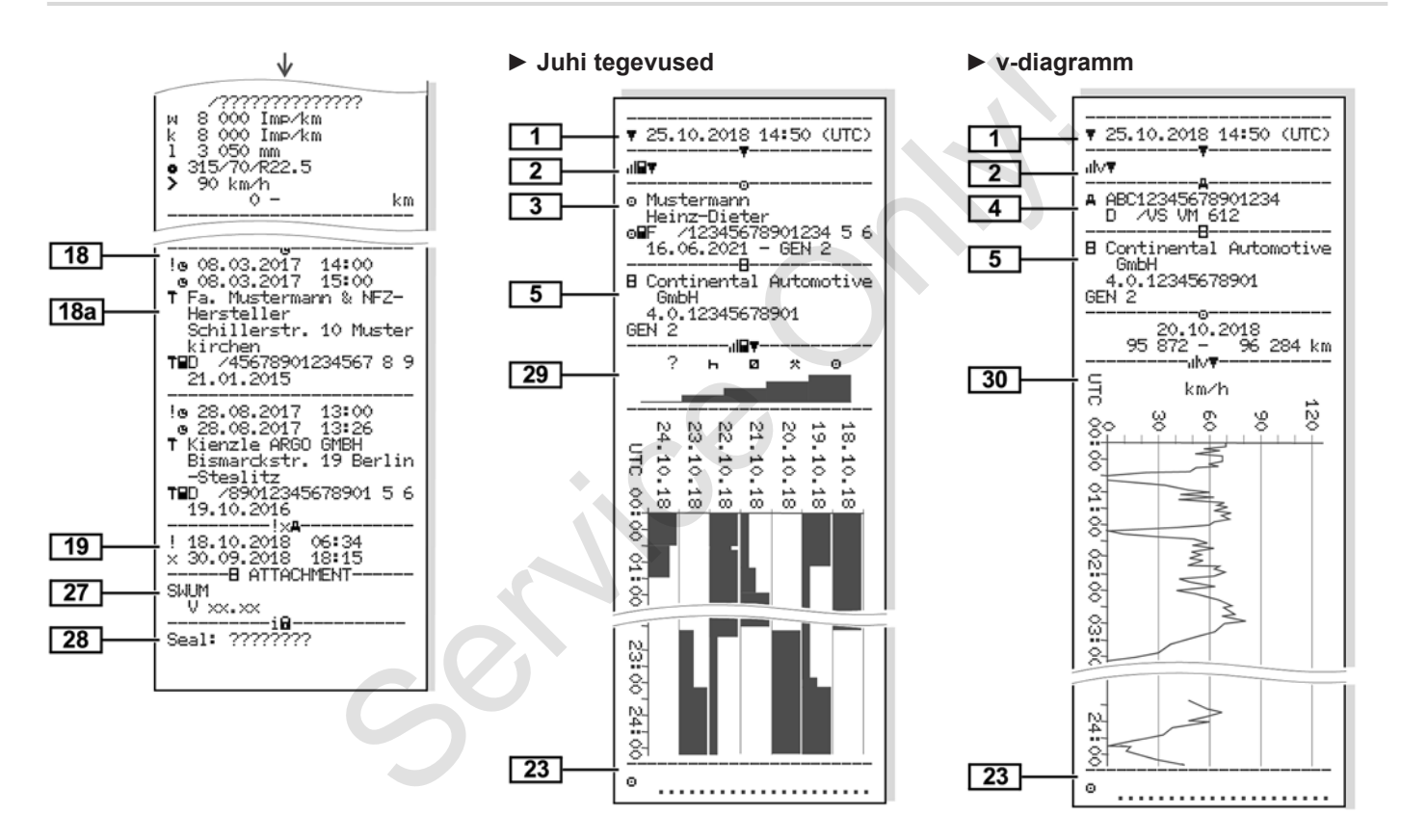

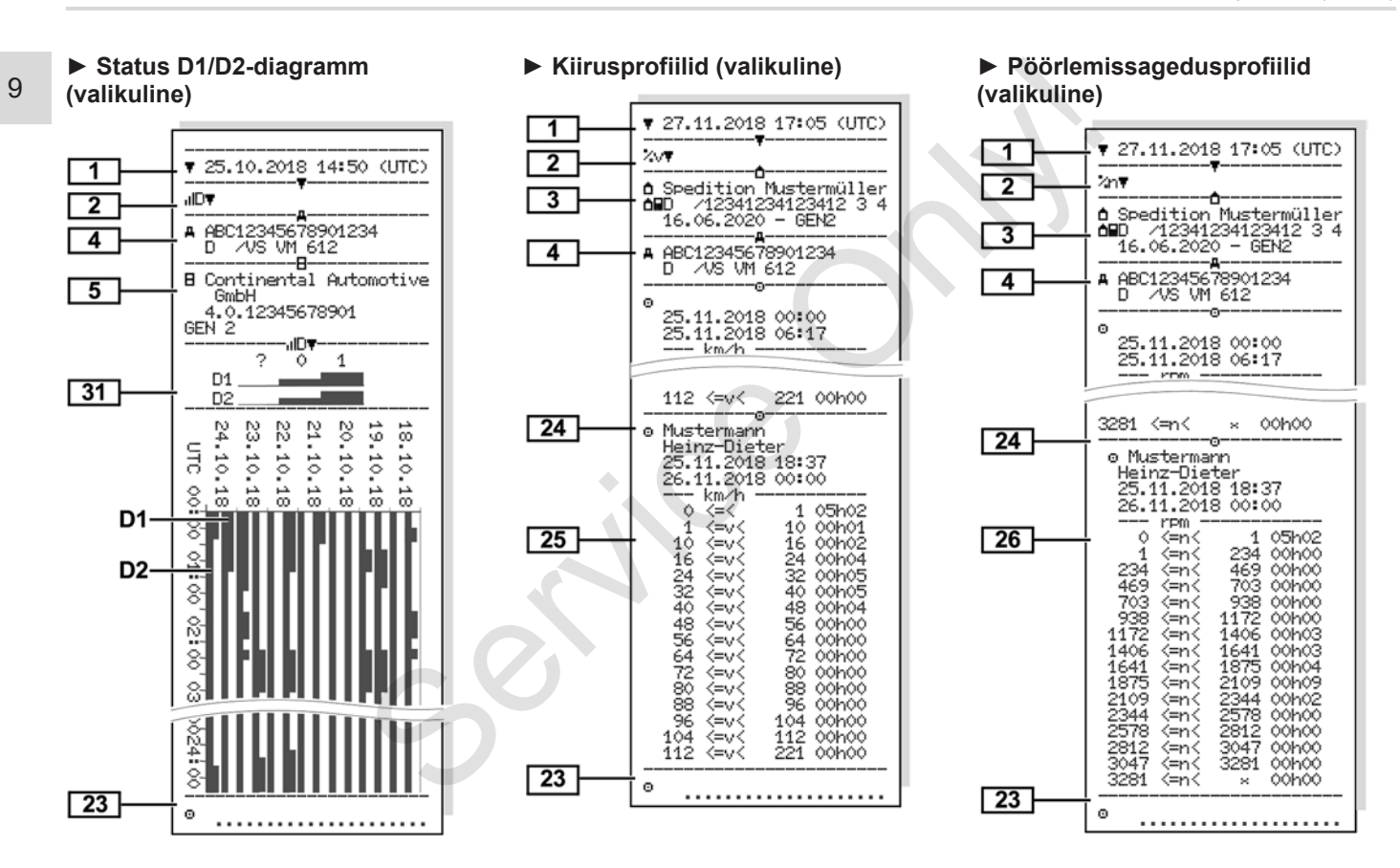

#### ▼ 25.10.2018 14:50 (UTC) 1 2 Blot o Mustermann 3 Heinz-Dieter o⊟D /12345678901234 5 6 16.06.2018 - GEN 2 -88a-GEN1 0000 AD 32 o■D /12345678901234 5 6 0000513205 16.06.2018 GEN1 0000 AD

Sisestatud sõidumeerikukaardid

#### Väljatrükk kohaliku aja järgi

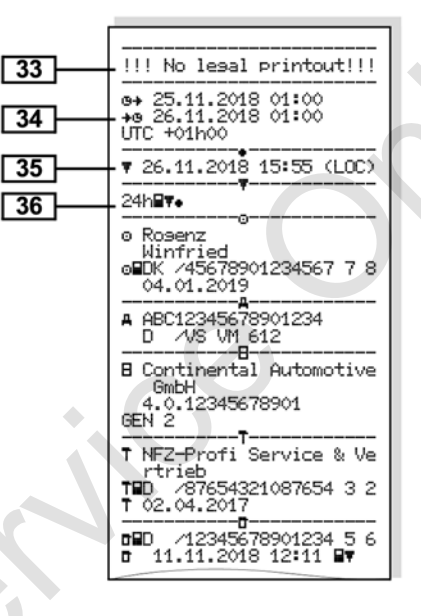

## Selgitus väljatrükkide kohta

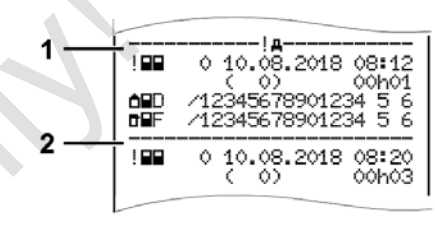

Joon. 126: Selgitused väljatrüki kohta

lga väljatrükk koosneb andmeplokkidest, mis on plokitähistega (1) märgistatud.

Iga andmeplokk sisaldab ühte või mitut lausendit, mis on lausendi tähisega **(2)** märgistatud.

#### Legend andmeplokkide juurde

| [1] | Sõidumeerikukaardi<br>generatsioon vastavalt lisale IB<br>(GEN1) ja lisale IC (GEN2). |
|-----|---------------------------------------------------------------------------------------|
|     | Väljatrüki kuupäev ja kellaaeg<br>UTC-ajas.                                           |

#### MÄRKUS

Kujutatud väljatrükid juhikaartide kohta näitavad juhtu, kui DTCO 4.0-sse on sisestatud esimese ja teise generatsiooni juhikaardid.

Erijuhud:

- Kui väljatrüki jaoks on sisestatud esimese generatsiooni juhikaart, toimub päevaväljatrükk nagu DTCOde varasemate versioonide korral ilma tähistuseta GEN1 ja GEN2.
- Teise generatsiooni juhikaardi väljatrüki korral DTCO 4.0-s selle päeva kohta, mil olid kaardid sisestatud DTCO 3.0-sse või vanematesse, trükitakse välja kõik plokid, kuid need on siiski tühjad. Tegevuste kohta näidatakse aja andmeid 00=00.

[2]

Väljatrüki liik:

24h**⊒**≢= Juhikaardi päevaväljatrükk

- !x**⊒**₹= Juhikaardi sündmused / vead
- 24h再〒= Päevaväljatrükk DTCO 4.0
- · !☆AŢ= Sündmused / vead DTCO 4.0
- >>D= Ülekiirused

Täiendavalt trükitakse välja seadusega lubatud maksimaalkiiruse seadistatud väärtus.

- ToD = Tehnilised andmed
- IIII = Juhi tegevused
- ıllv**∓**= v-diagramm

Valikulised väljatrükid:

- ullD**▼**= Status D1/D2 diagramm
- ¾v罪= Kiirusprofiilid\*
- %n =
- Pöörlemissagedusprofiilid\*
- \* = valikuline
- [3] Sisestatud sõidumeerikukaardi omaniku andmed:

- 🖬 = Kontrollija
- ⊙= Juht
- 🗅 = Ettevõtja
- T = Töökoda / ülevaatuspunkt
- Nimi
- Eesnimi
- Kaardi andmed
- · Kaart kehtiv kuni ...
- Sõidumeerikukaardi generatsioon (GEN1 või GEN2)

Isikuga sidumata sõidumeerikukaardi korral trükitakse isiku nime asemel kontrollasutuse, ettevõtte või töökoja nimi.

- [3a] Andmed täiendava sõidumeerikukaardi kaardiomaniku kohta
   [4] Sõiduki andmed:
  - VIN-kood
    - Registreeriv liikmesriik ja sõiduki numbrimärk

#### Selgitus väljatrükkide kohta

#### Trükkimine

| [5] | <ul><li>Sõidumeeriku andmed:</li><li>Sõidumeeriku tootja</li></ul>                                                       |              | <ul> <li>Väljatrüki kalendripäev ja<br/>kohalolekuloendur (päevade<br/>arv, millal kaarti kasutati)</li> </ul> |                                                              | <ul> <li>Kilomeetrinäit ja läbitud<br/>teepikkus alates viimasest<br/>sisestamisest</li> </ul> |                                                                                         |
|-----|----------------------------------------------------------------------------------------------------|--------------|----------------------------------------------------------------------------------------------------|--------------------------------------------------------------|------------------------------------------------------------------------------------------------|-----------------------------------------------------------------------------------------|
|     | <ul> <li>DTCO 4.0 artiklinumber</li> <li>Sõidukiploki generatsioon<br/>(GEN1 või GEN2)</li> </ul>                        | [8a]         | <ul> <li>?= Ajavahemik, kaarti pole<br/>sisestatud:</li> <li>Käsitsi sisestatud tegevused</li> </ul>           | [8f]                                                         | <b>Tähelepanu:</b> Võimalik<br>vastuolulisus andmete<br>salvestamisel, kuna see päev           |                                                                                         |
| [6] | Sõidumeeriku viimane<br>kalibreerimine:                                                                                  |              |                                                                                                    | pärast juhikaardi sisestamist<br>piktogrammi, alguse ja      |                                                                                                | on sõidumeerikukaardil kahekordselt salvestatud                                         |
|     | <ul> <li>Töökoja nimi</li> </ul>                                                                                         |              | kestusega                                                                                                    | [8g]                                                         | Tegevus pole lõpetatud:                                                                        |                                                                                         |
|     | <ul><li>Töökojakaardi andmed</li><li>Kalibreerimise kuupäev</li></ul>                                                    | [8b]<br>[8c] | [8b]                                                                                                    | Juhikaardi sisestamine pessa<br>(kaardipesa 1 või kaardipesa |                                                                                                | <ul> <li>Väljatrükil sisestatud<br/>juhikaardi korral võivad<br/>tagavuga ja</li> </ul> |
| [7] | <ul> <li>7] Viimane kontroll:</li> <li>Kontrollkaardi andmed</li> <li>Kontrolli kuupäev, kellaaeg<br/>ja liik</li> </ul> |              | <ul> <li>2):</li> <li>Registreeriv liikmesriik ja<br/>sõiduki pumbrimärk</li> </ul>                            |                                                              | päevakokkuvõtete kestus<br>olla mittetäielikud                                                 |                                                                                         |
|     |                                                                                                    |              | Kilomeetrinäit kaardi<br>sisestamisel                                                                          | [8h]                                                         | Spetsiifiline tingimus OUT of<br>scope oli päeva alguses sisse<br>lülitatud                    |                                                                                         |
|     | $\mathbf{H} = Allalaadimine juhikaardilt $                                                                               |              | Juhikaardi tegevused:                                                                                          | [9]                                                          | Kõigi juhi tegevuste loendi                                                                    |                                                                                         |
|     | DTCO 4.0-lt                                                                                                    |              | <ul> <li>Sõiduki kasutamise algus ja<br/>kestus ning olek</li> <li>DO = Meeskonnatöö</li> </ul>                |                                                              | algus DTCO 4.0-s:                                                                              |                                                                                         |
|     | ₹= Trükkimine                                                                                                    |              |                                                                                                    |                                                              | Väljatrüki kalendripäev                                                                        |                                                                                         |
| [8] | Kõigi juhi tegevuste loend                                                                                               | [8d]         | Spetsiifilised tingimused:                                                                                     |                                                              | <ul> <li>Kilomeetrinäit kell 00:00 ja<br/>kell 23:59</li> </ul>                                |                                                                                         |
|     | esinemise jarjekorras:                                                                                                   |              | <ul> <li>Sisestusaeg ja piktogramm<br/>näites: Parvlaev või rong</li> </ul>                                    | [10]                                                         | Kõigi kaardipesa 1 tegevuste                                                                   |                                                                                         |
|     |                                                                                                    | [8e]         | Juhikaardi väljavõtmine:                                                                                       |                                                              | Ki onoloogia                                                                                   |                                                                                         |

| [10a] | Ajavahemik, mil kaardipesas 1<br>puudus juhikaart:                             | [10e]                                                                                         | Tegevuste loend: <ul> <li>Tegevuse piktogramm,</li> </ul>   |                                            | <ul> <li>         III = Alguse kellaaeg koos<br/>riigiga ja juhul kui vajalik<br/>regiooniga (Hispaania)     </li> </ul>                       |  |
|-------|--------------------------------------------------------------------------------|-----------------------------------------------------------------------------------------------|-------------------------------------------------------------|--------------------------------------------|----------------------------------------------------------------------------------------------------|--|
|       | <ul> <li>Kilomeetrinait ajavahemiku<br/>alguses</li> </ul>                     |                                                                                               | soiduki juhtimise algus ja<br>kestus ning olek              |                                            | <ul> <li>Image (interpretation)</li> <li>Image is interpretation (interpretation)</li> <li>Image is interpretation (interpretation)</li> </ul> |  |
|       | <ul> <li>Seadistatud tegevus(ed)<br/>selles ajavahemikus</li> </ul>            | evus(ed)     [10f]     Spetsiifilise tingimuse       avahemiku     sisestusaeg ja piktogramm: |                                                             | regiooniga (Hispaania)                     |                                                                                                    |  |
|       | Kilomeetrinäit ajavahemiku                                                     |                                                                                               |                                                             | <ul> <li>Sõiduki kilomeetrinäit</li> </ul> |                                                                                                    |  |
|       | lõpus ja läbitud teepikkus                                                     |                                                                                               | • ≜÷= Algus parvlaev / rong                                 |                                            | Asukohaandmed (ainult teise                                                                                                    |  |
| [10b] | Juhikaardi sisestamine:                                                        |                                                                                               | <ul> <li>+≜= Lõpp parvlaev / rong</li> </ul>                |                                            | generatsiooni juhikaartidel)                                                                                                    |  |
|       | • Juhi nimi                                                                    |                                                                                               | OUT+= Algus (kontrollseade                                  |                                            | Asukoha andmete     kronoloogiline loend töösis                                                                                                |  |
|       | <ul><li>Juhi eesnimi</li><li>Kaardi andmed</li><li>Kaart kehtiv kuni</li></ul> | pole vajalik)                                                                                 |                                                             | alguses ja lõpus ning iga                  |                                                                                                    |  |
|       |                                                                                |                                                                                               | •                                                           |                                            | kolme tunni summeritud                                                                                                    |  |
|       |                                                                                | [10g]                                                                                         | Juhikaardi väljavõtmine:                                    |                                            | juhtimisaja järel                                                                                                    |  |
| [10c] | <ul> <li>Registreeriv liikmesriik ja<br/>eelmise sõiduki riiklik</li> </ul>    |                                                                                               | <ul> <li>Kilomeetrinäit ja läbitud<br/>teepikkus</li> </ul> | [11b]                                      | Ajaperioodide kokkuvõte, mil<br>kaardipesas 1 ei olnud                                                                                         |  |
|       | numbrimärk                                                                     | [10h]                                                                                         | 0h] Kõigi kaardipesa 2 tegevuste                            |                                            | juhikaarti:                                                                                                    |  |
|       | Kaardi eelmisest sõidukist                                                     |                                                                                               | kronoloogia                                                 |                                            | Sisestatud asulad                                                                                                    |  |
|       | väljavõtmise kuupäev ja<br>kellaaeg                                            | [10i]                                                                                         | Spetsiifiline tingimus OUT of                               |                                            | (näites kirjed puuduvad)                                                                                                    |  |
| [10d] | Kilomeetrinäit juhikaardi                                                      |                                                                                               | lülitatud.                                                  |                                            | Kaardipesa 1 tegevused                                                                                                    |  |
| • •   | sisestamisel                                                                   | [11]                                                                                          | Päevakokkuvõte                                              |                                            | кокки                                                                                                    |  |
|       | M= Teostati käsitsi<br>sisestamine                                             | [11a]                                                                                         | Sisestatud asukohad:                                        | [11c]                                      | Ajavahemike kokkuvõte<br>Juhikaart puudub<br>kaardipesas 2:                                                                                    |  |

|       | <ul> <li>Sisestatud asulad<br/>kronoloogilises järjekorras<br/>(näites kirjed puuduvad)</li> </ul>                                  |
|-------|----------------------------------------------------------------------------------------------------|
|       | <ul> <li>Kaardipesa 2 tegevused<br/>kokku</li> </ul>                                                                                |
| [11d] | Päevakokkuvõte Tesevuste<br>kosuväärtused juhikaardilt:                                                                             |
|       | <ul> <li>Juhtimisaeg kokku ja läbitud<br/>teepikkus</li> </ul>                                                                      |
|       | <ul> <li>Kogu töö- ja valmisolekuaeg</li> </ul>                                                                                     |
|       | <ul> <li>Kogu puhkeaeg ja tundmatu<br/>aeg</li> </ul>                                                                               |
|       | <ul> <li>Kogu meeskonnategevuste<br/>aeg</li> </ul>                                                                                 |
| [11e] | Tegevuste kokkuvõte,<br>kronoloogiliselt juhtide järgi<br>sorteeritud (iga juhi kohta,<br>kumulatiivselt mõlemale<br>kaardipesale): |
|       | <ul> <li>Juhi nimi, eesnimi, kaardi<br/>andmed</li> </ul>                                                                           |
|       | <ul> <li>#IF = Algus-kellaaeg koos<br/>riigiga ja vajadusel<br/>regiooniga (Hispaania)</li> </ul>                                   |

- ⊮ = Lõpp-kellaaeg koos riigiga ja vajadusel regiooniga (Hispaania)
- Asukoha andmed (kronoloogiliselt) iga kolme tunni summeeritud juhtimisaja kohta ja vahetuse lõpus (siin ainult vahetuse lõpp)
- Selle juhi tegevused: kogu juhtimisaeg ja läbitud teepikkus, kogu töö- ja kogu valmisolekuaeg, kogu puhkeaeg, kogu meeskonnategevuste aeg.
- [12] Viimase viie salvestatud sündmuse või vea loend juhikaardil
- [12a] Kõigi juhikaardile salvestatud sündmuste loend, järjestatud vealiigi ja kuupäeva järgi
   [12b] Kõigi juhikaardile salvestatud vigade loend, järjestatuna
- [12c] Sündmuse või vea lausend

vealiigi ja kuupäeva järgi

Rida 1:

- Sündmuse või vea
   piktogramm
- Kuupäev ja algus

#### Rida 2:

[13]

- Sündmused, mille juures esineb turvalisuse rikkumine, krüpteeritakse täiendava koodi abil
  - → Lausend sündmuste või vigade korral [▶ 129]
- Sündmuse või vea kestus *Rida 3:*
- Registreeriv liikmesriik ja sõiduki, milles sündmused või vead esinesid, riiklik numbrimärk
   DTCO 4.0 viimase viie salvestatud või veel aktiivse sündmuse / vea loend
   DTCO 4.0 kõikide salvestatud
- [13a] DTCO 4.0 kõikide salvestatud või kestvate sündmuste loend
   [13b] DTCO 4.0 kõikide salvestatud või kestvate vigade loend

[13c]

9

- Sündmuse või vea lausend Rida 1:
  - Sündmuse või vea piktogramm
- Lausendi eesmärgi kodeerimine.
- → Lausend sündmuste või vigade korral [> 129]
- Kuupäev ja algus
- Rida 2:
- Sündmused, mille juures esineb turvalisuse rikkumine. krüpteeritakse täiendava koodi abil

→ Kodeerimine lähemaks kirjelduseks [ 131]

- Sarnaste sündmuste arv samal päeval
  - → Sarnaste sündmuste arv [▶ 130]
- Sündmuse või vea kestus
- Rida 3:

Sündmuse või vea alguses või lõpus sisestatud iuhikaartide tunnus (maksimaalselt neli kiriet)

- ---- kuvatakse siis, kui iuhikaarti ei ole sisestatud
- [14] Sõidumeeriku andmed:
  - Sõidumeeriku tootja •
  - Sõidumeeriku tootja aadress •
  - Artiklinumber •
  - Tüübikinnituse number
  - Seerianumber
  - Ehitusaasta
  - Operatsioonisüsteemi versioon ia installeerimiskuupäev
- [15] Anduri tunnus:
  - Seerianumber
  - Tüübikinnituse number
  - DTCO 4.0-ga viimase sidestamise kuupäev / kellaaeg

| [16]  | GNSS-mooduli tunnus                                                                                                    |  |  |  |  |
|-------|----------------------------------------------------------------------------------------------------|--|--|--|--|
| [17]  | Kalibreerimisandmed                                                                                                    |  |  |  |  |
| [17a] | Kalibreerimisandmete loend (andmekirjetena):                                                                                                    |  |  |  |  |
|       | <ul> <li>Töökoja nimi ja aadress</li> </ul>                                                                                                    |  |  |  |  |
|       | <ul> <li>Töökojakaardi andmed</li> </ul>                                                                                                    |  |  |  |  |
|       | Töökojakaart kehtiv kuni                                                                                                    |  |  |  |  |
| [17b] | Kalibreerimise kuupäev ja otstarve:                                                                                                    |  |  |  |  |
|       | 1 = Aktiveerimine; teadaolevate<br>kalibreerimisandmete<br>salvestamine aktiveerimise<br>ajahetkel                                                                                                    |  |  |  |  |
|       | 2 = Esmapaigaldus, esimesed<br>kalibreerimisandmed pärast<br>DTCO 4.0 aktiveerimist                                                                                                    |  |  |  |  |
|       | <ul> <li>B = Paigaldamine pärast</li> <li>remonti – vahetusseade</li> <li>(esimesed kalibreerimisandmed</li> <li>selles sõidukis – vahetusseade;</li> <li>esimesed kalibreerimisandmed</li> <li>selles sõidukis</li> </ul> |  |  |  |  |

4 = Regulaarne järelkontroll

#### Selgitus väljatrükkide kohta

|       | 5= Riikliku numbrimärgi                                                            |                             | <ul> <li>Töökoja nimi kes aja on</li> </ul>                                      | [21]      | Esimene ülekiirus pärast                                                                                   |      |                        |             |
|-------|------------------------------------------------------------------------------------|-----------------------------|----------------------------------------------------------------------------------|-----------|----------------------------------------------------------------------------------------------------|------|------------------------|-------------|
|       | sisestamine ettevõtja poolt                                                        |                             |                                                                                  |           | seadistanud                                                                                                | 1-11 | viimast kalibreerimist |             |
|       | • VIN-kood                                                                         |                             | Töökoja aadress                                                                  | [21a]     | Viis kõige suuremat ülekiirust                                                                             |      |                        |             |
|       | Registreeriv liikmesriik ja                                                        |                             | Töökojakaardi andmed                                                             |           | viimase 365 päeva jooksul                                                                                  |      |                        |             |
|       | riiklik numbrimärk                                                                 |                             | Töökojakaart kehtiv kuni                                                         | [21b]     | Viimased kümme salvestatud                                                                                 |      |                        |             |
|       | <ul> <li>μ = Sõiduki</li> <li>pöörlemissageduse</li> <li>koefitsient</li> </ul>    |                             | 2. lausendis on näha, et seadistatud UTC-aega on                                 |           | salvestatakse päeva suurim<br>ülekiirus.                                                                   |      |                        |             |
|       | <ul> <li>k = Seadistatud konstant</li> </ul>                                       |                             | korrigeeritud                                                                    |           | Kirjed ülekiiruste kohta<br>(kronoloogiliselt järjestatud                                                  |      |                        |             |
|       | DTCO 4.0-s kiiruse<br>korrigeerimiseks                                             |                             | Aktuaalseim salvestatud                                                          |           | suurima keskmise kiiruse järgi)                                                                            |      |                        |             |
|       | <ul> <li>1 = Tegelik rehviümbermõõt</li> <li>         a= rehvimõõt     </li> </ul> | ! = Uu<br>ja kella          |                                                                                  |           | Kuupäev, kellaaeg ja                                                                                       |      |                        |             |
|       |                                                                                    |                             | ia ia                                                                            |           |                                                                                                    |      |                        | ja kellaaeg |
|       | <ul> <li>&gt; = Seadusega lubatud<br/>maksimaalne kiirus</li> </ul>                |                             | x = Uusim viga, kuupäev ja<br>kellaaeg                                           |           | <ul> <li>Oletamise maksimaaine ja<br/>keskmine kiirus, sarnaste<br/>sündmuste arv sellel päeval</li> </ul> |      |                        |             |
|       | <ul> <li>Vana ja uus kilomeetrinäit</li> </ul>                                     | [20] Teave kontrolli korral |                                                                                  | Jubi nimi |                                                                                                    |      |                        |             |
| [18]  | Ajaseadistused                                                                     | Ölekiirus:                  |                                                                                  |           | Jubi kaardi andmed                                                                                         |      |                        |             |
| [18a] | Kõigi kasutatavate                                                                 |                             | Viimase kontrolli kuupäev ja                                                     |           | Kui plokis ei eksisteeri ühtki                                                                             |      |                        |             |
|       | ajaseadistuse andmete loend:                                                       |                             | kellaaeg                                                                         |           | lausendit ülekiiruste kohta,                                                                               |      |                        |             |
|       | <ul> <li>Kuupäev ja kellaaeg, vana</li> </ul>                                      | E                           | Esimese kiiruse ületamise                                                        |           | kuvatakse >>                                                                                               |      |                        |             |
|       | <ul> <li>Kuupäev ja kellaaeg,<br/>muudetud</li> </ul>                              |                             | kuupaev ja keilaaeg parast<br>viimast kontrolli ning edasiste<br>ülekiiruste arv |           | Aktiveeritud kaugjuhtimisega ajavahemikud:                                                                 |      |                        |             |
|       |                                                                                    |                             |                                                                                  |           | <ul> <li>⊕+ = Alguse aeg</li> </ul>                                                                        |      |                        |             |

| [23] | <ul> <li>➡団= Lõpu aeg</li> <li>Salvestamine toimub juhi 1 ja<br/>juhi 2 kohta eraldi. Väljatrükile<br/>kantakse mõlema juhi ajad,<br/>seda ka siis, kui need on<br/>võrdsed.</li> <li>Käsikirjalised andmed:</li> <li>□= Kontrolli koht</li> </ul> |                                                                                                    | <ul> <li>Profiili salvestamise lõpp<br/>kuupäeva ja kellaajaga</li> <li>Uued profiilid luuakse:</li> <li>sõidumeerikukaardi<br/>sisestamise / väljavõtmisega<br/>kaardipesas 1,</li> <li>päevavahetusega,</li> <li>UTC-aja korrektuuriga</li> <li>voolukatkestusega</li> </ul>                                                                                       |              | vahemikus:<br>Piirkond: 0 <=n< 1 = Mootor<br>väljas<br>Vahemik: 3281 <=n< x =<br>lõpmatu<br>Pöörlemissagedusprofiil on<br>jaotatud 16 tsooniks.<br>Installimisel saab üksikuid<br>piirkondi individuaalselt<br>seadistada. |
|------|----------------------------------------------------------------------------------------------------|----------------------------------------------------------------------------------------------------|----------------------------------------------------------------------------------------------------|--------------|----------------------------------------------------------------------------------------------------|
|      | <ul> <li>• ⊕+ = Alguse aeg</li> <li>+• ⊕= Lõpu aeg</li> <li>• ⊡= Juhi allkiri</li> </ul>                                                                                                    | <ul> <li>ae aeg</li> <li>eg</li> <li>ini</li> <li>ofiiliga seotud andmed:</li> <li>i andmed:</li> <li>i hed kohta tähendab:</li> <li>kaardipessa 1</li> <li>stamise algus kellaajaga</li> <li>[25]</li> <li>Kiirusprofiilide salvestamine:</li> <li>Defineeritud kiirusvahemikke loend ja ajavahemik selles vahemikus</li> <li>Piirkond: 0 &lt;=v&lt; 1 = Sõidul paigalseis</li> <li>Kiirusprofiil on jagatud 16 tsooniks. Installimisel saab üksikuid piirkondi individuaalse seadistada.</li> <li>[26]</li> <li>Pöörlemissagedusprofiilide salvestamine:</li> <li>Defineeritud mootori pöörlemissageduste vahemikke loend ja ajavahemik selles</li> </ul> | <ul> <li>Voolukaikesitsega.</li> <li>Kiirusprofiilide salvestamine: <ul> <li>Defineeritud kiirusvahemike<br/>loend ja ajavahemik selles<br/>vahemikus</li> <li>Piirkond: 0 &lt;=v&lt; 1 = Sõiduki<br/>paigalseis</li> <li>Kiirusprofiil on jagatud<br/>16 tsooniks. Installimisel saab<br/>üksikuid piirkondi individuaalselt<br/>seadistada.</li> </ul> </li> </ul> | [27]         | <ul> <li>Tootjapõhised andmed:</li> <li>Tarkvara-värskenduse<br/>mooduli (SWUM) versiooni<br/>number</li> </ul>                                                                                                    |
| [24] | Salvestatud profiiliga seotud<br>kaardiomaniku andmed:<br>• Juhi nimi<br>• Juhi eesnimi<br>• Kaardi andmed<br>Puuduvad andmed                                                                                                    |                                                                                                    |                                                                                                    | [28]<br>[29] | DTCO 4.0 korpusepitsati<br>number<br>Tegevuste salvestamine:<br>• Sümbolite legendid<br>• Alates valitud päevast<br>järgneb diagramm viimase                                                                               |
|      | <ul> <li>kaardiomaniku kohta tähendab:<br/>juhikaarti ei ole kaardipessa 1<br/>sisestatud.</li> <li>Profiili salvestamise algus<br/>kuupäeva ja kellaajaga</li> </ul>                                                                              |                                                                                                    | Pöörlemissagedusprofiilide<br>salvestamine:<br>Defineeritud mootori<br>pöörlemissageduste vahemike<br>loend ja ajavahemik selles                                                                                                    | [30]         | seitsme kalendripäeva<br>tegevuste kohta<br>Valitud päeva kiirusegraafiku<br>salvestamine                                                                                                    |

| [31] Täiend<br>salvesi<br>vilkuri<br>jne, ka | Täiendavate töögruppide<br>salvestamine, nagu sinise                                                                    | [36] | Väljatrüki liik nt SÜMBOL in<br>väljatrükk kohaliku aja järgi | Lausend sündmuste või<br>vigade korral                                                     |                                    |
|----------------------------------------------|----------------------------------------------------------------------------------------------------|------|---------------------------------------------------------------|--------------------------------------------------------------------------------------------|------------------------------------|
|                                              | jne, kasutamine:                                                                                                    |      |                                                               | Iga tuvastatud sündmuse korral või iga                                                     |                                    |
|                                              | Sümbolite legendid                                                                                                    |      |                                                               | tuvastatud vea korral registreerib ja                                                      |                                    |
|                                              | <ul> <li>Alates valitud päevast<br/>järgneb viimase 7<br/>kalendripäeva D1/D2 oleku-<br/>sisendite diagramm.</li> </ul> |      |                                                               | reeglite järgi.                                                                            |                                    |
| [32]                                         | Sisestatud juhikaartide<br>kronoloogiline loend                                                                         |      |                                                               | 1                                                                                          |                                    |
| [33] Pal<br>Vä<br>Va<br>säi<br>koł           | Palun jälgige:                                                                                                    |      |                                                               | o≣F /12345678901234 5 6                                                                    |                                    |
|                                              | Väljatrükk ei ole lubatud.                                                                                              |      |                                                               |                                                                                            |                                    |
|                                              | Vastavalt määrusele (nt                                                                                                 |      |                                                               | (1) Lausendi otstarve                                                                      |                                    |
|                                              | kohaliku aja järgi kehtetu                                                                                              |      |                                                               | ( <b>2</b> ) Sarnaste sündmuste arv samal<br>päeval                                        |                                    |
| [34]                                         | Väljatrüki ajavahemik kohaliku<br>aja järgi:                                                                            |      |                                                               | '<br>Lausendi eesmärk <b>(1)</b> tähistab, miks<br>sündmus või viga salvostati. Sama liiki |                                    |
|                                              | o.∔= Salvestuse algus                                                                                                   |      |                                                               |                                                                                            | sündmused, mis esinevad mitu korda |
|                                              | +o= Salvestuse lõpp                                                                                                    |      |                                                               | samal päeval, kuvatakse positsioonis (2).                                                  |                                    |
|                                              | UTC +01h00 = Vahe UTC-aja<br>ja kohaliku aja vahel.                                                                     |      |                                                               |                                                                                            |                                    |
| [35]                                         | Väljatrüki kuupäev ja kellaaeg kohaliku aja järgi (LOC).                                                                |      |                                                               |                                                                                            |                                    |

### Lausendi otstarbe kodeerimine

Alljärgnev ülevaade näitab sündmuste ja vigade lõppu, sorteeritud vealiigi (põhjuse) järgi ja lausendi eesmärgi määramist

| Pikto.       | Põhjus                                      | Otstarve |
|--------------|---------------------------------------------|----------|
| ! 🖬 🖬        | Kaardikonflikt <sup>2)</sup>                | 0        |
| !o <b>n</b>  | Sõit ilma kehtiva<br>kaardita <sup>2)</sup> | 1/2/7    |
| !∎⊙          | Kaardi sisestamine<br>sõidu ajal            | 3        |
| ! <b>П</b> д | Kaart ei ole suletud                        | 0        |
| >>           | Kiirus liiga suur <sup>2)</sup>             | 4/5/6    |
| ! +          | Voolukatkestus                              | 1/2/7    |
| ļΠ           | Anduri viga                                 | 1/2/7    |
| ! ДЛ         | Liikumise konflikt 2)                       | 1 / 2    |
| !8           | Turvalisuse<br>rikkumine                    | 0        |
| ! 00         | Aja kattumine <sup>1)</sup>                 | -        |
| ! 🖬          | Kaart kehtetu 3)                            |          |
| Tab 1.0      | Sündmussed                                  |          |

Tab. 1: Sundmused

| Pikto.  | Põhjus              | Otstarve |
|---------|---------------------|----------|
| ×∎      | Kaardi viga         | 0        |
| ×д      | Seadme viga         | 0/6      |
| ×₹      | Printeri viga       | 0/6      |
| ×Ŧ      | Vead allalaadimisel | 0/6      |
| ×I      | Anduri viga         | 0/6      |
| Tab. 2: | Vead                |          |

1) See sündmus salvestatakse ainult juhikaardile.

2) See sündmus / see viga kuvatakse ainult DTCO 4.0 korral.

3) Seda sündmust DTCO 4.0 ei salvesta.

#### Ülevaade lausendi otstarbest

| Otstarve | Tähendus                                          |
|----------|---------------------------------------------------|
| 0        | Üks / üks uusimatest<br>sündmustest või vigadest. |
| 1        | Pikim sündmus ühel<br>viimasest 10 päevast, milla |

nillal sündmus on toimunud.

| Otstarve | Tähendus                                                                     |
|----------|------------------------------------------------------------------------------|
| 2        | Üks viiest pikimast<br>sündmusest viimasel<br>365 päeval.                    |
| 3        | Viimane sündmus ühel<br>viimasest 10 päevast, millal<br>sündmus on toimunud. |
| 4        | Raskeim sündmus ühel<br>viimasest 10 päevast, millal<br>sündmus on toimunud. |
| 5        | Üks 5-st tõsisemast<br>sündmusest viimasel<br>365 päeva jooksul.             |
| 6        | Esimene sündmus või<br>esimene viga pärast viimast<br>kalibreerimist.        |
| 7        | Aktiivne sündmus või püsiv<br>viga.                                          |

#### Sarnaste sündmuste arv

#### **Otstarve Tähendus**

0

| Sarnaste sündmuste      |
|-------------------------|
| arvu salvestamine selle |
| sündmuse kohta ei ole   |
| vajalik.                |

| Otstarve | Tähendus                                                                               |
|----------|----------------------------------------------------------------------------------------|
| 1        | Sellel päeval on esinenud<br>seda liiki sündmus.                                       |
| 2        | Sellel päeval on esinenud<br>kaks seda liiki sündmust ja<br>ainult üks on salvestatud. |
| n        | Sellel päeval on esinenud n<br>seda liiki sündmust ja ainult<br>üks on salvestatud.    |

# ► Kodeerimine lähemaks kirjelduseks

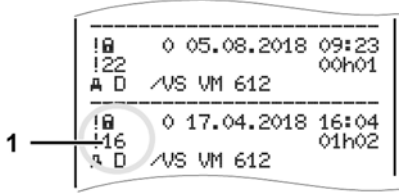

Joon. 127: Kodeerimise selgitused

Sündmused, mille juures esineb turvalisuse rikkumine, krüpteeritakse täiendava koodi abil **(1)**.

# Turvalisuse rikkumise katsed DTCO 4.0 juures

| Kood | Tähendus                                                               |
|------|------------------------------------------------------------------------|
| 10   | Täiendavad andmed puuduvad                                             |
| 11   | Anduri ebaõnnestunud autentimine                                       |
| 12   | Juhikaartide autentimisvead                                            |
| 13   | Anduri mittevolitatud muutmine                                         |
| 14   | Terviklikkuse viga; juhikaardi<br>andmete ehtsus ei ole tagatud        |
| 15   | Terviklikkuse viga; salvestatud kasutajaandmete ehtsus ei ole tagatud. |
| 16   | Sisemine andmete<br>ülekandmise viga                                   |
| 18   | Riistavara manipuleerimine                                             |

# Turvalisust rikkuvad katsed impulsianduril

| Kood | Tähendus                   |
|------|----------------------------|
| 20   | Täiendavad andmed puuduvad |
| 21   | Ebaõnnestunud autentimine  |

| Kood | Tähendus                                                          |
|------|-------------------------------------------------------------------|
| 22   | Terviklikkuse viga; salvestatud<br>andmete ehtsus ei ole tagatud. |
| 23   | Sisemine andmete<br>ülekandmise viga                              |
| 24   | Korpuse autoriseerimata<br>avamine                                |
| 25   | Riistavara manipuleerimine                                        |

# Hooldus ja kontrollikohustus

Puhastamine

Kontrollikohustus

## Hooldus ja kontrollikohustus

## Puhastamine

- DTCO 4.0 puhastamine
- Puhastage DTCO 4.0 kergelt niisutatud lapi või mikrokiudpuhastuslapiga.

Viimased on saadaval teie kohalikust müügiesindusest & teeninduskeskusest.

# **A** TÄHELEPANU

#### Kahjustuse vältimine

 Ärge kasutage abrasiivseid puhastusvahendeid ja lahusteid või bensiini.

#### Sõidumeerikukaardi puhastamine

 Puhastage sõidumeerikukaardi määrdunud kontakte kergelt niisutatud lapiga või mikrokiust puhastuslapiga.

Viimased on saadaval teie kohalikust müügiesindusest & teeninduskeskusest.

# **A** TÄHELEPANU

#### Kahjustuse vältimine

Ärge kasutage sõidumeerikukaardi kontaktide puhastamiseks lahusteid või bensiini.

## Kontrollikohustus

Profülaktilised hooldustööd DTCO 4.0 puhul pole vajalikud.

 Laske aga DTCO 4.0 nõuetekohast tööviisi vähemalt iga kahe aasta järel volitatud töökoja poolt kontrollida.

Järelkontrollid on vajalikud, kui on saabunud alljärgnevad punktid:

- Sõidukile on teostatud muudatusi nagu näiteks käiguimpulsside arv või rehviümbermõõt.
- DTCO 4.0-I teostati remonti.
- Sõiduki riiklik numbrimärk on muutunud.
- UTC-aeg erineb rohkem kui 20 minutit.

## **A** TÄHELEPANU

#### Järelkontrolli järgimine

- Tagage, et paigaldussilt uuendatakse igal järelkontrollil ja see sisaldab ettenähtud andmeid.
- Hoolitsege selle eest, et etteantud kontrollikohustuse piires ei ole DTCO 4.0 toitepinge summana kauem kui üks kuu lahutatud, näiteks autoaku lahutamise teel sõiduki küljest. See põhjustab aku tühjenemist DTCO 4.0-s ja sellega rikke. DTCO 4.0 ei ole enam kasutatav ja tuleb saata jäätmekäitlusse.

## MÄRKUS

Väärkirje KITAS 4.0 2185-s

 Voolukatkestuse korral võib tekkida KITAS 4.0 2185-s väärkirje.

## Vigade kõrvaldamine

Andmete salvestamine töökoja poolt

Üle- / alapinge

Kaardi side viga

## Vigade kõrvaldamine

#### Andmete salvestamine töökoia poolt

Volitatud töökojad saavad DTCO 4.0-st andmeid alla laadida ja ettevõttele üle anda

Kui andmete allalaadimine on võimatu. siis on töökojad kohustatud väljastama ettevõttele selle kohta tõendi.

# A TÄHELEPANU

#### Andmete salvestamine

Arhiveerige võimalikeks järelepärimisteks tuleb andmed või hoidke tõend hoolikalt alal.

## ■ Üle- / alapinge

DTCO 4.0 liiga madal või kõrge toitepinge kuvatakse tavanäidul (a) selliselt:

| 1_ | <del>12:40.</del> o≑ 45km⁄h<br>⊢∎ 123456.7km ⊞⊠ |
|----|-------------------------------------------------|
| 2_ | <del>12:40.</del>                               |

Joon. 128: Näit - toitepinge viga

## MÄRKUS

Kui üle- või alapinge korral on üks kaardipesadest avatud, ärge sisestage sõidumeerikukaarti.

## Juhtum 1: 0 + (1) Ülepinge

## MÄRKUS

Ülepinge korral lülitatakse ekraan välja ia klahvid blokeeritakse.

Sõidumeerik DTCO 4.0 salvestab endiselt tegevusi. Funktsioonid Andmete väliatrükkimine või kuvamine ning sõidumeerikukaardi sisestamine või väljavõtmine pole võimalikud.

#### Juhtum 2: ÷ (2) alapinge

See juhtum tähendab voolukatkestust.

Järgneb tavanäit.

DTCO 4.0 ei saa täita oma ülesannet kontrollseadmena. Juhi tegevusi ei salvestata.

#### Voolukatkestus

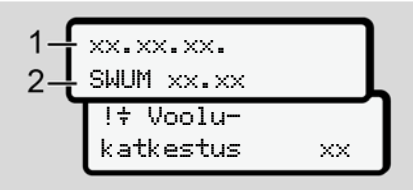

Joon 129. Näit - voolukatkestus

Pärast voolukatkestust kuvatakse umbes 5 sekundit operatsioonisüsteemi versiooni (1) ja tarkvara värskenduse mooduli versiooni (2).

Seejärel teatab DTCO 4.0 !+ Voolukatkestus.

# **A** TÄHELEPANU

#### Püsiv näit 🕆

- Kui korrektse pardapinge korral kuvatakse sümbol + püsivalt: Palun pöörduge volitatud töökotta.
- DTCO 4.0 defekti korral olete te kohustatud tegevused käsikirjaliselt üles märkima.

→ Tegevuste käsikirjaline registreerimine [▶ 55]

## Kaardi side viga

Kui esineb viga kaardi sides, siis juhti palutakse oma kaart välja võtta.

4∎1 Võta välja kaart xx

Joon. 130: Näit - Võta välja kaart

Vajutage selleks klahvi 🖾

Kaardi väljastamise ajal üritatakse kaardiga uuesti sidet võtta. Kui ka see katse ebaõnnestub, alustatakse automaatselt selle kaardi kohta viitmati salvestatud tegevuste väljatrükki.

## MÄRKUS

Selle väljatrükiga saab juht oma tegevusi siiski dokumenteerida.

Juht peab väljatrüki allkirjastama.

Juht saab kõiki tegevusi (välja arvatud juhtimisaegu) kuni juhikaardi uuesti sisestamiseni väljatrükile lisada.

## MÄRKUS

Juht saab teha sõidukist päevaväljatrüki ja oma täiendavaid tegevusi kuni kaardi järgmise sisestamiseni lisada ja allkirjastada.

## MÄRKUS

Pikema äraoleku korral – nt päeva või nädala puhkeaja ajal – tuleks juhikaart kaardipesast välja võtta.

#### Printerisahtel rikkis

Kui printerisahtel on rikkis, saab selle asendada.

 Pöörduge oma volitatud töökoja poole.

# ► Sõidumeerikukaardi automaatne väljastamine

Kui DTCO 4.0 tuvastab vea kaardi sides, siis üritab see kanda olemasolevad andmed sõidumeerikukaardile üle.

#### Vigade kõrvaldamine

11

Juhti teavitatakse teatega 49C Võta välja kaart vea kohta ja tal palutakse juhikaart välja võtta.

Juhikaardi viimati salvestatud tegevuste väljatrükkimine toimub automaatselt. → Tegevuste käsikirjaline

registreerimine [> 55]

# Tehnilised andmed

**DTCO 4.0** 

Paberirull

| Tehnilised andmed       | ■ DTCO 4.0                                                                                                    |
|-------------------------|----------------------------------------------------------------------------------------------------|
| DTCO 4.0                |                                                                                                    |
| Mõõtepiirkond           | 220 km/h (vastavalt lisale IC)<br>250 km/h (sõiduki muuks kasutamiseks)                                              |
| LC-ekraan               | 2 rida 16 märki reas                                                                                                 |
| Temperatuur             | Töö: -20 kuni +70 °C<br>Ladu: -20 kuni +85 °C                                                                        |
| Pinge                   | 12 V või 24 V DC                                                                                                    |
| Kaal                    | 600 g (+/- 50 g)                                                                                                    |
| Voolutarve              | Ooterežiim: 12 V: max. 30 mA; 24 V:max. 20 mA<br>Käitamine: 12 V: max. 5,0 A; 24 V: max. 4,2 A                       |
| EMV / EMC               | ECE R10                                                                                                    |
| Termoprinter            | Märgi suurus: 2,1 x 1,5 mm<br>Trükkimislaius: 24 märki/rida<br>Kiirus: umbes 15 – 30 mm/s.<br>Diagrammide väljatrükk |
| Kaitseaste              | IP 54                                                                                                    |
| DTCO 4.0 ADR Ex-variant |                                                                                                    |
| Ex-tsoon                | Tsoon 2                                                                                                    |
| Temperatuuriklass       | T6<br>režiim: -20 kuni +65 °C                                                                                        |

| Paberirull |
|------------|
|------------|

| Keskkonnatingimused | Temperatuur: -25 °C kuni +70 °C                                                               |
|---------------------|-----------------------------------------------------------------------------------------------|
| Mõõtmed             | Läbimõõt: umbes 27,5 mm<br>Laius: 56,5 mm<br>Pikkus: umbes 8 m                                |
| Tellimisnumber      | 1381.90030300<br>Originaalne varu-paberirulle saate oma müügiesindusest & teeninduskeskusest. |

### MÄRKUS

Kasutage eranditult ainult originaalset VDO-printeripaberit, mille on järgmised tähised:

- Tüübikinnitusnumber **E1 174** või **E1 189**.

# Lisa

Vastavusdeklaratsioon

Tegevuste tõendamine (väljavõte)

Valikulised tarvikud

| Lisa                                                                                                    |                                                                                                    | Vastavusdeklara                                                                                                    | atsioon                                                                                                    | 1 |
|----------------------------------------------------------------------------------------------------|----------------------------------------------------------------------------------------------------|----------------------------------------------------------------------------------------------------|----------------------------------------------------------------------------------------------------|---|
| Interior<br>Nr. HOM. 007<br>Nr. HOM. 007<br>Nr. HOM. 007<br>Nr. HoM. 007<br>Nr. HoM. 007<br>Nr. Hom. 107<br>Nr. Hom. 107<br>Nr. Hom. | Confinential Automotive GmbH<br>Heintoch-Hentz-Str. 45, 70802 Villingen-Schwenningen<br>Inielligender Faintenscheiter Typ DTCO 1381<br>Vielenten mit GNSS and DSRC:<br>verlants with RNSS and DSRC:<br>OTCO 1381 xxxx.x.x.2.x. | Varianter mit GNSS und DSRC:<br>OTOD 1381.xxxxx.4.4<br>OTOD 1381.xxxx.4.4.4<br>OTOD 1381.xxxx.4.6.4<br>OTOD 1381.xxxx.4.6.4<br>OTOD 1381.xxxx.4.4<br>OTOD 1381.4.xxxx.4.4<br>OTOD 1381.4.xxxx.4.4<br>OTOD 1381.4.xxxx.4.4<br>OTOD 1381.4.xxxx.4.4<br>OTOD 1381.4.xxx.4.4<br>OTOD 1381.4.4.4<br>OTOD 1381.4.4.4.4.4<br>OTOD 1381.4.4.4.4.4.4.4.4.4.4.4.4.4.4.4.4.4.4.4 | And an advertised of the ADR Varianteen<br>Only applicable for ADR variants<br>Only applicable for ADR variants<br>And for Funkculaseung der RED feitranten<br>Only applicable for RED ontification<br>CTC advanced GmbH. Unterheimer Str. 5-10.<br>Bis Antholocen, E. 6 6052.<br>Bis Antholocen, E. 6 6052.<br>Bis Antholocen, Bis Antholocen, B                                                                                                    |   |
| <b>Ontinential</b> <sup>1</sup><br><b>Conformititiserkiarung</b><br>EU-Konformititiserkiarung<br>EU Deckaration of Conformity<br>FU rekitisen hiemit als Hersteller, dass die nachst<br>Antorenegen der Richtline Nr. 2014/34/EU für Gelate und Schutzssteren zu<br>Nr. 2014/34/EU für Gelate und Schutzssteren zu<br>Witter ereichen Hunchziehen Besident.<br>2014/34/EU for equipment and protective systems                                                                                                    | Hersteller<br>Adendicaturer<br>Gertit<br>Equipment<br>Veranis of he oquipment                                                                                                    | EU Buum usterprithescheinigung<br>EU type examination certificate                                                                                                    | Berannte Stelle<br>Notified bocy<br>Consent.aure dans<br>som en filtigen<br>States dans<br>som en filtigen<br>som en filtigen<br>so |   |

Joon. 131: Vastavusdeklaratsioon - 1

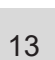

Lisa

| 25 93 m <sup>o</sup> 95 E2 E2 So | Nur anvendbar für ADR Varianten:<br>Only applicable for ADR variants<br>TÜV NORD CERT GmbH Geschäftstelle Hannover, Am TÜV 1,<br>3039 Hannove, C G 0044 | Heichnung     Nur anwendbar für ADR Valamten:     Only applicable för ADR variants:     Only applicable för ADR variants:     Only 2(3) (5) (5) vor joj (10; 16     Only 2(3) (2) (2) (2) (2) (2) (2) (2) (2) (2) (2 | Rethline:<br>Applicable for the above mentioned variants according RED<br>Applicable for the above mentioned variants according RED<br>Directive:<br>EN 303 413 V1.1.1<br>Draft EN 301 489-1 V2.2.0. Final Draft EN 301 489-3 V2.1.1;<br>Draft EN 301 489-1 V2.2.0.<br>EN 82382-12014/AAC 2015A112017<br>EN 82382-12014/AAC 2015A112017 | Nur anvendoar für ADR Varianten:<br>Only applicable für ADR variants:<br>EN 60079-0.2012-4.11:2013,<br>EN 60079-11:2012<br>EN 60079-11:2012 | wandte Richtlinien VO (EU) Nr. 162/2014, VO (EU) 2016/799, ECE R10 Rev. 05<br>Irrectives<br>Villingen-Schweisningen, den I the 2018-10-15<br>Continental Automotive Grabit | perc<br>cologation<br>cologation<br>Cherarty Froduct and Project<br>Cuality<br>Cuality<br>Cualit | becokering die (Deerledinerung mit den perantenis Ripatowis is jaoco) kane Beuchdenheb- ooer Hattweelegeren<br>Schendebinnelee oer migelertens Produktikumentation sind zu beschen.<br>Schendebinnele oer migelertens Produktikumentation einen verwaarden<br>be produkt daal de considered in defaa. |  |
|----------------------------------|----------------------------------------------------------------------------------------------------|----------------------------------------------------------------------------------------------------|----------------------------------------------------------------------------------------------------|----------------------------------------------------------------------------------------------------|----------------------------------------------------------------------------------------------------|----------------------------------------------------------------------------------------------------|----------------------------------------------------------------------------------------------------|--|
|----------------------------------|----------------------------------------------------------------------------------------------------|----------------------------------------------------------------------------------------------------|----------------------------------------------------------------------------------------------------|----------------------------------------------------------------------------------------------------|----------------------------------------------------------------------------------------------------|----------------------------------------------------------------------------------------------------|----------------------------------------------------------------------------------------------------|--|
## Tegevuste tõendamine (väljavõte)

| BESCHEINIGUNG VON TÄTIGKEITEN (*)                                                                                 |
|----------------------------------------------------------------------------------------------------|
| (VERORDNUNG (EG) Nr. 561/2006 CDER AETR (7))                                                                      |
| Vor jeder Fahrt maschinerschriftlich auszufüllen und zu unterschreiben.                                           |
| Zusammen mit den Original-Kontrolgeidtaufzeichnungen aufzubewahren.                                               |
| Falache Bescheinigungen stellen einen Verstoß gegen geltendes Recht dar.                                          |
| Unternehmen auszufüllender Tell                                                                                   |
| Name des Unternehmens                                                                                             |
| Stafe, Huusiri, Postetzalil, Ort, Land                                                                            |
| Telefun-Nr. (mit internationaler Vorwahl)                                                                         |
| Pax Ne. (nit internationaler Voreant)                                                                             |
| E-Mail Adresser                                                                                                   |
| decide Unterpelcheete                                                                                             |
| Name und Vorname:                                                                                                 |
| Postor in Unemetimerc                                                                                             |
| ire, dass sich der Fahrenidie Fahrenin:                                                                           |
| Name und Vorname                                                                                                  |
| Geturbolature (Tag. Monat. Jahr)                                                                                  |
| Nammer des Pärterscheins, des Personalausweises oder des Reisepasses                                              |
| deride in Unternehmen tälig ist sell (Tag. Monet, Jahr)                                                           |
| letreum:                                                                                                    |
| von (UnswitTapMonalijahr)                                                                                         |
| os (Jrzel/TagMontUarr)                                                                                            |
| ach in Karkhelsurlaub befand (*)                                                                                  |
| aion in Emolungeutiluo befand (1)                                                                                 |
| auch im Utaub oder in Ruhepelt beland (*)                                                                         |
| ein vom Anwendungsbereich der Verordnung (EG) Nr. 561/2008 oder des AETRI ausgenommenes Fahrz<br>network hiel (1) |

#### Joon. 133: Tegevuste tõendamine

## Valikulised tarvikud

DLKPro Download Key

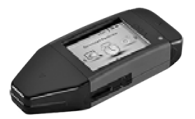

DLKPro Download Key abil saate te laadida andmeid DTCO 4.0-st ja juhikaardilt seadusetele vastavalt alla laadida ja arhiveerida.

Tellimisnumber: **A2C59515252** koos kaardilugeja aktiveerimisega.

#### DLKPro TIS-Compact

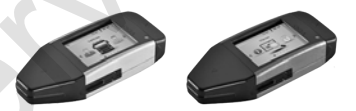

DLKPro TIS-Compact abil saate te andmeid DTCO 4.0-st ja juhikaardilt seadusetele vastavalt alla laadida, arhiveerida ja visualiseerida. Tellimisnumbrid:

- Euroopa A2C59515262 koos kaardilugeja aktiveerimisega.
- Prantsusmaa A2C59516565 koos kaardilugeja aktiveerimisega.
- DTCO® Smart Link

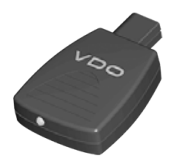

DTCO<sup>®</sup> SmartLinki kasutatakse juhtmevaba ühendusena DTCO 4.0 ja Bluetoothi toega seadme (nt nutitelefoni) vahel.

Tellimisnumber DTCO<sup>®</sup> SmartLink Pro iOS ja Android: **1981-2000000101** 

l isa

18 🔲 andere Tällgkeiten als Lenitäbigkeiten ausgeführt hat (\*) 19 🔲 zur Verligung stand (\*)

Unsecond

22 04

13

► DLD® Short Range II ja DLD® Wide Range II

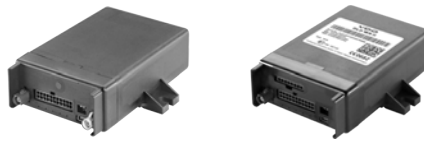

DLD Short Range II ja DLD Wide Range II saate allalaadimise andmeid WLANi või GPRS kaudu edastada oma sõidukipargi juhtimise süsteemile või töötlustarkvarale.

Tellimisnumbrid:

- DLD Short Range II A2C59516619
- DLD Wide Range II A2C59516626

#### Puhastuskaardid ja puhastuslapid

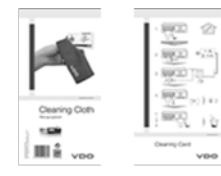

Puhastuskaartidega puhastate DTCO 4.0 kaardipesasid.

Puhastuslappe kasutatakse teie juhi- ja/ või ettevõttekaardi puhastamiseks.

Tellimisnumbrid:

- Puhastuskaardid A2C59513382 (12 kaarti)
- Puhastuslapid A2C59511849 (12 lappi)
- Puhastuslapid (komplekt) –
  A2C59511838 (6 kaarti / 6 lappi)

# Muudatuste ülevaade

Versiooni ülevaade

14

© Continental Automotive GmbH

| Muudatuste ülevaade                 | Versiooni ülevaade   | Käesolev kasutusjuhend kehtib DTCO järgmise versiooni kohta: |
|-------------------------------------|----------------------|--------------------------------------------------------------|
| Versiooni seis (nähtav tüübisildil) | Kasutusjuhend        | Muudatused kasutusjuhendis                                   |
| Rel. 4.0                            | BA00.1381.40 100 119 | Juhendi täielik ümbertöötamine ja struktureerimine           |

## MÄRKUS

14

Vaadake sõidumeeriku versiooni seis paigaldatud olekus väljatrükilt Tehnilised andmed. → Tehnilised andmed [▶ 118]

## MÄRKUS

DTCO vanemate versioonide jaoks ei ole käesolev kasutusjuhend sobiv.

## Märksõnaloend

|--|

## Α

| ADR-variant                        | 21, 24 |
|------------------------------------|--------|
| AETR-kokkulepe                     | 10     |
| Ajavööndid                         | 31     |
| Aktiveerimine                      |        |
| Kaugjuhtimine                      | 89     |
| Andmed                             |        |
| Kaardilt allalaadimine             | 46     |
| Massmälust allalaadimine           | 47     |
| Tunnus                             | 47     |
| Andmekaitse                        |        |
| Andmete salvestamine               | 30     |
| Andmete salvestamine töökoja poolt | 136    |
| Andmete signatuur                  |        |
| Andmete trükkimine                 |        |
| Trüki käivitamine                  | 111    |

## D

| Digitaalne signatuur  | 47      |
|-----------------------|---------|
| DLD Short Range II    | 146     |
| DLD Wide Range II     | 146     |
| DLKPro Download Key   | 145     |
| DLKPro TIS-Compact    | 145     |
| Download Key          | 46, 145 |
| DTCO 1381 Release 4.0 | 10      |
|                       |         |

#### Е

| Eelseadistused                     |            |
|------------------------------------|------------|
| Automaatsed tegevused              | 38         |
| Ekraan                             | 21, 22     |
| EL 165/2014                        | 11, 16     |
| Esiliides                          | 10, 21, 23 |
| Ettevõte (töörežiim)               | 25         |
| Ettevõtte kohaliku aja sisestamine | 92         |
| Ettevõtte sisselogimine            | 67         |
| Ettevõttekaardi väljavõtmine       | 70         |
| Ettevõttekaart                     |            |
| Andmed                             | 30         |
| esmakordne sisestamine             | 66         |
| Ettevõttekaardi funktsioonid       | 65         |
| Numbri kuvamine                    |            |
| EÜ 561/2006                        |            |
| EÜ/2006/22/                        |            |
| Ex-seade                           | 24         |

## Н

| Heledus               | 22  |
|-----------------------|-----|
| Hoiatus - juhtimisaeg | 104 |
| Hämardamine           | 24  |
| Hämardamine (ekraan)  | 22  |

#### Muudatuste ülevaade

15

| I                   |   |
|---------------------|---|
| Isikupõhised andmed | 9 |

#### J

| Juhi- / sõidukivahetus     |        |
|----------------------------|--------|
| Kaartide sisestamine       | 62     |
| Segatöö                    | 62     |
| Vahetuse lõpp              | 62     |
| Juhikaardi aegade kuvamine |        |
| Juhikaart                  |        |
| Andmed                     | 30     |
| eemaldamine                | 56     |
| esmakordne sisestamine     | 51, 63 |
| Funktsioonid               | 49     |
| Juht 1 - Definitsioon      | 12     |
| Juhtimis- ja puhkeajad     |        |
| Juhtimisaja hoiatus        | 104    |
| Juhtimisaja hoiatused      |        |
| Teade                      |        |
|                            |        |
| к                          |        |

| Κ |
|---|
|   |

| Kaardipesa | <br> | <br>21, 22 |
|------------|------|------------|
| Kaart      |      |            |

| Andmete allalaadimine         | 46   |
|-------------------------------|------|
| Käsitsemine                   | 46   |
| nõudmine                      | 58   |
| sisestage                     | 43   |
| Kalibreerimine                | 25   |
| Kaugjuhtimine                 | 23   |
| Kauqiuhtimisega allalaadimine | 47   |
| Keel                          |      |
| Kaardi sisestamisel           | 49   |
| Kuvatav keel                  | 44   |
| Käsitsi seadistamine          | 73   |
| Kehtivusalast lahkumine (Out) | 98   |
| Kohalik aeg                   |      |
| kaardi sisestamisel           | 50   |
| Kombineeritud klahv 21.       | , 22 |
| Kontaktisik                   | 11   |
| Kontrastsus                   | 22   |
| Kontroll (töörežiim)          | 25   |
| Kuvamine                      |      |
| Ala-/ülepinge                 | 136  |
| Juht 1/juht 2                 | 92   |
| Juhtimis- ja puhkeajad        | 41   |
| Näit (a)                      | 41   |
| Sõiduk                        | 93   |
| Tavanäidud sõidu ajal         | 41   |
| VDO Counter (valikuline)      | 104  |
| Käsitsi sisestus              |      |
|                               |      |

#### Versiooni ülevaade

| Korrektuuri võimalus                   | 57 |
|----------------------------------------|----|
| Tegevuste teiste tegevuste ettetoomine | 61 |
| Käsitsi sisestused                     | 57 |
| Tegevuste jätkamine                    | 60 |
| Käsitsi sissekanne                     |    |
| kaardi sisestamisel                    | 50 |

#### Μ

| Massmälu                                       | 30     |
|------------------------------------------------|--------|
| Andmete allalaadimine                          | 47     |
| Definitsioon                                   | 10     |
| Meeskonnatöö                                   | 10, 62 |
| Menüüklahvid                                   | 21, 22 |
| menüüs                                         | 42     |
| Menüükujutis                                   | 12     |
| Menüüligipääsu blokeering                      | 83     |
| Menüütasandid                                  | 80     |
| Muutmine                                       |        |
| Isikupõhiste ITS-andmete seadistused           | 89     |
| Muutmine: Isikupõhiste VDO-andmete seadistused | 89     |
|                                                |        |

#### Ν

| Navigeerimine              |        |
|----------------------------|--------|
| Peamenüüs                  | <br>81 |
| Nimetused                  | <br>10 |
| Numbrimärgi sisestamine    | <br>68 |
| Näit seisva sõiduki korral | <br>72 |

# 

#### Ρ

| Paberiummistuse kõrvaldamine  | 113 |
|-------------------------------|-----|
| Parvlaev / rong               |     |
| Sisestamine                   | 90  |
| Teade                         |     |
| Peamenüü                      |     |
| väljumine - automaatne        | 83  |
| väljumine - käsitsi           | 83  |
| Peamenüüst väljumine          | 83  |
| Piktogrammid (ülevaade)       |     |
| Pinge                         |     |
| Katkestus                     | 137 |
| Printer                       | 21  |
| Printeripaber                 |     |
| asendamine; paberi asendamine | 112 |
| Puhastamine                   | 133 |
| Puhastuskaardid (tarvikud)    | 146 |
| Puhastuslapid (tarvikud)      | 146 |

#### R

| Riigi sisestus | (käsitsi | sisestamine | ) | 52 |
|----------------|----------|-------------|---|----|
|----------------|----------|-------------|---|----|

15

## 15

| Riik                             |    |
|----------------------------------|----|
| kaardi sisestamisel              | 51 |
| Riikide tunnuskoodid             |    |
| Hispaania regioonid              | 37 |
| Ülevaatega tabel                 | 36 |
| Riikliku numbrimärgi sisestamine | 68 |

## S

| Segatöö                                   | 10  |
|-------------------------------------------|-----|
| Sihtgrupp                                 | 11  |
| Sihtotstarbeline kasutamine               | 19  |
| Sisestamine                               |     |
| Ettevõtte kohalik aeg                     |     |
| Juht 1/juht 2 - algusriik                 |     |
| Juht 1/juht 2 - riik                      |     |
| Kohalik aeg                               |     |
| Lisafunktsioonide aktiveerimine           |     |
| Lõppriik                                  |     |
| Parvlaev / rong                           |     |
| Sõiduk - Out algus / lõpp                 |     |
| Sisestuse katkestus                       |     |
| Sissekanne                                |     |
| käsitsi - kaardi sisestamisel             | 50  |
| Käsitsi sisestus                          | 57  |
| Sõidumeerikukaardid: automaatne väljastus | 137 |
| Sõidumeerikukaart                         |     |
|                                           |     |

| puhastamine                      | 133 |
|----------------------------------|-----|
| sisestage                        | 43  |
| Sõidumeerikute kontrollikohustus | 133 |
| Sündmused                        |     |
| Ülevaade                         | 101 |
| Süüde väljas                     |     |
| Kuvamine                         | 42  |
|                                  |     |
| т                                |     |
|                                  |     |

# т

| Tavanäidud                           | 72  |
|--------------------------------------|-----|
| Tavanäit (a)                         | 41  |
| Teated                               |     |
| Kinnitamine                          |     |
| Näit ekraanil                        | 42  |
| Parvlaev / rong                      |     |
| Põhjused                             | 42  |
| Tootmise tase                        |     |
| Tähendus                             |     |
| Viga                                 | 103 |
| Teeninduspartner                     | 11  |
| Tegevuse vahetamine                  | 22  |
| Tegevused                            |     |
| Puhkeaia registreerimine ia lisamine | 59  |
| sissekandmine - kaardi sisestamisel  |     |
| Tegevuste registreerimine            |     |
| Tegevuste seadistamine               |     |

15

| - 0 |
|-----|
| 22  |
| 54  |
| 53  |
| 45  |
| 40  |
| 11  |
| 12  |
| 25  |
|     |

## U

| • | UTC-aeg | 31 |
|---|---------|----|
|---|---------|----|

## V

| VDO Counter                     |     |
|---------------------------------|-----|
| Kirjeldus                       |     |
| Kuvamine                        | 42  |
| Nädala kuvamine                 |     |
| Näidu kirjeldus                 |     |
| Näidud tegevuse Puhkeaeg korral |     |
| Näit tegevuse Tööaeg korral     |     |
| Olekunäit                       | 79  |
| Päeva kuvamine                  | 79  |
| Vead                            |     |
| Teade                           |     |
| Ülevaade                        | 103 |
| Veateated                       |     |

|           | Versiooni ülevaade                     | 148 |
|-----------|----------------------------------------|-----|
| 52        | Väljatrükk                             |     |
| 54        | Juht 1/juht 2                          | 83  |
| 53        | Sõiduk                                 | 84  |
| 145       | Väljatrükkimine                        |     |
| 140       | D1/D2 olek (valikuline)                | 87  |
| 111       | Kiirusprofiilid (valikuline)           | 87  |
| 112       | Päev                                   | 85  |
| 25        | Pöörlemissagedusprofiilid (valikuline) | 87  |
|           | Sõidumeerikukaartide teave             | 86  |
|           | Sündmused                              | 84  |
|           | Sündmused [sõiduk]                     | 85  |
| 31        | Tegevused                              | 84  |
|           | Tehnilised andmed                      | 86  |
|           | v-diagramm                             | 86  |
| → ( → ) ` | Ülekiirused                            | 85  |
| 71        | Väljatrükkimine Päev                   | 84  |
|           |                                        |     |

Service

Service

Continental Automotive GmbH P.O. Box 1640 78006 Villingen-Schwenningen Germany www.fleet.vdo.com

A2C19918600 41232793 OPM 000 AA BA00.1381.40 100 119 Keel: Eesti

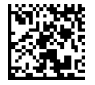

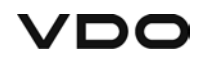